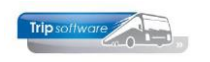

# Gebruikershandleiding TRIP NT

# Module Diensten (groepsvervoer en lijndiensten)

Bijgewerkt t/m update 2.400

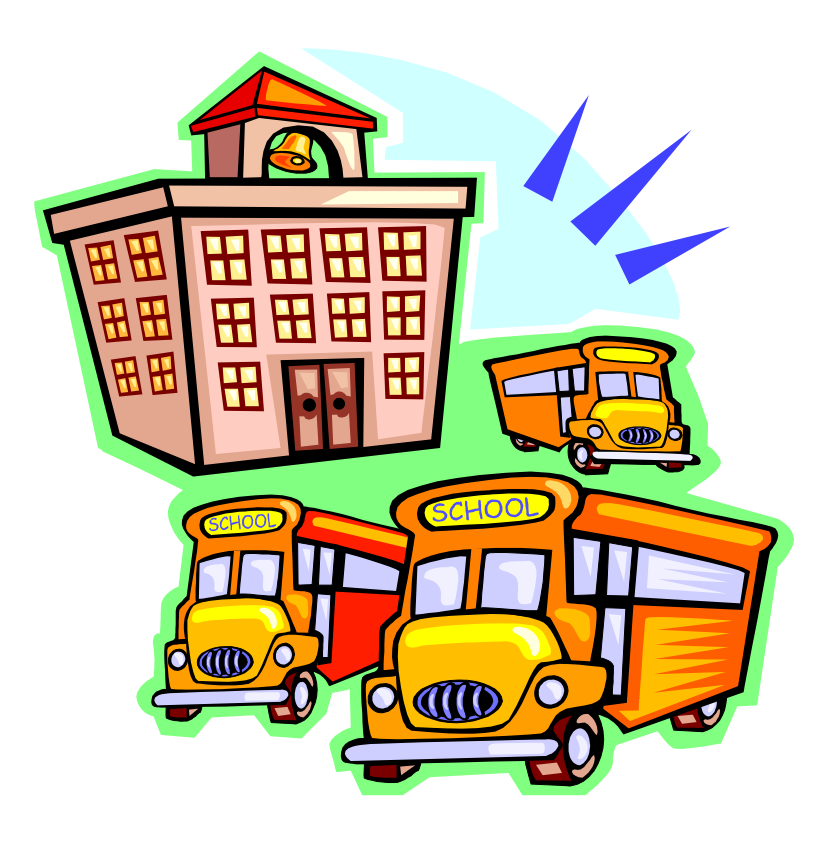

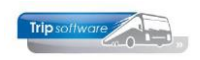

# INHOUDSOPGAVE

| INLEIDING                                                                                                    |
|----------------------------------------------------------------------------------------------------|
| 1 WERKSTROOMSCHEMA                                                                                                    |
| 2 ONDERHOUD RITTEN                                                                                                    |
| 3 ONDERHOUD DIENSTEN 11                                                                                                    |
|                                                                                                    |
| 4 WIJZIGEN JAARTABEL RITTEN 12                                                                                                    |
| 4.1 WIJZIGEN       12         4.2 AANMAKEN JAARTABELLEN       12         4.3 AANPASSEN PLANNING TOEGESTAAN       13                                                                                                    |
| 5 PLANNEN DIENSTEN                                                                                                    |
| 5.1 Plannen via Plannen diensten                                                                                                    |
| 6 CHAUFFEURSPAPIEREN                                                                                                    |
| 6.1 RITSTAAT DIENSTEN176.1.1 Lay-out ritstaat176.1.2 Direct afdrukken/e-mailen ritstaat176.1.3 Direct afdrukken en e-mailen diverse documenten186.1.4 Diverse documenten chauffeurs (direct)196.1.5 Achteraf afdrukken ritstaat196.2 ACTIVITEITENRAPPORT19 |
| 7 BOEKEN GEREDEN RITTEN                                                                                                    |
| 7.1 INDIVIDUELE VERWERKING       21         7.2 AUTOMATISCHE VERWERKING       23                                                                                                    |
| 8 VOORBEREIDING FACTURERING                                                                                                    |
| 8.1 WIJZIGEN RITPRIJS/DEBITEUR DIENSTEN.       24         8.1.1 Wijzigen ritprijs       24         8.1.2 Wijzigen debiteurnummer       25         8.2 KORTINGSAFSPRAKEN       25         8.3 OVERZICHT NOG TE FACTUREREN DIENSTEN       26                 |
| 9 FACTURERING DIENSTEN                                                                                                    |
| 9.1 Factuur diensten                                                                                                    |
| 10 ARCHIVERING FACTUREN                                                                                                    |
| 11 OPBOUWEN STATISTIEK EN OPSCHONEN DIENSTEN                                                                                                    |
| 12 NACALCULATIE RITTEN                                                                                                    |
| 12.1 Onderhoud kostprijs per wagen                                                                                                    |

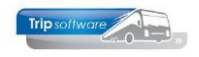

# Inleiding

In de module *Diensten* kunt u alle relevante gegevens van uw groepsvervoer vastleggen zoals omschrijving rit, opdrachtgever, prijs per rit, tijden, kilometers, routeomschrijving, factuurtekst, etc. Dagen waarop de ritten volgens de weektabel uitgevoerd dienen te worden, kunnen door het systeem aan de hand van de jaartabel nog gecorrigeerd worden door vakanties en feestdagen.

U bent in staat om al een preplanning van uw groepsvervoer te maken door diverse ritten te combineren in onder een vaste dienst met evt. een voorkeurchauffeur en/of –wagen. De planner kan deze dienst vervolgens op snelle en eenvoudige wijze in het programma *Plannen ritten* plannen.

De ritstaten voor de chauffeur, planningsoverzichten, aansturing van de urenstaten, statistiekinformatie alsmede de automatische facturering per week of per maand zijn vaste ingrediënten van deze module.

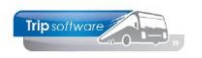

# 1 Werkstroomschema

In het hieronder volgende werkstroomschema Diensten is het verloop van een rit (dienst) weergegeven door het systeem.

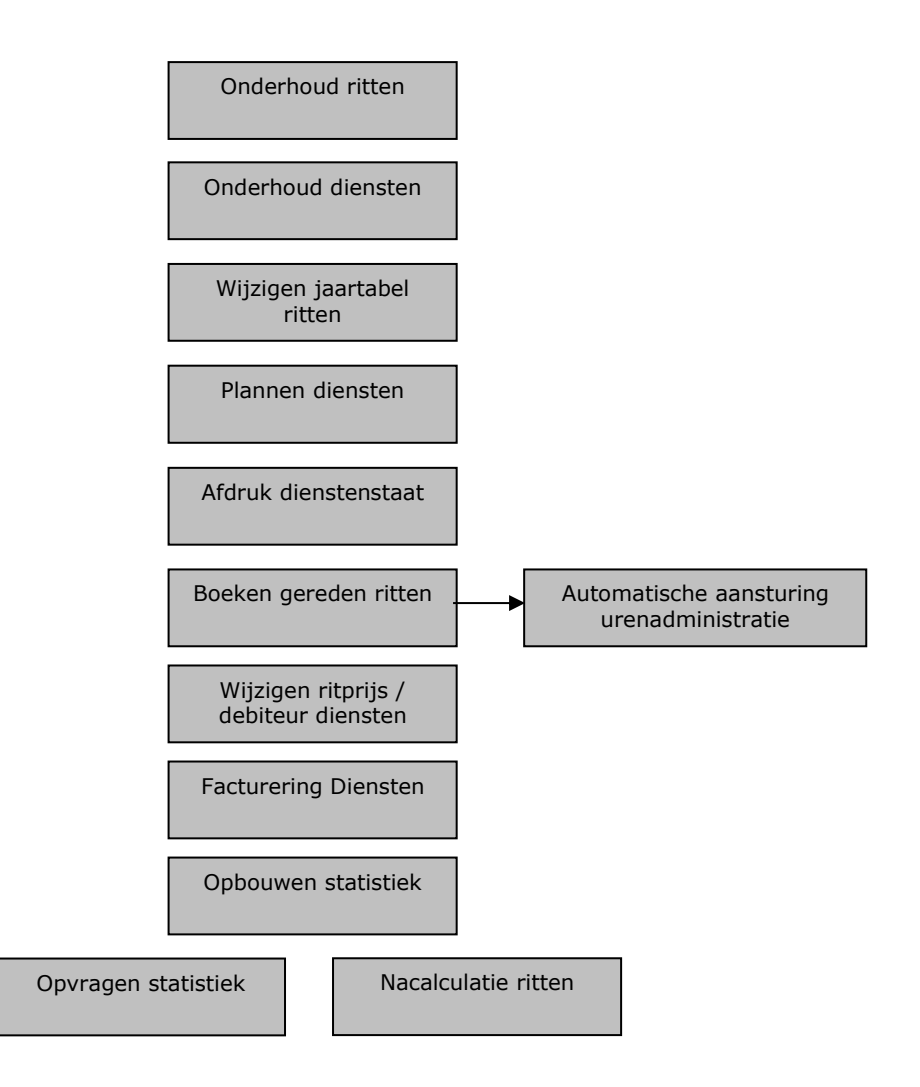

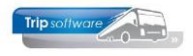

# **2 Onderhoud ritten**

| 1 - werknemersvervoer Us                              | den - Zeeland - Uder | n (Rit)                  |                             |                     |                                 |                         |
|-------------------------------------------------------|----------------------|--------------------------|-----------------------------|---------------------|---------------------------------|-------------------------|
| Ritrummer 1                                           | Zeeland - Uden       |                          |                             |                     |                                 |                         |
| 1. Basis 2. Basis(1) 3. Deg                           | tabel 4. Jaartabel   | 5. Diensten 6. Route b   | eschrijving 7. Factuurtekst | 8. Logboek          |                                 |                         |
| Basis                                                 | - 51                 |                          |                             |                     |                                 |                         |
| verwijzinge                                           | 1 51                 |                          |                             | Unschripping        | werknemersvervoer Liden         |                         |
| Soortin                                               | R Groepsvervoer      |                          | ~                           |                     |                                 |                         |
| Van/haa                                               | Zeeland              | Uden                     |                             |                     |                                 |                         |
|                                                       |                      |                          |                             | Lijnnummer          |                                 |                         |
| Postcode/vertrekplaat                                 | s 5411EA Zeek        | and                      |                             | Debiteumr           | 15 Transportbedrijf             | Jansen en Zonen BV, S 🔎 |
| Adre                                                  | s Kerkstraat 47      |                          |                             | Filaalcode          | Trip Software                   | Ø                       |
| Lan                                                   | d Nederland          |                          | ~                           | Aantal personen     | 35                              |                         |
|                                                       |                      |                          |                             | Densing             |                                 | In chariffer r          |
| Destroyle bastannin                                   | a Fannun - Luter     |                          |                             |                     | -                               |                         |
| Forcosponsion                                         | a pansing loos       | 1                        |                             | Activiteitenrapport |                                 | Kostaat 🖂               |
| Adre                                                  | 8 Bevrijdingshof 24  |                          |                             |                     |                                 |                         |
| Lan                                                   | d Nederland          |                          | ~                           |                     |                                 |                         |
|                                                       |                      |                          |                             |                     |                                 |                         |
| Financieel                                            |                      |                          |                             |                     |                                 |                         |
| Prijsanspraak 200                                     | ,00                  | Facturering              | Maandelijks V               | Statistiek          | CBS. M                          |                         |
| Code statistick                                       | ₽                    | BTW                      | Laag 🗸                      | Pactuur             | Factuur diensten lay-c          | nut 5 ~                 |
| Grootboekny 810                                       | 0 Onbren             | ast densten (anensverv   | mer)                        | Prijsm              | ethode Prijsafspraak of prijs p | er rit 🗸                |
| 844                                                   |                      |                          |                             |                     |                                 |                         |
| Britanforcank                                         |                      |                          |                             |                     |                                 |                         |
| Prigounger aux                                        |                      |                          |                             |                     |                                 |                         |
| Toelichting                                           |                      |                          |                             |                     |                                 |                         |
|                                                       |                      |                          |                             |                     |                                 |                         |
| Grootboeknr 810<br>Bee<br>Prijsafisraak<br>Toelchting | 0 Opbren             | gst diensten (groepsverv | ver)                        | Prijam              | ethode Prijsafspraak of prijs p | eer nit 🗸 🗸             |

In *Onderhoud ritten* worden alle vaste ritten (groepsvervoer en lijndiensten) ingebracht. Aan elke rit dient u een uniek ritnummer toe te kennen.

Derhalve bestaat het wegbrengen en weer ophalen van een groep werknemers uit <u>twee</u> ritnummers.

Met de button in kunt u een nieuwe rit gaan aanmaken. Let op: u dient <u>eerst</u> het ritnummer in te geven van de nieuwe rit en dan op in te drukken!

De in te geven velden op **tabblad 1** *Basis* hebben de volgende betekenis:

### Ritnummer

Vul hier de het unieke ritnummer in. Het is aan te bevelen ritten met hetzelfde soort vervoer qua ritcode een opvolgend nummer toe te kennen aangezien het zoekproces sorteert op ritnummer. Dit ritnummer dient numeriek te zijn, dus letters of symbolen zijn niet mogelijk. Het ritnummer kan uit max. 7 cijfers bestaan.

### Soort rit

Kies hier voor (G)roepsvervoer, (L)ijndienst, (O)verige diensten, (I)nternationale lijndienst of (E)uropese lijndienst (aparte module!). Dit is belangrijk i.v.m. de correcte berekening van de OBT en ORT. De verschillende soorten vervoer hebben nl. andere tarieven voor de ORT en OBT. U vindt deze tarieven in *Constanten urenadministratie.* Bij de Europese lijndienst is het ook nog mogelijk om een rit met 2 chauffeurs aan te maken.

🔲 000 Dianan failiri

### Van / Naar

Vertrek- en eindpunt van de rit.

### Postcode/Vertrekplaats, Adres & Land

De postcode, plaats, adres en land van vertrek en bestemming van de rit.

### Omschrijving

Korte omschrijving van de rit. Deze omschrijving dient typerend te zijn voor de rit als u werkt met het programma *Plannen diensten*. Het veld 'Omschrijving' wordt daar nl. getoond met de te plannen rit.

|         |        |       |                              |                                                                                                    |          |         |         |          | = Gep | land  |       |             |
|---------|--------|-------|------------------------------|----------------------------------------------------------------------------------------------------|----------|---------|---------|----------|-------|-------|-------|-------------|
| Gepland | Dienst | Rit   | Omschrijving                 | 86                                                                                                    | V-garage | V-klant | A-klant | A-garage | Wagen | Chauf | Route | 70 Opmerkin |
|         | 10     | 10    | Lijndienst 10                | ~                                                                                                    | 17:30    | 17:30   | 18:20   | 18:20    | 0     | 0     |       |             |
|         | 100    | 100   |                              | 2                                                                                                    | 07:15    | 07:15   | 08:10   | 08:10    | 107   | 50    |       |             |
|         | 150    | 50    | Dagverblijf De Ster Heenrit  | <b>v</b>                                                                                                    | 07:30    | 07:45   | 08:25   | 08:40    | 0     | 0     |       |             |
|         | 150    | 51    | Dagverblijf De Ster Terugrit | ~                                                                                                    | 15:30    | 15:45   | 16:25   | 16:40    | 0     | 0     |       |             |
|         | 500    | 501   | Discovervoer route 1 retour  | •                                                                                                    | 25:00    | 25:00   | 30:00   | 30:00    | 0     | 0     |       |             |
|         | 500    | 500   | Discovervoer route 1         | •                                                                                                    | 18:30    | 18:30   | 21:30   | 21:30    | 0     | 0     |       |             |
|         | 1000   | 1     | Werknemers EMI               |                                                                                                    | 06:00    | 06:00   | 07:00   | 07:00    | 109   | 33    |       |             |
|         | 1000   | 2     | Retour werknemers EMI        | <ul> <li>Image: A start of the start of the start of</li></ul> | 16:00    | 16:00   | 17:30   | 17:30    | 109   | 33    |       |             |
|         | 1000   | 3     | Militair vervoer             | ~                                                                                                    | 09:00    | 09:00   | 10:30   | 10:30    | 109   | 33    |       |             |
|         | 90001  | 90001 | Leerlingenvervoer 3/999/555  | ~                                                                                                    | 16:00    | 16:00   | 19:30   | 19:30    | 150   | 70    |       |             |
| -       |        |       |                              | _                                                                                                    |          |         |         |          |       |       |       |             |
|         |        |       |                              |                                                                                                    |          |         |         |          |       |       |       |             |

### Lijnnummer

Hier kan het lijndienstnummer ingegeven worden.

### Debiteurnummer

Verplicht invulveld i.v.m. de facturering van de diensten. Ingave is verplicht. Via het vergrootglas kunt u het zoekproces debiteuren starten. Bij een reeds aangemaakte rit kan het debiteurnummer hier niet meer gewijzigd worden. Hiervoor dient u te gaan naar het programma *Wijzigen ritprijs / debiteur diensten*, onderdeel *Wijzigen debiteurnummer (geplande) rit.* 

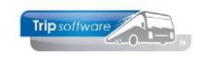

### Filiaalcode

Wanneer er in Trip met filialen wordt gewerkt, dan kan op deze positie het filiaal ingegeven worden. Dit heeft tot gevolg dat uitsluitend de logonkey, die werkzaam is voor het betreffende filiaal, in de diverse programma's wordt geconfronteerd met deze rit.

### Aantal personen

Bij het plannen van de rit wordt het aantal zitplaatsen van de wagen gecontroleerd met het aantal personen. Indien het aantal personen groter is dan het aantal zitplaatsen, dan krijgt u hiervan een melding. Tevens is deze ingave van belang voor uw statistiek. De ingave is verplicht.

### Planning

Als het veld *Plannen* niet wordt aangevinkt wordt in de programma's *Plannen diensten* en *Planbord* de rit NOOIT als te plannen rit getoond. Als een rit vervalt, dient u zowel het veld *Planning* als de *Jaartabel* vanaf die datum uit te vinken.

### Activiteitenrapport

Indien u bij de betreffende rit een vinkje zet in het veld *Activiteitenrapport*, dan zal bij het afdrukken van de ritstaat diensten voor de chauffeur tevens automatisch een activiteitenrapport afgedrukt worden. De ondertekening geschiedt aan de hand van de filiaalcode van de chauffeur.

### Ritstaat

Per rit kan aangegeven worden of er een ritstaat afgedrukt moet worden. Indien niet aangevinkt, dan zullen de programma's *Plannen diensten* en *Planbord* ook niet vragen of er direct een ritstaat afgedrukt moet worden.

### Prijsafspraak

U heeft twee mogelijkheden om een prijs in te vullen voor deze rit nl. via het veld *Prijsafspraak* of via het veld *Prijs per rit* (tabblad 2). Per rit gebruikt u slechts één van beide velden. Mocht u onverhoopt toch beide velden ingevuld hebben, dan is het afhankelijk van de invulling van constant A09114 welke veld gebruikt gaat worden. U gebruikt *Prijsafspraak* als het tarief per rit op iedere dag van de week gelijk is. Als het tarief op één of meerdere dagen van elkaar verschilt, dan gebruikt u het veld *Prijs per rit*. Het bedrag dat u invult, is de prijs per enkele rit exclusief BTW. CHECK EERST HET ONDERDEEL LAY-OUT DIENSTENFACTUUR ALVORENS U BESLIST, WELK PRIJSVELD U INVULT!

### Code statistiek

Ingave van een veld die de groepering van de diverse ritten mogelijk maakt. Handig bij *Wijzigen jaartabel ritten* en bij de statistiek. Ook kan de statistiekcode gebruikt worden voor de onderverdeling van de omzet in bepaalde groepen, dit kan gebruikt worden bij de managementinformatie.

### Grootboeknummer

Ingave van een opbrengstrekening voor dit ritnummer. Indien dit nummer niet wordt ingevuld, dan gebruikt het systeem bij facturering het grootboeknummer dat is ingevuld bij *Onderhoud constanten algemeen* in het vakje 'Grootboeknr omzet diensten'.

### Facturering

- 6 -

U kunt kiezen voor Maandelijks, Wekelijks of Nee. De ingave is verplicht.

### Factuur lay-out

Het is mogelijk om per rit een andere factuur lay-out te kiezen. Let er op dat u ritten die u bij elkaar op een factuur wilt vermelden dezelfde factuur lay-out meegeeft.

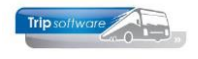

### Verwijzingen

De teller geeft het aantal keren aan dat een rit is opgenomen in een dienst of dat hij gepland is. Het afvoeren van een rit is niet mogelijk zolang het aantal verwijzingen groter is dan nul.

### Bijhuur prijsafspraak

Indien u deze rit heeft bijgehuurd bij een collega-ondernemer, dan kunt u hier de afgesproken prijs vastleggen.

### **Bijhuur toelichting**

Toelichting bij de bijhuur naar keuze, bijv. naam collega-ondernemer of evt. bijzonderheden.

| 6                                                                                                    | <br>_ | _ |
|----------------------------------------------------------------------------------------------------|-------|---|
| 1 - werknemersvervoer Uden - Zeeland - Uden (Rit)                                                          |       | × |
| Ritrummer 3 Zeeland - Uden                                                                                 |       |   |
| 1. Basis 2. Basis(1) 3. Dagtabel 5. Jaartabel 5. Diensten 5. Route beschripping 7. Factuurteist 8. Logboek |       |   |
| investagije toji kravalan [2]<br>Waritagije tanatard i mađen [2]                                           |       |   |
|                                                                                                    |       |   |
|                                                                                                    |       |   |
|                                                                                                    |       |   |
|                                                                                                    |       |   |
|                                                                                                    |       |   |
|                                                                                                    |       |   |
|                                                                                                    |       |   |

**Tabblad 2** *Basis(1)* is alleen van toepassing in u gebruik maakt van het <u>chauffeursportaal</u>. Indien het vinkje 'Werkelijke tijd invullen' uit staat, dan kan de chauffeur in het portaal géén tijden ingeven, het systeem gaat dan uit van de geplande tijden. Indien het vinkje 'Werkelijke kmstand invullen' uit staat, dan kan de chauffeur in het portaal géén kilometerstanden ingeven.

| Definition         1         Goggerous on manadage okt op not from tell         Image: Comparison of the comparison of the c                                                   | 23<br>1,50<br>6:00<br>6:15<br>7:30<br>7:30 | 1 Gegevens van maandag ook op ma t/m vr<br>2 Gegevens van maandag ook op ma t/m zo<br>3 Gegevens van maandag ook op maandag<br>4 Gegevens van maandag ook op diinsdag<br>5 Gegevens van maandag ook op weensdag                     |                                                                                      |                                                                                           |                                                                                        |
|----------------------------------------------------------------------------------------------------|--------------------------------------------|----------------------------------------------------------------------------------------------------|--------------------------------------------------------------------------------------|-------------------------------------------------------------------------------------------|----------------------------------------------------------------------------------------|
| jap mini in Gegeren van maanlag ook op met kinn in in de staandig ook op met kinn in de staandig ook op met kinn in de staan | 1,50<br>6:00<br>6:15<br>7:30<br>7:30       | <ol> <li>orgevens van maandag ook op mat (m vi<br/>2 Gegevens van maandag ook op mat (m zo<br/>3 Gegevens van maandag ook op mandag<br/>4 Gegevens van maandag ook op dinodag<br/>5 Gegevens van maandag ook op woensdag</li> </ol> |                                                                                      |                                                                                           |                                                                                        |
| m un m 1, 10 2 Gegerens un maning ock op marking ock op marking oc | 1,50<br>6:00<br>6:15<br>7:30<br>7:30       | 2 Gegevens van maandag ook op ma t/m zo<br>3 Gegevens van maandag ook op maandag<br>4 Gegevens van maandag ook op diesdag<br>5 Gegevens van maandag ook op woensdag                                                                 |                                                                                      |                                                                                           |                                                                                        |
| r mg grange 10,00 3 Gegreens van maandag ook op maandag ook op maa | 6:00<br>6:15<br>7:30<br>7:30               | <ol> <li>Gegevens van maandag ook op maandag</li> <li>Gegevens van maandag ook op dinsdag</li> <li>Gegevens van maandag ook op woensdag</li> </ol>                                                                                  |                                                                                      |                                                                                           |                                                                                        |
| A Gagerors un mandag old op oksdag       A Gagerors un mandag old op oksdag       Gegerors un mandag old op oksdag       G Gegorors un mandag old op oksdag       G Gegorors un mandag old op oksdag       B Gegorors un mandag old op oksdag       B Gegorors un mandag old op oksdag       B Gegorors un mandag old op oksdag       B Gegorors un mandag old op oksdag       B Gegorors un mandag old op oksdag       B Gegorors un mandag old op oksdag       B Gegorors un mandag old op oksdag                                                                                                    | 7:30                                       | 4 Gegevens van maandag ook op dinsdag<br>5 Gegevens van maandag ook op woensdag                                                                                                    |                                                                                      |                                                                                           |                                                                                        |
| Anderen     Songeren sin manufag ok op vennsky     Gogeren sin manufag ok op vennsky     Gogeren sin manufag ok op vendsky     Gogeren sin manufag ok op vendsky     Gogeren sin manufag ok op strefsg     Gogeren sin manufag ok op strefsg     Anuderen                                                                                                    | 7:30                                       | 5 Gegevens van maandag ook op woensdag                                                                                                    |                                                                                      |                                                                                           |                                                                                        |
| 3 olgeven van manalog ook op onendag<br>6 Olgeven van manalog ook op onendag<br>7 Olgeven van manalog ook op preferg<br>8 Olgeven van manalog ook op preferg<br>9 Olgeven van manalog ook op preferg<br>9 Olgeven van manalog ook op preferg                                                                                                    |                                            | 5 tuegevens van maandag ook op woensdag                                                                                                    |                                                                                      |                                                                                           |                                                                                        |
| 6 Gegeren van manafag ook op printe<br>7 Gegeren van manafag ook op printe<br>8 Gegeren van manafag ook op parterlag<br>9 Gegeren van manafag ook op pandeg<br>Annuleren                                                                                                    |                                            |                                                                                                    |                                                                                      |                                                                                           |                                                                                        |
| 7 Gegrenn van mandag ook op vijdag<br>8 Gegrenn van mandag ook op zendeg<br>9 Gegrenn van mandag ook op zendeg<br>Annutern                                                                                                    |                                            | 6 Gegevens van maandag ook op donderdag                                                                                                    |                                                                                      |                                                                                           |                                                                                        |
| 8 Gegrener van maandag ook op zandeg<br>9 Gegrener van maandag ook op zandeg<br>Aenuleen                                                                                                    |                                            | 7 Gegevens van maandag ook op vriidag                                                                                                    |                                                                                      |                                                                                           |                                                                                        |
| e orgene som manning ock op zndlag<br>9 Gegrene som manning ock op zndlag<br>Annulæren                                                                                                    |                                            | 8 Commences and a set of an advantage                                                                                                    |                                                                                      |                                                                                           |                                                                                        |
| 9 Gegevens van maanlog ook op zondeg<br>Annuleren                                                                                                    |                                            | s degevers van maanuag ook op zacerdag                                                                                                    |                                                                                      |                                                                                           |                                                                                        |
| Annuleren                                                                                                    |                                            | 9 Gegevens van maandag ook op zondag                                                                                                    |                                                                                      |                                                                                           |                                                                                        |
|                                                                                                    |                                            | Annuleren                                                                                                    |                                                                                      |                                                                                           |                                                                                        |
|                                                                                                    |                                            |                                                                                                    |                                                                                      |                                                                                           |                                                                                        |
|                                                                                                    |                                            |                                                                                                    |                                                                                      |                                                                                           |                                                                                        |
|                                                                                                    |                                            |                                                                                                    |                                                                                      |                                                                                           |                                                                                        |
|                                                                                                    |                                            |                                                                                                    |                                                                                      |                                                                                           |                                                                                        |
|                                                                                                    |                                            |                                                                                                    |                                                                                      |                                                                                           |                                                                                        |
|                                                                                                    |                                            |                                                                                                    |                                                                                      |                                                                                           |                                                                                        |
|                                                                                                    |                                            |                                                                                                    |                                                                                      |                                                                                           |                                                                                        |
|                                                                                                    |                                            |                                                                                                    |                                                                                      |                                                                                           |                                                                                        |
|                                                                                                    |                                            |                                                                                                    |                                                                                      |                                                                                           |                                                                                        |
|                                                                                                    |                                            |                                                                                                    |                                                                                      |                                                                                           |                                                                                        |
|                                                                                                    |                                            |                                                                                                    | 8 Gagenes un maandag ook op zendag<br>9 Gagenes un maandag ook op zendag<br>Annuleen | 8 Gegenens van maandag ook op zandeg<br>9 Gegenens van maandag ook op zandeg<br>Annukeren | 8 Gragovers un mandag ock op zendag<br>9 Gragovers un mandag ock op zendag<br>Annderen |

Na de ingave van de basisgegevens van de rit op tab 1, dient u op **tabblad 3 Dagtabel** aan te geven op welke dagen van de week deze rit uitgevoerd dient te worden.

Door het invullen van '0' of '1' in constant A08604 kunt u kiezen tussen het gebruik van respectievelijk 2 vertrek- en aankomsttijden (klant en garage) of 1 vertrek- en aankomsttijd.

Indien de velden van de 1<sup>e</sup> dag (maandag) identiek zijn aan de volgende dagen, dan kunt u na het invullen van de gegevens van de 1<sup>e</sup> dag met behulp van de rechtermuistoets deze gegevens kopiëren naar de andere dagen.

De volgende velden kunnen voor deze rit per dag ingevuld te worden:

### • Kilometers (niet verplicht)

Ingave van de te verwachten ritkilometers, de ingave is niet verplicht. Wel handig bij de automatische verwerking van de ritten via *Boeken gereden ritten*.

### • Prijs per rit (niet verplicht)

De prijs per rit voor de betreffende dag, echter uitsluitend van toepassing indien het veld *Prijsafspraak* niet is ingevuld.

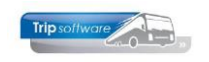

### • Norm uren (niet verplicht)

Deze uren gaan altijd (mits in dit programma ingevuld) naar de urenstaat ongeacht de werkelijk gemaakte uren die u invult via *Boeken gereden ritten*.

### • Vertrek/Aankomsttijden

Ingave van de vertrek- en aankomsttijden van de rit bij de klant (en evt. bij de garage) op de dagen waarop deze moet worden uitgevoerd. Het is mogelijk een rit vast te leggen met een eindtijd tot max. 47:59 uur, deze rit mag in totaal niet langer duren dan 24 uur (denk hierbij aan bijvoorbeeld discovervoer). Als de rit op een bepaalde dag niet uitgevoerd hoeft worden, dan vult u op deze dag ook geen tijden in.

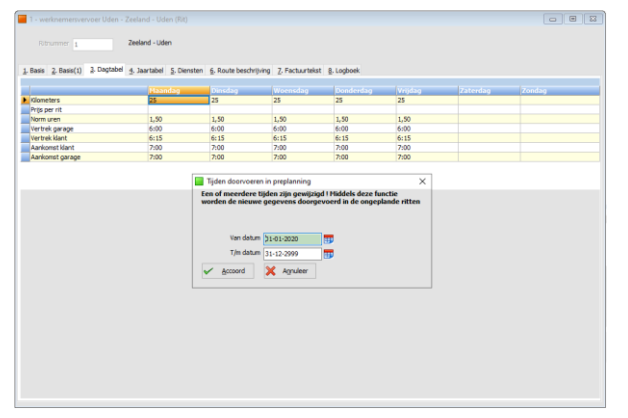

### WIJZIGEN TIJDEN IN BESTAANDE RIT

Als u de tijden wijzigt in een reeds bestaande rit, dan zal Trip bij het opslaan van de rit vragen of u tijden wilt doorvoeren in de planning. U kunt dan zelf kiezen vanaf welke datum. Let op: dit geldt NIET voor reeds definitief geplande ritten!! Wilt u hiervan de tijden wijzigen, dan moet u eerst de rit ontplannen.

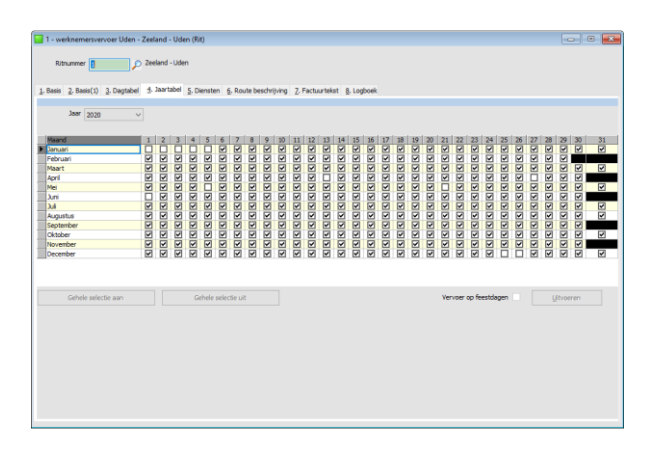

- 8 -

Op **tabblad 4** *Jaartabel* dient u in de jaartabel de rit te activeren vanaf de ingangsdatum en kunt u tevens (vakantie)periodes aangeven, wanneer de rit niet gepland hoeft te worden. De rit verschijnt op die dagen ook niet in het planningsscherm.

De jaartabel wordt gebruikt als een aanvulling op de dagtabel. Het systeem gaat dus eerst checken in de dagtabel of de rit op die dag gereden wordt (bijv. maandag) en dan gaat hij pas in de jaartabel checken of de rit op die datum gereden moet worden (bijv. maandag 25 juni).

De jaartabel is gebonden aan een jaartal (zie scherm). Wijzigingen die aangebracht worden gelden dus alleen voor het betreffende jaar (max. 3 actieve jaren aanwezig). Bij het starten van Onderhoud diensten na 1 januari wordt automatisch de jaartabel van het daaropvolgende jaar aangemaakt met standaardwaarde gelijk aan de code planning (J/N) van de rit.

U kunt de jaartabel van de rit wijzigen door met de muis of de spatiebalk te klikken op de te wijzigen datum (vinkje = JA, geen vinkje = NEE). U kunt ook in één keer een bepaalde periode wijzigen door deze periode te selecteren met de linkermuistoets (ingedrukt houden en slepen) en dan te klikken op de button *Gehele selectie aan* of *Gehele selectie uit*.

Als u de jaartabel moet wijzigen van meerdere ritten, dan is het wellicht sneller om gebruik te maken van het programma *Wijzigen jaartabel ritten*. Dit programma wordt in het vervolg van deze documentatie nog behandeld.

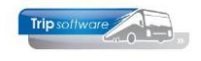

Let op: als u een wijziging in de jaartabel maakt voor een rit die reeds ingepland is op die datum, dan geeft het systeem hiervan een melding en dient u eerst de planning af te voeren voordat u de datum op 'Nee' kunt zetten in *Onderhoud ritten*.

| = 10 - (Rit)                                                                                    |              |   |
|-------------------------------------------------------------------------------------------------|--------------|---|
| Ritrummer 10 -                                                                                  |              |   |
| 1. Basis 2. Basis(1) 3. Dagtabel 5. Jaartabel 5. Diensten 6. Route beschrijving 7. Factuurtekst | 8. Logboek   |   |
| [ DIENST AANMAKEN ]                                                                             | Dae v/d week |   |
|                                                                                                 |              |   |
|                                                                                                 |              |   |
|                                                                                                 |              |   |
|                                                                                                 |              |   |
|                                                                                                 |              |   |
|                                                                                                 |              | ~ |
| Vante shaaffaar (0<br>Vantinala (0<br>Vaar rit sol een dienst (1 ap. 1) aanvalaan €             |              |   |

Het systeem kan voor ieder ritnummer automatisch een dienstnummer aanmaken (de zogenaamde 1 op 1 situatie). Dit direct aanmaken van een dienstnummer kan in **tabblad 5** *Diensten* gebeuren. Het aanmaken van een rit resulteert dan in een dienst met hetzelfde nummer. Indien constant A08602 =0 dan is het direct aanmaken van een dienst niet mogelijk, =1 dan wordt automatisch een dienst aangemaakt, =2 dan heeft u de mogelijkheid om een dienst aan te maken (niet verplicht).

Let op: indien u gebruikt maakt van de 1 op 1 methode, dan kunt u een dienst alleen verwijderen als u tevens de rit verwijdert. Indien u veel vaste combinaties van ritten heeft, dan kunt u deze methode beter niet gebruiken. U dient dan de diensten zelf handmatig aan te maken via *Onderhoud diensten*.

Op tabblad 5 kunt u ook altijd zien aan welke dienst(en) deze rit gekoppeld is. **Indien** een rit niet is opgenomen in een dienst, dan is plannen onmogelijk.

| 1 - werknemersvervoer Uden                                  | n - Zeeland - Uden (Rit)                                                     | - • • × |
|-------------------------------------------------------------|------------------------------------------------------------------------------|---------|
|                                                             | Zeeland - Uden                                                               |         |
|                                                             |                                                                              |         |
| , Basis 2, Basis(1) 3. Dagtabe                              | el 3. Jaartabel 5. Diensten 5. Koute beschrijving 7. Pactuurtekst 8. Logboek |         |
| ierdana v 9 v <b>B /</b><br><u>an Zeeland via Volkel na</u> | 10] 4 1 1 15 15 15 18 28 18 19 19 19 19 19 19 19 19 19 19 19 19 19           |         |
|                                                             |                                                                              |         |
|                                                             |                                                                              |         |
|                                                             |                                                                              |         |
|                                                             |                                                                              |         |
|                                                             |                                                                              |         |
|                                                             |                                                                              |         |
|                                                             |                                                                              |         |
|                                                             |                                                                              |         |
|                                                             |                                                                              |         |
|                                                             |                                                                              |         |
|                                                             |                                                                              |         |
|                                                             |                                                                              |         |
|                                                             |                                                                              |         |
|                                                             | Zoek route en lapieer telat                                                  |         |
|                                                             |                                                                              |         |
|                                                             |                                                                              |         |

|           | vervoigens in de rit plaatsen.                                                                     |
|-----------|----------------------------------------------------------------------------------------------------|
|           |                                                                                                    |
|           | <b>Tabblad 7</b> <i>Factuurtekst</i> kunt u gebruiken<br>om factuurteksten in te geven bij de rit. |
| . 21 . 25 | Deze teksten kunnen vervolgens afgedrukt                                                           |

worden op de factuur diensten. Ook in dit scherm kunt u gebruik maken van de Windows-functies kopiëren en

**Tabblad 6** *Route beschrijving* kunt u gebruiken om routeteksten in te geven bij

Met de button *Zoek route en kopieer tekst* onderaan kunt u teksten opvragen uit het routebestand van *Onderhoud routes* en

de rit. Deze routeteksten kunnen vervolgens afgedrukt worden op de diensten staat van de chauffeur.

plakken.

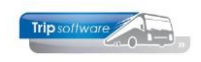

| ^ |
|---|
|   |
|   |
|   |
|   |
|   |
|   |
|   |
|   |
|   |
|   |
|   |
|   |
|   |
|   |
|   |
|   |
|   |
|   |
|   |
|   |
|   |
|   |
|   |

| 🥹 🚰 🌦 🔑             | 6 0      | 14 IV             | 1 A A A           | 00           |               |          |                     |         |                                |              |
|---------------------|----------|-------------------|-------------------|--------------|---------------|----------|---------------------|---------|--------------------------------|--------------|
| 1 - werknemersvervo | er Ude   | n - Zeeland       | - Uden (Rit)      |              |               |          |                     |         |                                |              |
| Ritrummer 🚦         |          | D Zeeland         | - Uden            |              |               |          |                     |         |                                |              |
| Basis 2, Basis(1) 3 | . Degtat | d ∱ Jaart         | abel §, Dienster  | 1 6. Route b | eschripving Z | Facturts | kst §, Logboek      |         |                                |              |
| Verwj               | zingen   | 51                |                   |              |               |          | Omschritjving       | werkne  | mersvervoer Liden              |              |
| s                   | portrit  | Groeneverus       | w                 |              |               |          |                     |         |                                |              |
| Va                  | níner    | Zaaland           |                   | Liden        |               |          |                     | -       |                                | _            |
|                     |          |                   |                   |              |               |          | Ultroummer          | _       |                                | _            |
| Postcode lugritud   | miaate   | EATTEA            | Pealand           |              |               |          | Debiteuror          | 15      | Transmithadail January         | n Zanan RV S |
|                     | Adres    | Facintrant d      | 7                 |              |               | -        | Filminde            | 1.5     | Trip Software                  |              |
|                     | Land     | And share ware to |                   |              |               |          | Anothi personen     | 25      | The second of                  |              |
|                     | Lar No   | rvecenand         |                   |              |               |          | Planta per serier   | 33      |                                |              |
| Barris de Barris    |          |                   |                   |              |               |          | Hanning             |         |                                | 2e chauffeur |
| Postcocepteste      |          | 5402.08           | looen             |              |               | -        | Activiteitervapport |         |                                | Ritstaat     |
|                     | Aures    | Bevrijangsh       | 97.24             |              |               |          |                     |         |                                |              |
|                     | Land     | Nederland         |                   |              |               |          |                     |         |                                |              |
| -                   |          |                   |                   |              |               |          |                     |         |                                |              |
| Prijsafspraak       |          | 0                 |                   | Facturering  | Maandeliks    |          | Statistick          | C.8.5.  |                                |              |
| Code statistie      | 0        |                   |                   | BTW          | Laag          |          | Fectuar             | lay-out | Factuar diensten lay-out S     |              |
|                     |          |                   |                   |              |               |          | Prijsz              | ethode  | Prijsafspraak of prijs per rit |              |
| Grootboekn          | 8100     |                   | opbrengst dienste | n (groepsver | roer)         |          |                     |         |                                |              |
|                     | Bijhu    | ur.               |                   |              |               |          |                     |         |                                |              |
| Prijsafspraak       | £        |                   |                   |              |               |          |                     |         |                                |              |
| Testidates          |          |                   |                   |              |               |          |                     |         |                                |              |

Op **tabblad 8** *Logboek* worden alle wijzigingen op een rit bijgehouden met datum, tijd en welke medewerker de wijziging heeft gedaan.

Ook de functie Tijden doorvoeren in preplanning wordt in het logboek geregistreerd.

Met de button D kunt u een rit dupliceren naar een nieuw ritnummer. U geeft <u>eerst</u> het nieuwe ritnummer in en drukt dan op de button D. Alle gegevens van de rit op het scherm wordt meegenomen en kunt u evt. nog aanpassen.

Indien u een rit gaat dupliceren waarvoor 1 op 1 een dienst is aangemaakt, dan krijgt u bij de nieuwe rit tevens de vraag om 1 op 1 een dienst aan te maken. Dit is niet verplicht.

### HET IS MOGELIJK OM HET DEBITEURNUMMER VAN EEN RIT TE WIJZIGEN! U KUNT DIT NIET DOEN IN *ONDERHOUD RITTEN*, MAAR HIERVOOR GAAT U NAAR HET PROGRAMMA *WIJZIGEN RITPRIJS / DEBITEUR* (ZIE PARAGRAAF 9.1)

Let op: indien u wijzigingen gaat aanbrengen in een bestaande rit, dan gelden deze wijzigingen pas vanaf de eerst volgende keer dat deze rit weer wordt ingepland. Ritten die al ingepland zijn, behouden de oude gegevens. Indien u met terugwerkende kracht de prijs van een rit wilt wijzigen, dan dient u dus twee handelingen te verrichten: 1. in *Onderhoud ritten* de prijs van de rit veranderen voor alle nog te plannen ritten, 2. in *Wijzigen ritprijs / debiteur* de prijs van de reeds geplande ritten wijzigen!

Als u in *Onderhoud ritten* een wijziging maakt in de jaartabel of in de weektabel de tijden op 00.00 uur zet, dan zullen de aanwezige koppelingen in het grafisch planbord vervallen.

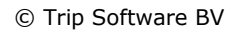

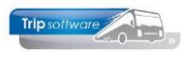

# **3 Onderhoud diensten**

| 1 100 - Werkne                                 | emersve                                    | ervoer (Dien | st)                               |                                    |                                                                           | -                                                                               | • ×    |
|------------------------------------------------|--------------------------------------------|--------------|-----------------------------------|------------------------------------|---------------------------------------------------------------------------|---------------------------------------------------------------------------------|--------|
| Dienstnun                                      | nmer 👖                                     | 00 W         | erknemersvervoer                  | ,                                  |                                                                           |                                                                                 |        |
| sisgegevens                                    |                                            |              |                                   |                                    |                                                                           |                                                                                 |        |
| Omsch                                          | nrijving                                   | Werknemers   | vervoer                           |                                    |                                                                           |                                                                                 |        |
| Extra omsch                                    | nrijving                                   |              |                                   |                                    |                                                                           |                                                                                 |        |
| Chauffeur                                      | duster                                     | 0            |                                   |                                    | $\wp$                                                                     | Ritnummer 0                                                                     | $\sim$ |
| Vaste cha                                      | Vaste chauffeur 13                         |              | Dimmendaal                        |                                    | $\wp$                                                                     | Toevoegen                                                                       |        |
| Vas                                            | ste bus                                    | 109          | VG-FK-63                          |                                    | $\rho$                                                                    | 20000                                                                           |        |
|                                                |                                            |              |                                   |                                    |                                                                           |                                                                                 |        |
| Dag van de                                     | e week                                     | Alle dagen   |                                   |                                    | $\sim$                                                                    |                                                                                 |        |
| Dag van de                                     | e week                                     | Alle dagen   |                                   |                                    | ~                                                                         |                                                                                 |        |
| Dag van de                                     | e week                                     | Alle dagen   |                                   |                                    | ~                                                                         |                                                                                 |        |
| Dag van de<br>ten<br>Ritnummer                 | e week<br>Van                              | Alle dagen   | Naar                              | Vertrek                            | Aankomst                                                                  | Omschrijving                                                                    |        |
| Dag van de<br>ten<br>Ritnummer<br>1            | e week<br>Van<br>Zeeland                   | Alle dagen   | Naar<br>Uden                      | Vertrek<br>06:15                   | Aankomst<br>07:00                                                         | Omschrijving<br>werknemersvervoer Uden                                          |        |
| Dag van de<br>ten<br>Ritnummer<br>1<br>3       | e week<br>Van<br>Zeeland<br>Volkel         | Alle dagen   | Naar<br>Uden<br>Volkel            | Vertrek<br>06:15<br>09:00          | Aankomst<br>07:00<br>10:30                                                | Omschrijving<br>werknemersvervoer Uden<br>militairen                            |        |
| Dag van de<br>ten<br>Ritnummer<br>3<br>2       | e week<br>Van<br>Zeeland<br>Volkel<br>Uden | Alle dagen   | Naar<br>Uden<br>Volkel<br>Zeeland | Vertrek<br>06:15<br>09:00<br>16:15 | Aankomst<br>07:00<br>10:30<br>17:30                                       | Omschrifyling<br>werknemersvervoer Uden<br>militären<br>werknemersvervoer Uden  |        |
| Dag van di<br>tten<br>Ritnummer<br>1<br>3<br>2 | van<br>Van<br>Zeeland<br>Volkel<br>Uden    | Alle dagen   | Naar<br>Uden<br>Vokel<br>Zeeland  | Vertrek<br>06:15<br>09:00<br>16:15 | <ul> <li>Aankomst</li> <li>07:00</li> <li>10:30</li> <li>17:30</li> </ul> | Omschrijvling<br>werknemersvervoer Uden<br>militairen<br>werknemersvervoer Uden |        |
| Dag van de<br>tten<br>Ritnummer<br>1<br>3<br>2 | van<br>Zeeland<br>Volkel<br>Uden           | Alle dagen   | Naar<br>Uden<br>Volkel<br>Zeeland | Vertrek<br>06:15<br>09:00<br>16:15 | <ul> <li>Aankomst</li> <li>07:00</li> <li>10:30</li> <li>17:30</li> </ul> | Omschrijving<br>werknemersvervoer Uden<br>militaren<br>werknemersvervoer Uden   |        |

In Onderhoud diensten kunnen één of meerdere ritten handmatig onder een dienstnummer geplaatst worden. Een dienstnummer zou kunnen bestaan uit vier cijfers (max. 7 cijfers), waarbij het 1<sup>e</sup> cijfer bijvoorbeeld altijd de dag van de week aangeeft.

Per dienst kan aangegeven worden: een vaste chauffeur, een vaste bus en op welke dag van de week de ritten uitgevoerd dienen te worden. Ingave van deze velden is niet verplicht. Indien dezelfde ritnummers voor meerdere diensten gelden, dan is het aangeven van een dag van de week te adviseren.

### Indien een rit niet is opgenomen in een dienst, dan is plannen onmogelijk.

|      | 100 - Werkne      | emersv          | ervoer (Di | enst)             |         |          |                         | x        |
|------|-------------------|-----------------|------------|-------------------|---------|----------|-------------------------|----------|
|      | Dienstnun         | nmer 1          | 00         | Werknemersvervoer |         |          |                         |          |
| Bas  | isgegevens        |                 |            |                   |         |          |                         |          |
|      | Omsch             | nrijving        | Werknem    | ersvervoer        |         |          |                         | ]        |
|      | Extra omsch       | nrijving        |            |                   |         |          |                         | ]        |
|      | Chauffeur         | duster          | 0          |                   |         |          | Ritnummer 🧿 🔎           | >        |
|      | Vaste cha         | uffeur          | 13         | Dimmendaal        |         | $\rho$   | Toevoegen               | 1        |
|      | Vas               | te bus          | 109        | VG-FK-63          |         | $\rho$   | tocrocgen               |          |
|      | Dag van de        | e week          | Alle dage  | n                 |         | $\sim$   |                         |          |
| Ritt | en<br>Ditts immer | Van             |            | Naar              | Vartrak | Aankomst | Omethritising           |          |
| Þ    | Riuluililei       | voii<br>Zeeland | 4          | Liden             | 06:15   | 07:00    | werkpemersvervoer Liden | <u> </u> |
|      | 3                 | Volkel          |            | Volkel            | 09:00   | 10:30    | militairen              |          |
|      | 2                 | Uden            |            | Zeeland           | 16:15   | 17:30    | werknemersvervoer Uden  |          |
|      |                   |                 |            |                   |         |          |                         |          |

Met de button *Toevoegen* kunt u ritten gaan toevoegen aan een dienst. U dient eerst een ritnummer in te geven (of op te zoeken via het vergrootglas) en vervolgens op de button *Toevoegen* te klikken.

De aan een dienst toegevoegde ritnummers worden in dit programma gesorteerd op vertrektijd. Ook indien een rit op een later tijdstip wordt toegevoegd, vindt een nieuwe sortering plaats op basis van vertrektijd.

Door onderin het venster met de rechtermuisknop op een ritnummer te klikken, kunt u een rit verwijderen uit een dienst. Een dienst kan pas afgevoerd worden, als deze geen ritten meer bevat. *Een 1 op 1 aangemaakte dienst kunt u alleen afvoeren door in Onderhoud ritten de gekoppelde rit af te voeren!* 

| Chauffeur/Bus do                                                                                                    | orvoeren in preplanning X |  |  |  |  |  |  |  |  |  |
|----------------------------------------------------------------------------------------------------|---------------------------|--|--|--|--|--|--|--|--|--|
| Vaste chauffeur en / of vaste bus is gewijzigd ! Middels deze<br>functie worden de nieuwe gegevens doorgevoerd in de preplanning |                           |  |  |  |  |  |  |  |  |  |
| Van datum                                                                                                    | þ1-01-2020 <b>∰</b>       |  |  |  |  |  |  |  |  |  |
| T/m datum                                                                                                    | 31-12-2999                |  |  |  |  |  |  |  |  |  |
| ✓ <u>A</u> ccoord                                                                                                    | X Annuleer                |  |  |  |  |  |  |  |  |  |

Indien u in *Onderhoud diensten* bij een dienst de vaste chauffeur en/of bus wijzigt of een rit afvoert, dan vraagt het systeem of u deze wijziging ook wilt doorvoeren in de preplanning. Wij adviseren u deze functie uit te voeren.

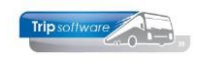

# 4 Wijzigen jaartabel ritten

Met het programma Wijzigen jaartabel ritten kunt u 3 verschillende dingen doen:

- 1. Wijzigingen doorvoeren in de jaartabel van meerdere ritten
- 2. De jaartabellen aanmaken
- 3. Eenvoudig voor meerdere ritten in één keer het vinkje 'Planning' in *Onderhoud ritten* uit- of aanzetten.

## 4.1 Wijzigen

| 🔲 Wijzigen jaartal | bel ritten                     |                            |         |         |        |                                      | - • •        |  |  |  |  |  |
|--------------------|--------------------------------|----------------------------|---------|---------|--------|--------------------------------------|--------------|--|--|--|--|--|
| Wijzigen Aanmaks   | en jaartabellen Aanpassen plar | ning toegestaa             | n       |         |        |                                      |              |  |  |  |  |  |
| Selecties          |                                |                            |         |         |        |                                      |              |  |  |  |  |  |
| Functie            | Ritten uitvoeren in gekozen pe | riode                      |         |         | ~      | Uitvoeren op de volgende dagen/weken |              |  |  |  |  |  |
| Filaalcode         | Trip Software                  | <i>P</i>                   | t/m ~   |         | $\sim$ | Maandag                              | Zaterdag 🗌   |  |  |  |  |  |
| Debiteur           | 0                              | 2                          | t/m 999 | 9999    | $\sim$ | Dinsdag                              | Zondag 🗌     |  |  |  |  |  |
| Statistiekcode     | 0 Geen statistiekcode          | <i>P</i>                   | t/m 99  |         | $\sim$ | Woensdag                             |              |  |  |  |  |  |
| Rithummer          | 0 🔎                            |                            | t/m 999 | 9999 🔎  |        | Donderdag                            | Even weken   |  |  |  |  |  |
| Datum              | 01-01-2019                     |                            | t/m 31- | 12-2019 |        | Vrijdag                              | Oneven weken |  |  |  |  |  |
|                    |                                |                            |         |         |        | Selecteer                            | Doorvoeren   |  |  |  |  |  |
| Ritten             |                                |                            |         |         |        |                                      |              |  |  |  |  |  |
|                    |                                |                            |         |         |        |                                      |              |  |  |  |  |  |
|                    | Volgende                       | <ul> <li>Verige</li> </ul> | E Ho    | Ngit    |        |                                      | <b></b>      |  |  |  |  |  |

Op het tabblad 'Wijzigen' kunt u op snelle en eenvoudige wijze wijzigingen voor één of meerdere ritten doorvoeren in de jaartabel bijv. vakantieperiodes, etc.

U kunt gebruiken maken van de volgende selectiecriteria:

- filiaalcode
- debiteur
- statistiekcode
- ritnummer
- vertrekdatum
- dag(en) van de week
- even of oneven weken

U geeft de gewenste selecties in en drukt dan op de button Selecteer. Onderin de tabel ziet u nu de ritten die aan de ingegeven selectie voldoen. U kunt d.m.v. het vinkje in de eerste kolom aangeven van welke ritten de jaartabel gewijzigd moet worden. Als u de juiste ritten hebt geselecteerd, drukt u op de button Doorvoeren. De jaartabel wordt nu gewijzigd.

Let op: het systeem voert een controle uit op aanwezige planningen, dit houdt in dat van ritten die al definitief gepland zijn op die dagen de jaartabel niet gewijzigd wordt. U dient hiervoor eerst de rit op die dag te ontplannen.

## 4.2 Aanmaken jaartabellen

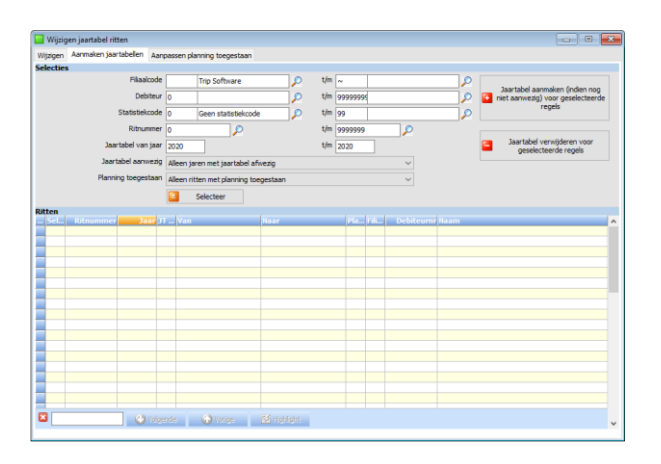

Op het tabblad 'Aanmaken jaartabellen' kunt u voor één of meerdere ritten de jaartabel aanmaken.

U kunt gebruiken maken van de volgende selectiecriteria:

- filiaalcode
- debiteur
- statistiekcode
- ritnummer
- welk jaar u wilt aanmaken
- jaartabel aanwezig / afwezig
- planning toegestaan ja/nee

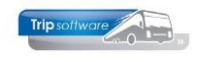

U geeft de gewenste selecties in en drukt dan op de button Selecteer. Onderin de tabel ziet u nu de ritten die aan de ingegeven selectie voldoen. U kunt d.m.v. het vinkje in de eerste kolom aangeven van welke ritten de jaartabel aangemaakt moet worden. Als u de juiste ritten hebt geselecteerd, drukt u op de button 'Jaartabel aanmaken/verwijderen (indien nog niet aanwezig) voor geselecteerde regels' (kies de juiste button afhankelijk van wat u wil doen!). De jaartabel wordt nu aangemaakt of verwijderd.

N.B.: Wij raden aan om <u>eerst</u> het vinkje 'Planning' goed te zetten om te voorkomen voordat u de jaartabellen aanmaakt. Dit om te voorkomen dat er ten onrechte jaartabellen worden aangemaakt bij ritten die niet meer gereden hoeven te worden! Zie ook hfd. 4.3.

## 4.3 Aanpassen planning toegestaan

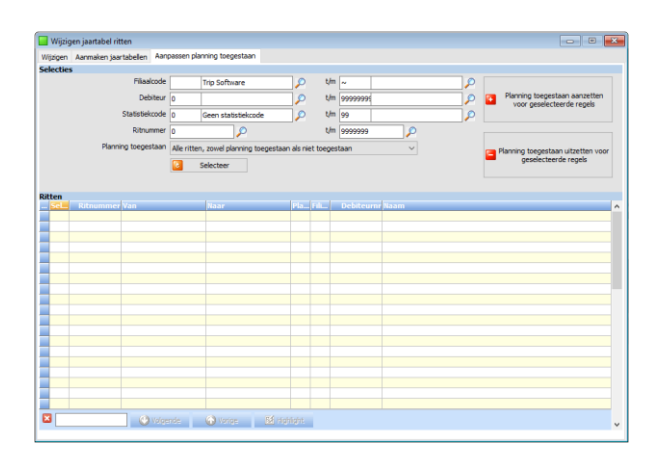

Op het tabblad 'Aanpassen planning toegestaan' kunt u voor één of meerdere ritten het vinkje 'Planning' aan- of uitzetten.

U kunt gebruiken maken van de volgende selectiecriteria:

- filiaalcode
- debiteur
- statistiekcode
- ritnummer
- planning toegestaan ja/nee

U geeft de gewenste selecties in en drukt dan op de button Selecteer. Onderin de tabel ziet u nu de ritten die aan de ingegeven selectie voldoen. U kunt d.m.v. het vinkje in de eerste kolom aangeven van welke ritten het vinkje aan- of uitgezet moet worden. Als u de juiste ritten hebt geselecteerd, drukt u op de button 'Planning toegestaan <u>aanzetten/uitzetten</u> voor geselecteerde regels' (kies de juiste button afhankelijk van wat u wil doen!). Het vinkje 'Planning' is nu aan- of uitgezet in *Onderhoud ritten*.

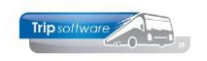

# **5** Plannen diensten

U kunt het groepsvervoer op twee manieren plannen:

- Plannen via Plannen diensten (alleen vast vervoer)
- Plannen via het *Grafisch planbord* (zowel tour- als vast vervoer)

De planningsmethodes kunnen door elkaar gebruikt worden. In alle programma's zijn controles op overlap in de planning. De diverse planningsmethodes worden in de volgende paragrafen beschreven.

## 5.1 Plannen via Plannen diensten

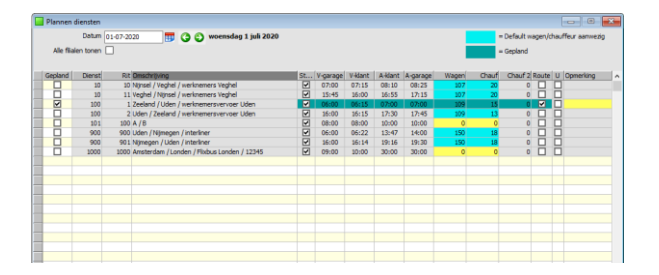

Met het programma *Plannen diensten* kunt u snel en eenvoudig uw vaste vervoer plannen Het grote voordeel van dit programma is dat alle onderdelen in één scherm mogelijk zijn, zoals plannen, wijzigen, ontplannen, wijzigen tijden, ingeven routeteksten, ingeven extra teksten en uitprinten ritstaten diensten.

Het programma werkt met kleuren (overeenkomstig het grafisch planbord). Het lichtblauwe blok bij de wagen en/of chauffeur geeft de vaste wagen of chauffeur aan uit *Onderhoud diensten* (gekoppeld). De donkerblauwe regels staan voor geplande ritten, dit kunt u ook zien aan het vinkje in de 1<sup>e</sup> kolom 'Gepland'.

Als u wilt gaan plannen, dan geeft u eerst de planningsdatum in. Dit kan met het toetsenbord of u kunt de kalender starten en hier de datum kiezen of bladeren met de pijltjestoetsen. Vervolgens klikt u op de button  $\checkmark$ , nu kunt u gaan plannen, ontplannen, wijzigen, etc. Met de pijltjesbuttons achter de kalender kunt u bladeren naar de vorige of de volgende dag.

| indend | Dienst | Rit Orechritying     |                            | _     | (ce)    | V-carace   | V-idant | &-klant | A-cayage | Wagen | Chauf | Charf 2 | Route | U Orre | dina  | ł |
|--------|--------|----------------------|----------------------------|-------|---------|------------|---------|---------|----------|-------|-------|---------|-------|--------|-------|---|
|        | 10     | 10 Nitosel (Venhel / | werknemers Vechel          | _     | 1       | 02:00      | 07:15   | 08:10   | 08:25    | 10.7  | 20    | 0       |       |        | in in | 8 |
| H      | 10     | 11 Vechel / Ntosel / | werknemers Vechel          |       | Ø       | 15:45      | 15:00   | 16:55   | 17:15    | 107   | 20    | 0       | H.    | H      |       |   |
|        | 100    | 1 Zeeland / Uden /   | werknemersvervoer Uden     |       | N       | 06:00      | 06:15   | 07:00   | 07:00    | 109   | 15    | 0       | M     | H      |       |   |
|        | 100    | 2 Uden / Zeeland /   | werknemersvervoer Uden     |       |         | 11.20      | 10.10   | *7:30   | 17:45    | 109   | 13    | 0       |       | Ö      |       |   |
|        | 101    | 100 A / B            |                            | Plan  | nen     |            |         | 0:00    | 10:00    | 0     | 0     | 0       |       |        |       |   |
|        | 900    | 900 Uden / Nijmegen  | / interliner               | Onte  | lanne   | 10         |         | 3:47    | 14:00    | 150   | 18    | 0       |       |        |       |   |
|        | 900    | 901 Nimegen / Liden  | / interliner               |       |         |            |         | 9:16    | 19:30    | 150   | 18    | 0       |       |        |       |   |
|        | 1000   | 1000 Amsterdam / Lon | den / Fixbus Londen / 1234 | Dag   | plann   | en         |         | 0:00    | 30:00    | 0     | 0     | 0       |       |        |       |   |
|        |        |                      |                            | Dag   | ontpla  | nnen       |         |         |          |       |       |         |       |        |       |   |
|        |        |                      |                            |       |         |            |         |         |          |       |       |         |       |        |       |   |
|        |        |                      |                            | Selec | teren   |            |         |         |          |       |       |         |       |        |       |   |
|        |        |                      |                            | Selec | tie pla | annen      |         |         |          |       |       |         |       |        |       |   |
|        |        |                      |                            |       |         |            |         |         |          |       |       |         |       |        |       |   |
|        |        |                      |                            | Wijzi | gen ro  | pute tekst | en      |         |          |       |       |         |       |        |       |   |
|        |        |                      |                            | Info  | nt      |            |         |         |          |       |       |         |       |        |       |   |
|        |        |                      |                            | C-444 | info .  |            |         |         |          |       |       |         |       |        |       |   |
|        |        |                      |                            | Extra |         |            |         |         |          |       |       |         |       |        |       |   |
|        |        |                      |                            |       |         |            |         |         |          |       |       |         |       |        |       |   |
|        |        |                      |                            |       |         |            |         |         |          |       |       |         |       |        |       |   |
|        |        |                      |                            |       |         |            |         |         |          |       |       |         |       |        |       |   |
|        |        |                      |                            |       |         |            |         |         |          |       |       |         |       |        |       |   |
|        |        |                      |                            |       |         |            |         |         |          |       |       |         |       |        |       |   |
|        |        |                      |                            |       |         |            |         |         |          |       |       |         |       |        |       |   |
|        |        |                      |                            |       |         |            |         |         |          |       |       |         |       |        |       |   |
|        |        |                      |                            |       |         |            |         |         |          |       |       |         |       |        |       |   |

Als u met de rechtermuistoets klikt op een rit, dan kunt u kiezen voor (indien van toepassing):

- Plannen (rit)
- Ontplannen (rit)
- Dag plannen (alle ritten)
- Dag ontplannen (alle ritten)
- Wijzig routeteksten
- Info rit
- Extra info rit

Met het onderdeel Info rit kunt u beknopte ritgegevens bekijken (niet wijzigen): de klant, de ritgegevens, de rittijden, evt. de vaste of geplande chauffeur en/of wagen en de routeteksten. Via Extra info rit wordt *Onderhoud ritten* opgestart.

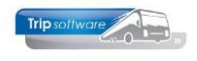

|   | Plannen      | diensten    |         |                    |                             |          |          |         |         |          |       |       |                  |                                       |      |
|---|--------------|-------------|---------|--------------------|-----------------------------|----------|----------|---------|---------|----------|-------|-------|------------------|---------------------------------------|------|
|   |              | Datum (     | 1-07-20 | 20 📅 (             | 🔾 🕥 woensdag 1 juli 2020    |          |          |         |         |          |       |       | = Default wagen/ | thauffeur aanw                        | ezig |
|   | Alle fila    | ien tonen [ |         |                    |                             |          |          |         |         |          |       |       | = Gepland        |                                       |      |
|   | Gepland      | Dienst      | Rit     | Omschrijving       |                             | St       | V-garage | V-klant | A-klant | A-garage | Wagen | Chauf | Chauf 2 Route    | U Opmerking                           | -    |
|   |              | 10          | 30      | Nijnsel / Veghel / | werknemers Veghel           | 2        | 07:00    | 07:15   | 08:10   | 08:25    | 207   | 20    | 0                |                                       |      |
|   |              | 10          | 11      | Veghel / Nijnsel / | werknemers Veghel           | 1        | 15:45    | 16:00   | 16:55   | 17:15    | 107   | 20    | 0                |                                       |      |
|   | $\checkmark$ | 100         | 1       | Zeeland / Uden /   | werknemersvervoer Uden      | <b>Z</b> | 06:00    | 06:15   | 07:00   | 07:00    | 109   | 15    | 0 🗹              |                                       |      |
|   |              | 100         | 2       | Uden / Zeeland /   | werknemersvervoer Uden      |          | 16:00    | 16:15   | 17:30   | 17:45    | 109   | 13    | 0                |                                       |      |
| E |              | 101         | 100     | A/B                |                             |          | 08:00    | 08:00   | 10:00   | 10:00    | 0     |       |                  |                                       |      |
|   |              | 900         | 900     | Uden / Nimegen /   | / interliner                | 2        | 06:00    | 05:22   | 13:47   | 14:00    | 150   | (O B  | redo             | · · · · · · · · · · · · · · · · · · · | •    |
|   |              | 900         | 901     | Nijmegen / Uden ,  | / interliner                | 1        | 16:00    | 16:14   | 19:16   | 19:30    | 150   | L1 Br | otermans         |                                       |      |
|   |              | 1000        | 1000    | Amsterdam / Long   | den / Flobus Londen / 12345 | 2        | 09:00    | 10:00   | 30:00   | 30:00    | 0     | 13 D  | innerriaal       |                                       |      |
|   |              |             |         |                    |                             |          |          |         |         |          |       | 14 O  | onk              |                                       |      |
|   |              |             |         |                    |                             |          |          |         |         |          |       | LS 0  | rdelmans         |                                       |      |
|   |              |             |         |                    |                             |          |          |         |         |          |       | 16 V  | an den Goorberg  |                                       |      |
|   | 17 Vernees   |             |         |                    |                             |          |          |         |         |          |       |       |                  |                                       |      |
|   |              |             |         |                    |                             |          |          |         |         |          |       | 19 H  | uisman           |                                       |      |
|   |              |             |         |                    |                             |          |          |         |         |          |       | 00 Br | randwirk         | ~                                     |      |

Om te gaan plannen kunt u in de kolom wagen en chauffeur het wagennummer en het chauffeursnummer gaan intypen of via het vergrootglas opzoeken. Als u de juiste wagen en chauffeur heeft ingevuld, dan maakt het systeem de bewuste ritregel lichtblauw (gekoppeld).

U kunt nu op twee manieren definitief gaan plannen:

- per dienst: als u het vakje gepland bij één van de ritten van een dienst aanvinkt, dan worden alle ritten van die dienst definitief gepland. (Vergeet niet om uiteindelijk de wijzigingen op te slaan met .)
- per dag: zodra u alle ritten heeft gekoppeld, slaat u deze dag op met . Vervolgens kunt u met de button . alle ritten van deze dag in één keer plannen of zodra u alle ritten heeft gekoppeld, maakt u gebruik van de rechtermuistoets en kiest daar voor Dag plannen.

|   | Plannen o | diensten    |                                                 |            |          |         |         |          |       |       |                  |                 |
|---|-----------|-------------|-------------------------------------------------|------------|----------|---------|---------|----------|-------|-------|------------------|-----------------|
|   |           | Datum       | 01-07-2020 📑 🌍 🜍 woensdag 1 juli 2020           |            |          |         |         |          |       | -     | Default wagen/ch | uffeur aanwezig |
|   | Ale fila  | ien tonen [ |                                                 |            |          |         |         |          |       |       | Gepland          |                 |
|   |           |             |                                                 |            |          |         |         |          |       |       |                  |                 |
|   | Gepland   | Dienst      | Rit Omschrijving                                | Sta        | V-garage | V-klant | A-klant | A-garage | Wagen | Chauf | Chauf 2 Route    | U Opmerking ^   |
|   | 2         | 10          | 10 Nijnsel / Veghel / werknemers Veghel         | <b>V</b>   | 07:00    | 07:15   | 08:10   | 08:25    | 307   | 20    | 0                |                 |
|   | <b>Y</b>  | 10          | 11 Veghel / Njinsel / werknemers Veghel         | <b></b>    | 15:45    | 16:00   | 16:55   | 17:15    | 107   | 20    | 0 🗹              |                 |
|   | 4         | 100         | 1 Zeeland / Uden / werknemersvervoer Uden       | <b>V</b>   | 05:00    | 06:15   | 07:00   | 07:00    | 109   | 15    | 0 🗹              |                 |
|   | 4         | 100         | 2 Uden / Zeeland / werknemersvervoer Uden       |            | 16:00    | 16:15   | 17:30   | 17:45    | 109   | 13    | 0 🗹              |                 |
|   |           | 301         | 100 A / B                                       | 2          | 08:00    | 08:00   | 10:00   | 10:00    | 0     | 0     | 0                |                 |
|   | 4         | 900         | 900 Uden / Nijmegen / Interliner                |            | 05:00    | 06:22   | 13:47   | 14:00    | 150   | 18    | • 🗹              |                 |
|   | 2         | 900         | 901 Nijmegen / Uden / Interliner                | _ <u> </u> | 16:00    | 16:14   | 19-16   | 19-30    | 150   | 18    | 0 🗹              |                 |
| F |           | 1000        | 1000 Amsterdam / Londen / Flobus Londen / 12345 |            | 08:45    | 10:00   | 30:00   | 30:00    | 0     | 0     | 0                |                 |
|   |           |             |                                                 |            |          |         |         |          |       |       |                  |                 |
|   |           |             |                                                 |            |          |         |         |          |       |       |                  |                 |
|   |           |             |                                                 |            |          |         |         |          |       |       |                  |                 |
|   |           |             |                                                 |            |          |         |         |          |       |       |                  |                 |
|   |           |             |                                                 |            |          |         |         |          |       |       |                  |                 |
|   |           |             |                                                 |            |          |         |         |          |       |       |                  |                 |
|   |           |             |                                                 |            |          |         |         |          |       |       |                  |                 |
|   |           |             |                                                 |            |          |         |         |          |       |       |                  |                 |
|   |           |             |                                                 |            |          |         |         |          |       |       |                  |                 |
|   |           |             |                                                 |            |          |         |         |          |       |       |                  |                 |
|   |           |             |                                                 |            |          |         |         |          |       |       |                  |                 |
|   |           |             |                                                 |            |          |         |         |          |       |       |                  |                 |
|   |           |             |                                                 |            |          |         |         |          |       |       |                  |                 |
|   |           |             |                                                 |            |          |         |         |          |       |       |                  |                 |

Van de ongeplande ritten kunt u in de kolommen de tijden wijzigen door het intypen van een andere tijd en vervolgens <enter> te geven. Het vinkje in de kolom 'Standaard rit' geeft aan dat de tijden hetzelfde zijn als die in *Onderhoud ritten*. Als u een tijd wijzigt gaat het vinkje automatisch uit, dit geeft dus aan dat de tijden afwijken van de standaard.

Als in de kolom *U* het vinkje aan staat, dan zijn van deze rit de kilometers en uren al geboekt in *Boeken gereden ritten*.

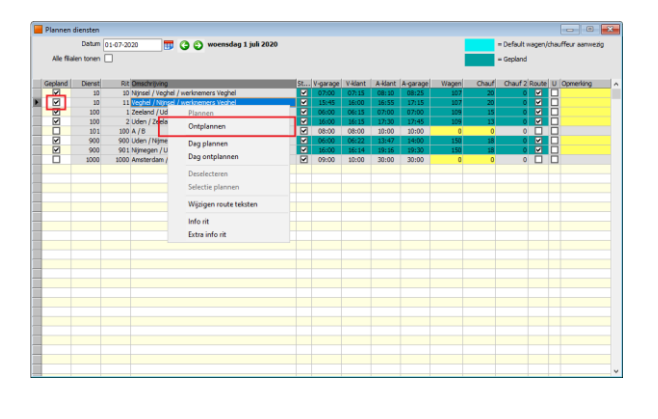

Indien u een rit wilt wijzigen, dan dient u deze eerst te ontplannen. U gebruikt hiervoor de rechtermuistoets op de ritregel en kiest voor *Ontplannen* of u klikt in de kolom *Gepland* het vinkje uit. Vervolgens kunt u de chauffeur en/of wagen wijzigen.

Indien er meerdere ritten onder dezelfde dienst vallen, dan komt het systeem met de vraag: 'Alle ritten van deze dienst ontplannen?' Als u 'Ja' kiest, dan zullen alle ritten die onder deze dienst vallen, ontpland of gewijzigd worden. Anders krijgt u alleen een ontplanning of wijziging van de geselecteerde rit.

Wilt u de gehele dag ontplannen, dan kan dat via de rechtermuistoets of u slaat de gegevens op met  $\square$  en kiest dan voor de button  $\square$  in de werkbalk.

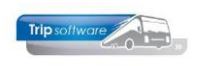

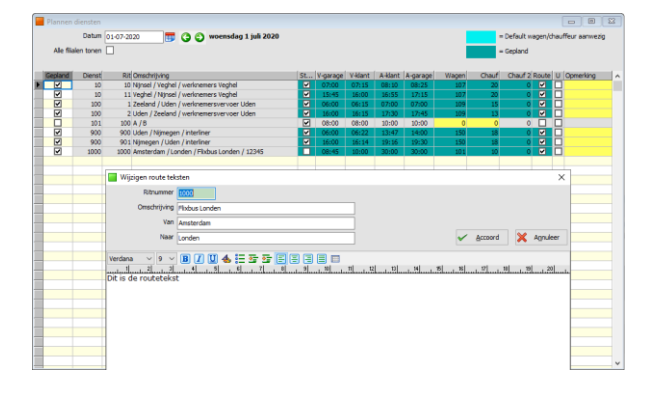

In kolom *Route* kunt u aangeven of de routeteksten uit *Onderhoud ritten* afgedrukt moeten worden op de ritstaat van de chauffeur. Indien constant A06615 =0, dan is de standaardwaarde van de routeteksten 'Ja' en worden deze altijd afgedrukt. Het vinkje in de kolom *Route* kunt u alleen wijzigen als de rit definitief gepland is.

Het is tevens mogelijk om de routeteksten te wijzigen door via de rechtermuistoets op de ritregel te kiezen voor *Wijzigen routeteksten*. Wijzigingen worden ook opgeslagen in *Onderhoud ritten*.

| Plannen o | liensten    |                          |                         |     |          |         |        |          |       |       |            |         |                  |
|-----------|-------------|--------------------------|-------------------------|-----|----------|---------|--------|----------|-------|-------|------------|---------|------------------|
|           | Datum       | 01-07-2020 📅 G           | woensdag 1 juli 2020    |     |          |         |        |          |       | -     | Default w  | agen/ch | suffeur aanwezig |
| Alle Siai | en tonen (  | 7                        |                         |     |          |         |        |          |       | _     | Geoland    |         |                  |
|           | or which is | _                        |                         |     |          |         |        |          |       | _     | or pair of |         |                  |
| -         |             |                          |                         |     |          |         |        |          |       |       |            | _       |                  |
| Gepland   | Dienst      | Rot Omschrijving         |                         | St  | v-garage | V-Klant | A-Kant | A-garage | Wagen | Chauf | Chauf 2    | Route   | Opmerking        |
| ×         | 10          | su Naysel / Vegnel / we  | rkhemers vegner         |     | 07:00    | 07115   | 08:10  | 08:25    | 207   | 20    |            |         | derik aan ext.   |
|           | 10          | 11 Veghei / Nijnsei / we | rknemers vegnel         |     | 13:45    | 26:00   | 26:55  | 17:15    | 207   | 20    | 0          |         |                  |
|           | 100         | 1 Zeeland / Uden / We    | nmemersvervoer uden     | - M | 06:00    | 06(15   | 07500  | 07:00    | 109   | 15    |            |         |                  |
| M         | 100         | 2 Uden / Zeeland / we    | rknemersvervoer Uden    |     | 28:00    | 20:15   | 17:30  | 17:45    | 209   | 13    | 0          |         |                  |
| -         | 101         | 100 A / B                |                         |     | 08:00    | 08:00   | 10:00  | 10:00    | 0     | 0     | 0          |         |                  |
| M         | 900         | 900 Uden / Nijmegen / in | tenner                  |     | 06:00    | 00:22   | 13:47  | 14:00    | 150   | 18    | 0          |         |                  |
|           | 900         | 901 Nijmegen / Uden / in | terliner                |     | 36:00    | 16:14   | 19:16  | 19:30    | 190   | 18    | 0          |         |                  |
|           | 1000        | 1000 Amsterdam / Londer  | / Flobus Londen / 12345 |     | 08:45    | 30:00   | 30:00  | 30:00    | 201   | 10    | 0          |         |                  |
|           |             |                          |                         |     |          |         |        |          |       |       |            |         | <u> </u>         |
|           |             |                          |                         |     |          |         |        |          |       |       |            |         |                  |
|           |             |                          |                         |     |          |         |        |          |       |       |            |         |                  |
|           |             |                          |                         |     |          |         |        |          |       |       |            |         |                  |
|           |             |                          |                         |     |          |         |        |          |       |       |            |         |                  |
|           |             |                          |                         |     |          |         |        |          |       |       |            |         |                  |
|           |             |                          |                         |     |          |         |        |          |       |       |            |         |                  |
|           |             |                          |                         |     |          |         |        |          |       |       |            |         |                  |
|           |             |                          |                         |     |          |         |        |          |       |       |            |         |                  |
|           |             |                          |                         |     |          |         |        |          |       |       |            |         |                  |
|           |             |                          |                         |     |          |         |        |          |       |       |            |         |                  |
|           |             |                          |                         |     |          |         |        |          |       |       |            |         |                  |
|           |             |                          |                         |     |          |         |        |          |       |       |            |         |                  |
|           |             |                          |                         |     |          |         |        |          |       |       |            |         |                  |
|           |             |                          |                         |     |          |         |        |          |       |       |            |         |                  |
|           |             |                          |                         |     |          |         |        |          |       |       |            |         |                  |
|           |             |                          |                         |     |          |         |        |          |       |       |            |         |                  |
|           |             |                          |                         |     |          |         |        |          |       |       |            |         |                  |
|           |             |                          |                         |     |          |         |        |          |       |       |            |         |                  |
|           |             |                          |                         |     |          |         |        |          |       |       |            |         |                  |
|           |             |                          |                         |     |          |         |        |          |       |       |            |         |                  |
|           |             |                          |                         |     |          |         |        |          |       |       |            |         |                  |
|           |             |                          |                         |     |          |         |        |          |       |       |            |         |                  |

In de kolom *Opmerking* kunt u extra tekst invullen voor de ritstaat (alleen bij geplande ritten, vakje is dan geel). Deze teksten kunt u evt. wijzigen met <SHIFT>+<F2>.

Als u de definitieve planning heeft opgeslagen, kunt u met de printerbutton evt. direct de ritstaten van de diensten afdrukken.

## 5.2 Plannen via Grafisch planbord

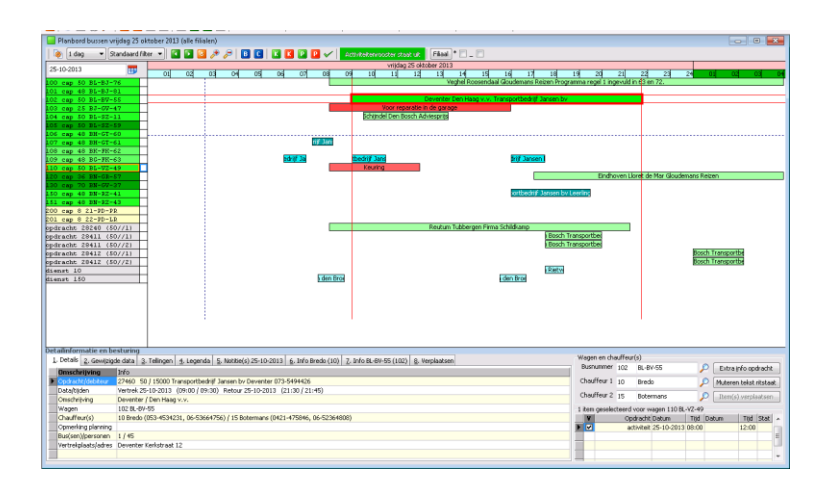

U kunt de ingevoerde diensten ook plannen via het grafisch planbord. Hiervoor verwijzen wij u naar de documentatie *Grafische planning*.

# **6** Chauffeurspapieren

## 6.1 Ritstaat diensten

### 6.1.1 Lay-out ritstaat

| wigeren                             |               |                          |                       |
|-------------------------------------|---------------|--------------------------|-----------------------|
| s 🕹 🔎 🅐 🤪 💐 😂 🔟 🖬                   | 3 🖬 🔳 🛛 🕹     | 100 % V A4 portrait      | ✓ All print ✓         |
|                                     |               |                          |                       |
| Datum / tijd afdruk: 4-6-2020 14:15 |               |                          | Blad                  |
| Ritstaat diensten w                 | oensdag 1 j   | uli 2020                 |                       |
|                                     |               |                          |                       |
| Chauffeur: 20 Karel Brandy          | vijk          | Nagen: 107 VH-G          | F-61 (48 zitplaatsen) |
|                                     |               |                          |                       |
| Basis ritgegevens 10 / 10           |               | Clant : Transportbedrijf | Jansen en Zonen BV    |
| Van : Nijnsel,                      |               |                          | Aantal personen : 37  |
| Naar : Veghel,                      |               |                          |                       |
| Consentitying : werknemers vegn     | e             |                          |                       |
| Opmerking : denk aan extra pe       | rsoon         |                          |                       |
| Planning                            | Juiste tijden | KM-standen               | Opmerkingen           |
| Vertrek garage : 07:00 uur          | uur           | km                       |                       |
| Vertrek klant : 07:15 uur           | uur           | km                       |                       |
| Aankomst klant : 08:10 uur          | uur           | km                       |                       |
| Annhamet annae - 00-25              |               |                          |                       |
| Automist garage : 00.25 dar         | uu            | NII                      | -                     |
| Basis ritgegevens 11 / 10           |               | (lant : Transportbedrijf | Jansen en Zonen BV    |
| Van : Veghel,                       |               |                          | Aantal personen : 37  |
| Naar : Nijnsel,                     |               |                          |                       |
| Omschrijving : werknemers Vegh      | el            |                          |                       |
| Planning                            | Juiste tijden | KM-standen               | Opmerkingen           |
| Vertrek garage : 15:45 uur          | uur           | km                       |                       |
| Vertrek klant : 16:00 uur           | uur           | km                       |                       |
| Andrewskilder to 16,55 and          |               | kan                      |                       |
| Adhkomst klant 16:55 UUF            | uur           | km                       |                       |
| Aankomst garage : 17:15 uur         | UUE           | km                       |                       |

De ritstaat diensten heeft een variabele lay-out, deze vindt u in het programma *Document definities*. Verdere uitleg over dit programma vindt u in de documentatie 'Variabele layout (document definities)'.

Indien een chauffeur behalve ritten op dezelfde dag ook ingepland staat voor een touropdracht, dan wordt deze touropdracht tevens vermeld op de ritstaat diensten (let op: deze touropdracht moet wel al gepland zijn op het moment van afdrukken).

Indien aangegeven bij de rit in *Onderhoud ritten* wordt bij de ritstaat tevens automatisch het activiteitenrapport afgedrukt.

### 6.1.2 Direct afdrukken/e-mailen ritstaat

Het is mogelijk om de ritopdracht touring of ritstaat diensten bij het **los plannen** vanuit het *Planbord* direct af te drukken en/of te e-mailen.

| 📃 Afdrukken en email    | en                   | - • × |
|-------------------------|----------------------|-------|
| Ritstaat voor Ordelma   | ns                   |       |
| Afdrukken ☑<br>E-mail 🗌 | Alleen deze rit      |       |
| Routeteksten 🗹          |                      |       |
| Tekst ritstaat          |                      |       |
|                         | ✓ Accoord X Annuleer |       |

Als u via dubbelklik een opdracht/rit definitief plant, dan krijgt u het venster *Afdrukken en e-mailen*. Via de vinkjes kunt u aangeven of u wilt afdrukken en/of e-mailen (mits constant A96813 is ongelijk aan 0). Bij diensten kunt u hier tevens een 'Tekst ritstaat' ingeven.

U kunt tevens d.m.v. het vinkje bij 'Routeteksten' er voor kiezen om deze wel/niet af te drukken. En d.m.v. het vinkje 'Alleen deze rit' kunt u er voor kiezen om echt alleen de betreffende rit te printen/mailen of (indien van toepassing) de multi-ritstaat met daarop alle ritten van die chauffeur op die dag.

Indien u standaard het vinkje bij 'E-mail' aan wilt hebben staan i.p.v. bij 'Afdrukken', dan dient u in *Parameters en basistabellen* parameter tou.planbord.034 op 1 in te stellen.

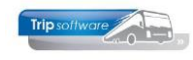

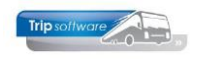

### 6.1.3 Direct afdrukken en e-mailen diverse documenten

| Planbord chauffeurs woensdag 1 | juli 2020 (al | le filialen)     |              |          |           |         |     |          |         |
|--------------------------------|---------------|------------------|--------------|----------|-----------|---------|-----|----------|---------|
| 🧑 1 dag 🗸 Standaard            | ~ 🖸 🗈         | 🖸 🎤 🏓            | BC           | K K      | P P       | 🖌 🛛 🖪   | Α   | Activite | eitenro |
| 01-07-2020                     | <b>=</b>      | 01               | 02           | 03       | 04        | 05      | 06  | 07       |         |
| 10 Bredo 1-BREDO               |               |                  |              |          |           |         |     |          |         |
| 11 Botermans 1-BOTERMANS       |               | 1                |              |          |           |         |     |          |         |
| 12 Bossink 2-BOSSINK           |               | 1                |              |          |           |         |     |          |         |
| 13 Dimmendaal 2-DIMMENDAAL     |               |                  |              |          |           |         |     |          |         |
| 14 Oonk 2-OONK                 |               |                  |              |          |           |         |     |          |         |
| 15 Ordelmans 3-ORDELMANS       |               | 1                |              |          |           |         | - U | Jden 109 |         |
| 16 van den Goorberg 3-GOORE    | 1. Info       | o chauffeur      |              |          |           |         |     |          |         |
| 17 Vermees 3-VERMEES           | 2 Ver         | olaato rit 1     |              |          |           |         |     |          |         |
| 18 Kasper 3-KASPER             | 2. (0)        | piddes fie f     |              |          |           |         |     |          |         |
| 19 Huisman 3-HUISMAN           | 3. Act        | iviteit plannen  |              |          |           |         |     |          |         |
| 20 Brandwijk 3-BRANDWIJK       | 4 Act         | iviteiten ontali | annen        |          |           |         |     |          | 10 Ve   |
| 21 Postema 3-POSTEMA           |               |                  |              |          |           |         |     |          |         |
| 22 Sopar 3-SOPAR               | 5. Me         | ervoudig activi  | iteiten plar | nnen     |           |         |     |          |         |
| 23 Jansen 3-JANSENH            | 6. Act        | iviteitenrooste  | r aan        |          |           |         |     |          |         |
| 24 Jansen 3-JANSENW            |               |                  |              |          |           |         |     |          |         |
| 25 Kuyper 3-KUYPER             | 7. Act        | iviteitenrooste  | r atvoeren   |          |           |         |     |          |         |
| 26 TomTom BREDO                | 8. Zoe        | ek chauffeur     |              |          |           |         |     |          |         |
| 100 van Mierlo MIERLO          |               |                  |              |          |           |         |     |          |         |
| 101 Linders LINDERS            | 0. Op         | merking chaut    | ffeur        |          |           |         |     |          |         |
| 1310 Peters 3.PETERS           | _             | -                |              |          | _         |         |     |          |         |
| 12900 TEST                     | A. Afo        | drukken en em    | ailen diver  | se docun | nenten    |         |     |          |         |
| opdracht 1200 (48//1)          | P. Afr        | lrukken diverse  | documer      | ten aeko | zen chau  | ffeur   |     |          |         |
| opdracht 1200 (48//1)          | P. Alt        | in universe      | accamer      | nen geku | een enau  | i i cui |     |          |         |
| opdracht 1200 (50//1)          | E. Em         | ailen diverse d  | ocumente     | n gekoze | n chauffe | ur      |     |          |         |
| opdracht 1200 (50//1)          | 1             | 1                |              |          | 1.0       |         |     |          |         |

Als u in het chauffeursplanbord de opdrachten/ritten heeft ingepland, dan kunt u middels de rechtermuistoets op een chauffeur kiezen voor *Afdrukken en emailen diverse documenten*.

Met deze functie kunt u de volledige dagplanning van één of meerdere chauffeurs per chauffeur afdrukken of emailen.

De volgende documenten kunnen per chauffeur afgedrukt/gemaild worden afhankelijk van de instellingen in *Parameters en basisinstellingen*: werkbriefje, ritopdracht (tourvervoer), vrijedagenverklaring en ritstaat diensten.

### Mogelijke parameters:

| tou.diversedocs.100 | Checklist in diverse documenten (1=ja)                                          |   |
|---------------------|---------------------------------------------------------------------------------|---|
| tou.diversedocs.101 | Werkbriefje in diverse documenten (1=ja als eerste, 2=ja als laatste)           | 1 |
| tou.diversedocs.102 | EMail direct verzenden (0) of nabewerken(1)                                     | 1 |
| tou.diversedocs.103 | Ritstaat diensten in diverse documenten (1=ja)                                  | 1 |
| tou.diversedocs.104 | Sortering diverse documenten(0=kategorie,vertrektijdg, 1=vertrektijdg)          | 1 |
| tou.diversedocs.105 | sortering werkbriefje in diverse documenten (0=vertrek garage, 1=Vertrek klant) | 0 |

| ( <b>-</b>                         |                                            |                           |
|------------------------------------|--------------------------------------------|---------------------------|
| Afdrukken planningen               |                                            |                           |
| Soort lijst                        | Selecties                                  |                           |
| ○ Agenda                           | Opdrachten touring 🗹 Dienst                | ten 🗹                     |
| O Verkorte agenda                  | Datum 01-07-2020                           | t/m 01-07-2020            |
| 🔿 Verkorte agenda speciaal         | Chauffeur 0                                | t/m 9999999               |
| O Programma                        | Standplaats                                | t/m ana                   |
| OBusplanning                       | Filiaakode                                 | t/m ~ 🔎                   |
| Chauffeursplanning                 | Afdruk selecties Dubbelziji                | dg 🗌                      |
| Chauffeursplanning speciaal        | E-mail/afdruk Geen e-mail versturen, al    | leen afdruk 🗸 🗸           |
| O Werkbriefjes                     | Document definitie Diverse documenten chau | uffeurs [+checklist] v    |
| O Week/perioderooster chauffeurs   | Afdruk ritten retour 🗠 Onderw              | eg 🗠                      |
| O Vrije chauffeurs en bussen       | Afdruk vrije chauffeurs 🗹 Vrije buss       | ien 🗹                     |
| Diverse documenten chauffeurs      | Indusier ziek en venor wienzaamned         |                           |
| ○ Schoonmaaklijst                  |                                            |                           |
| O Daglijst contracten              | li Afdrukken                               |                           |
| O Dagprogramma touring             | Chauffeurs                                 | ate Telefoon Nobieleummer |
| O Dagprogramma touring en diensten |                                            |                           |
| Sortering                          |                                            |                           |
| Sortering                          |                                            |                           |
| Nummer                             |                                            |                           |
| O Korte naam                       |                                            |                           |
| O Planbordsleutel                  |                                            |                           |

U kunt evt. nog selecties wijzigen. Via de dropdown *Email/afdruk* kunt u aangeven dat de ritopdrachten geprint en/of gemaild moeten worden.

Vervolgens drukt u op de printerbutton.

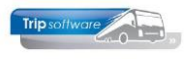

### 6.1.4 Diverse documenten chauffeurs (direct)

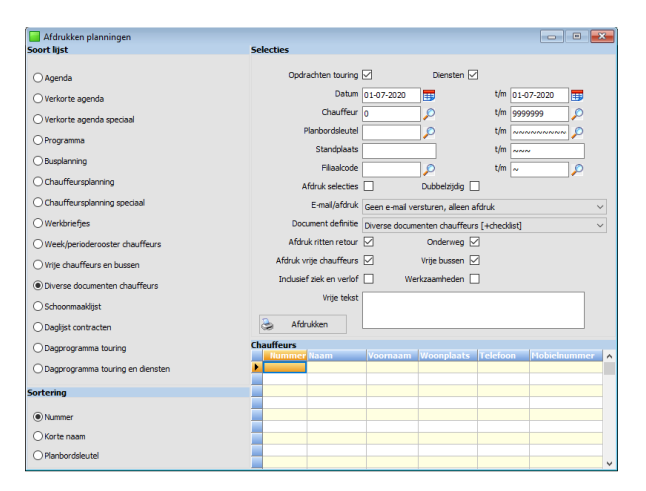

Middels Afdrukken planningen, onderdeel Diverse documenten chauffeurs kunt u diverse documenten per chauffeur in één keer afdrukken of e-mailen. De volgende documenten worden per chauffeur afgedrukt/gemaild: Werkbriefje, ritopdracht (tourvervoer), vrijverklaring en ritstaat diensten.

U kunt evt. nog selecties wijzigen. Via de dropdown *Email/afdruk* kunt u aangeven dat de ritopdrachten geprint en/of gemaild moeten worden.

Vervolgens drukt u op de button 🛸.

### 6.1.5 Achteraf afdrukken ritstaat

| Afd        | rukken ritsta                                                                                                   | iten die | nsten          |        |               |       |         |                        |              |           | -         |               | × |
|------------|----------------------------------------------------------------------------------------------------|----------|----------------|--------|---------------|-------|---------|------------------------|--------------|-----------|-----------|---------------|---|
| Sciecci    | Filaakoda [                                                                                                    |          | Tria Callurate |        |               | t ím  | 2       | Trie Officel O         | 0            |           |           | Afrinukan     | R |
|            | T modecode                                                                                                    |          | Inp software   |        | ~             | - qui | 2       | mp maai z              | $\sim$       |           |           | Prior Graderi | - |
|            | Chauffeur                                                                                                    | 0        |                |        | $\mathcal{P}$ | t/m   | 0       |                        | $\rho$       |           |           | E-mail        |   |
|            | Datum                                                                                                    | 01-07-20 | 020 📅          |        |               | t/m   | 01-07-2 | 120                    |              |           |           |               |   |
| 5          | Standplaats                                                                                                    |          |                |        |               | t/m   |         |                        | 2            | Selecteer | 2         | Verwerk       |   |
| Chauffe    | urs                                                                                                    |          |                |        |               |       |         |                        |              |           |           |               |   |
| Nu         | mmer Naar                                                                                                    | n        |                |        | Voornaa       | m     |         | Woonplaats             |              | Telefoon  | Mobie     | elnummer      | ^ |
|            |                                                                                                    |          |                |        |               |       |         |                        |              |           |           |               |   |
|            |                                                                                                    |          |                |        |               |       |         |                        |              |           |           |               |   |
|            |                                                                                                    |          |                |        |               |       |         |                        |              |           | _         |               |   |
|            |                                                                                                    |          |                |        | _             |       |         |                        |              |           | _         |               |   |
| On draw of | later and the second second second second second second second second second second second second second second |          |                |        |               |       |         |                        |              |           |           |               | ~ |
| Opdrac     | Datum                                                                                                    | Test     | Dianet         | Die V  |               |       |         | Omechaining            | Chauffour    |           | Bue       |               |   |
|            | 01-07-2020                                                                                                    | 08:45    | 1000           | 1000 4 | msterdam -    | Lond  | en      | Flixbus Londen         | Bredo (10)   |           | R1-BI B-B | (101)         | - |
|            | 01-07-2020                                                                                                    | 16:00    | 100            | 2 U    | den - Zeela   | nd    |         | werknemersvervoer Uden | Dimmendaal   | (13)      | VG-FK-63  | (109)         |   |
| ΠH         | 01-07-2020                                                                                                    | 06:00    | 100            | 1 76   | eeland - Ud   | en    |         | werknemersvervoer Uden | Ordelmans (  | 15)       | VG-FK-63  | (109)         |   |
| <b> </b>   | 01-07-2020                                                                                                    | 06:00    | 900            | 900 U  | den - Niime   | oen   |         | interliner             | Kasper (18)  |           | VN-RZ-41  | (150)         |   |
| -          | 01-07-2020                                                                                                    | 16:00    | 900            | 901 N  | ijmegen - U   | den   |         | interliner             | Kasper (18)  |           | VN-RZ-41  | (150)         |   |
|            | 01-07-2020                                                                                                    | 07:00    | 10             | 10 N   | ijnsel - Vegl | nel   |         | werknemers Veghel      | Brandwijk (2 | 0)        | VH-GT-61  | (107)         |   |
|            | 01-07-2020                                                                                                    | 15:45    | 10             | 11 Ve  | eghel - Nijn  | sel   |         | werknemers Veghel      | Brandwijk (2 | 0)        | VH-GT-61  | (107)         |   |
|            |                                                                                                    |          |                |        |               |       |         |                        |              |           |           |               |   |
|            |                                                                                                    |          |                |        |               |       |         |                        |              |           |           |               |   |
|            |                                                                                                    |          |                |        |               |       |         |                        |              |           |           |               |   |
|            |                                                                                                    |          |                |        |               |       |         |                        |              |           |           |               |   |
|            |                                                                                                    |          |                |        |               |       |         |                        |              |           |           |               |   |
|            |                                                                                                    |          |                |        |               |       |         |                        |              |           |           |               |   |
|            |                                                                                                    |          |                |        |               |       |         |                        |              |           |           |               |   |
|            |                                                                                                    |          |                |        |               |       |         |                        |              |           |           |               |   |
|            |                                                                                                    |          |                |        |               |       |         |                        |              |           |           |               |   |
|            |                                                                                                    |          |                |        |               |       |         |                        |              |           |           |               |   |
|            |                                                                                                    |          |                |        |               |       |         |                        |              |           |           |               |   |
|            |                                                                                                    |          |                |        |               |       |         |                        |              |           |           |               | × |

Via *Ritstaat diensten* kunt u na definitief plannen in de ritstaten diensten afdrukken of e-mailen (dus niet de ritopdrachten van touring!).

Er zijn selectiemogelijkheden op datum, chauffeur, standplaats, filiaalcode en debiteur. U hoeft niet alle velden in te vullen. Klik op de button om de ritten in te laden.

Via het vinkje in de kolom *Sel* kunt u aangeven welke ritopdrachten u wilt printen en/of e-mailen. D.m.v. de rechtermuis op de kolom *Sel* kunt u ook

alle ritten in één keer selecteren. Nadat u de gewenste vinkjes aan heeft gezet, drukt u op de button De.

In de middelste tabel kunt u max. 10 chauffeursnummers invullen om een speciale selectie ritstaten af te kunnen drukken.

## 6.2 Activiteitenrapport

In *Onderhoud ritten* kunt u per rit aan te geven of er een activiteitenrapport benodigd is voor de betreffende rit. Indien aangevinkt, dan wordt bij het afdrukken/e-mailen van de ritstaat tevens automatisch een buitenlandverklaring afgedrukt/gemaild. Voor verdere uitleg over het activiteitenrapport verwijzen wij u naar de documentatie *Grafische planning.* 

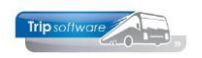

| 👭 ADFReader (filestore:1195 1/20)                                     |                                                          |                                            |                                                      |               | - | × |
|-----------------------------------------------------------------------|----------------------------------------------------------|--------------------------------------------|------------------------------------------------------|---------------|---|---|
| Bestand Navigeren                                                     |                                                          |                                            |                                                      |               |   |   |
|                                                                       | 3 🔟 🖬 💽 🗾 🛛                                              | 1234 [                                     | 100 % 🗸 A4 portrait                                  | ✓ All print ✓ |   |   |
|                                                                       |                                                          |                                            |                                                      |               |   | î |
|                                                                       |                                                          | BIJLAGE                                    |                                                      |               |   |   |
|                                                                       | VERKLARING                                               | VAN ACTIVITEITEN                           | l (1)                                                |               |   |   |
|                                                                       | (VERORDENING (EG)                                        | Nr. 561/2006 OF DE                         | AETR (2) )                                           |               |   |   |
| Gelieve<br>Het moet samen met                                         | : het formulier voor de rit<br>de originele tachograafge | machinaal in te vull<br>gevens op de daart | en en te ondertekenen.<br>De geëigende plaats worder | n bewaard.    |   |   |
|                                                                       | Het afleggen van va                                      | lse verklaringen is e                      | en inbreuk                                           |               |   |   |
| Deel in te vullen door de ond                                         | erneming                                                 |                                            |                                                      |               | 7 |   |
| 1. Naam van de onderneming                                            | : Trip Software                                          |                                            |                                                      |               |   |   |
| 2. Straat en huisnummer,pos                                           | tcode,gemeente,land: Klu                                 | iisstraat 79, 5482 Kl                      | , Schijndel, Nederland                               |               |   |   |
| 3. Telefoonnummer (met inte                                           | rnationale netnummers):                                  | 073-5494426                                |                                                      |               |   |   |
| 4. Fax (met internationale ne                                         | tnummers):                                               |                                            |                                                      |               |   |   |
| 5. E-mailadres: helpdesk@tr                                           | ipsoftware.nl                                            |                                            |                                                      |               |   |   |
| Ik ondergetekende:                                                    |                                                          |                                            |                                                      |               |   |   |
| 6. Naam en voornaam: Fredi<br>7. Functie binnen de onderne            | Verkuijlen<br>ming: eigenaar                             |                                            |                                                      |               |   |   |
| verklaar dat de bestuurder:                                           |                                                          |                                            |                                                      |               |   |   |
| 8. Naam en voornaam: Brede                                            | , Toine                                                  |                                            |                                                      |               |   |   |
| 9. Geboortedatum (dag/maar                                            | ıd/jaar): <b>12-05-1965</b>                              |                                            |                                                      |               |   |   |
| 10. Nummer van het rijbewij:                                          | i, de identiteitskaart of he                             | t paspoort: 5774883                        | 366                                                  |               |   |   |
| <ol> <li>die bij de onderneming in<br/>tijdens de periode:</li> </ol> | dienst is getreden op (da                                | ıg/maand/jaar): 01-0                       | 15-1995                                              |               |   |   |
| 12. van:(tijdstip-dag-maand                                           | -jaar): 00:00 - 04-06-2020                               | •                                          |                                                      |               |   |   |
| 13. tot:(tijdstip-dag-maand-                                          | (aar): 24:00 - 04-06-2020                                |                                            |                                                      |               |   |   |
| 14. met ziekteverlof wa                                               | s (*)                                                    |                                            |                                                      |               |   |   |
| 15. jaarlijkse vakantie                                               | heeft genomen                                            |                                            |                                                      |               |   |   |
| 16. rust of vakantie ger                                              | 100t (*)                                                 |                                            |                                                      |               |   |   |

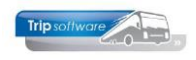

# 7 Boeken gereden ritten

In *Boeken gereden ritten* kunt u de werkelijke kilometers en uren behorende bij de ritten gaan verwerken. U kunt kiezen voor:

- individuele verwerking (rit voor rit)
- automatische verwerking van alle ritten per periode
- mix van beiden

Na het invullen van de selecties krijgt u alle opdrachten en diensten op het scherm die op dat moment status 5 (gepland) of status 6 (gereden) hebben. Via de selecties kunt u er voor kiezen alleen diensten te tonen. U kunt de rit pas boeken op het moment dat deze status 5 (gepland) heeft.

| 📒 Boeken ge | reden o  | pdrach | iten / ritte | en             |          |          |       |            |     |       |      |            |            |     |        |         | 2    |
|-------------|----------|--------|--------------|----------------|----------|----------|-------|------------|-----|-------|------|------------|------------|-----|--------|---------|------|
| 1. Lijst    |          |        |              |                |          |          |       |            |     |       |      |            |            |     |        |         |      |
| Selecties   |          |        |              |                |          |          |       |            |     |       |      |            |            |     |        |         |      |
| Per         |          |        |              | Van vertre     | kdatum   | 01-07-20 | 20    | Ħ          | G   | 0     | Woe  | ensdag     |            | Al  | e fila | len ton | en [ |
| Wagen       |          |        |              | T/m vertre     | datum    | 01.07.00 | 20    |            | -   | · ·   |      |            |            |     |        |         | _    |
| ○ Chauffeur |          |        |              | Tylin Ver d ei | ·        | 01-07-20 | 20    |            |     |       |      |            |            |     |        |         |      |
| Opdrachte   | n        |        |              | Opdracht-      | ofrithr  | 0        |       |            |     |       |      |            |            |     |        |         |      |
| Diensten    |          |        |              | Alleer         | n debrir | 0        |       | $\bigcirc$ |     |       |      |            |            |     |        |         |      |
| Opdrachte   | n & dien | isten  |              |                |          |          |       |            |     |       |      |            |            | 6   |        | electer | er.  |
|             |          |        |              |                |          |          |       |            |     |       |      |            |            |     |        |         |      |
|             |          |        |              |                |          |          |       |            |     |       |      |            |            |     |        |         |      |
| Datum       | Vtijd    | Atijd  | Nummer       | Van            | Naar     |          | Wagen | Kente      | ken | Chauf | feur | Naam       | Soortrit   | s   | U      | FI Voo  | rt   |
| 01-07-2020  | 06:00    | 07:00  | 1            | Zeeland        | Uden     |          | 109   | VG-FK      | -63 |       | 15   | Ordelmans  | Groepsv    | . 5 |        |         |      |
| 01-07-2020  | 06:00    | 14:00  | 900          | Uden           | Nimeg    | en       | 150   | WN-RZ      | -41 |       | 18   | Kasper     | Lijndienst | 5   |        |         |      |
| 01-07-2020  | 07:00    | 08:25  | 10           | Njnsel         | Veghel   |          | 107   | VH-GT      | -61 |       | 20   | Brandwijk  | Groepsv    | . 5 |        |         |      |
| 01-07-2020  | 08:45    | 30:00  | 1000         | Amsterdam      | Londer   |          | 101   | 81-BL      | 3-8 |       | 10   | Bredo      | Europes    | . 5 |        |         |      |
| 01-07-2020  | 15:45    | 17:15  | 11           | Veghel         | Nijnsel  |          | 107   | WH-GT      | -61 |       | 20   | Brandwijk  | Groepsv    | . 5 |        |         |      |
| 01-07-2020  | 16:00    | 17:45  | 2            | Uden           | Zeelan   | d        | 109   | VG-FK      | -63 |       | 13   | Dimmendaal | Groepsv    | . 5 |        |         |      |
| 01-07-2020  | 16:00    | 19:30  | 901          | Nijmegen       | Uden     |          | 150   | WN-RZ      | -41 |       | 18   | Kasper     | Lijndienst | 8   | *      |         |      |
|             |          |        |              |                |          |          |       |            |     |       |      |            |            |     |        |         |      |
|             |          |        |              |                |          |          |       |            |     |       |      |            | _          |     |        | _       |      |
|             |          |        |              |                |          |          |       |            |     |       |      |            |            |     |        |         |      |
|             |          |        |              |                |          |          |       |            |     |       |      |            | _          | -   |        |         |      |
|             |          |        |              |                |          |          |       |            |     |       |      |            |            |     |        |         |      |
|             |          |        |              |                |          |          |       |            |     |       |      |            |            |     |        |         |      |
|             |          |        |              |                |          |          |       |            |     |       |      |            |            |     |        |         |      |
|             |          |        |              |                |          |          |       |            |     |       |      |            |            |     |        |         |      |
|             |          |        |              |                |          |          |       |            |     |       |      |            |            |     |        |         |      |
|             |          |        |              |                |          |          |       |            |     |       |      |            |            |     |        |         |      |
|             |          |        |              |                |          |          |       |            |     |       |      |            |            |     |        |         |      |
|             |          |        |              |                |          |          |       |            |     |       |      |            |            |     |        |         |      |
|             |          |        |              |                |          |          |       |            |     |       |      |            |            |     |        |         |      |
|             |          |        |              |                |          |          |       |            |     |       |      |            |            |     |        |         |      |
|             |          |        |              |                |          |          |       |            |     |       |      |            |            |     |        |         |      |
|             |          |        |              |                |          |          |       |            |     |       |      |            |            |     |        |         |      |
|             |          |        |              |                |          |          |       |            |     |       |      |            |            |     |        |         |      |

Via de selecties kunt u er ook voor kiezen alleen opdrachten, alleen diensten of alleen opdrachten/ritten van een bepaalde debiteur, chauffeur of bus te tonen. De standaardwaarde bij het starten kunt u instellen aan de hand van constant A07010: 1=wagen, 2=chauffeur, 3=opdrachten, 4=diensten, 5=opdrachten & diensten. In constant A07008 kunt u het interval in dagen vastleggen, alleen actie bij selectie wagen of chauffeur.

Ritten die in een groene balk getoond worden, hebben reeds status 6 (gereden), d.w.z. de kilometers en uren van deze opdracht zijn al ingevoerd. U kunt dit ook zien aan het sterretje in de kolom 'U'.

Boeken gereden ritten verzorgt de nacalculatie, de uren gaan naar de urenstaten van de chauffeurs, de uren en kilometers worden klaargezet voor de statistiek. **Indien in** Onderhoud ritten normuren zijn ingevuld voor de betreffende rit, dan gaan deze normuren <u>altijd</u> naar de urenstaat van de chauffeur en niet de ingevulde uren in Boeken gereden ritten. Direct na het verwerken van de ritten zijn de urenmutaties van de chauffeurs naar de betreffende urenstaten geschreven. Indien de vertrekdatum in een afgesloten periode van de urenadministratie valt, dan geeft het systeem een foutmelding.

## 7.1 Individuele verwerking

Als u kiest voor individuele verwerking, dan gaat u per datum rit voor rit handmatig de uren en kilometers inboeken.

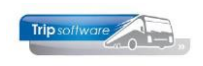

| ijst <u>2</u> . Rit  |                       |                     |                          |             |                 |                     |
|----------------------|-----------------------|---------------------|--------------------------|-------------|-----------------|---------------------|
| egevens              |                       |                     |                          |             |                 |                     |
| Rit 1                | Rit van Zee           | and                 | naar Uden                |             | Aantal personen | 35                  |
|                      | Vertrek 01-           | 07-2020 06:15       | uur (garage 06:0         | 0)          |                 |                     |
|                      | Retour 01-            | 07-2020 07:00       | uur (garage 07:0         | 0)          | Transportbedr   | ijf Jansen en Zonen |
|                      |                       |                     |                          |             | Schiindel       |                     |
| Busnummer 109        | VG-FK-63              | Setra               |                          |             | KM-stand        | 55675               |
| Chauffour 1E         | Ordolman              | Koor                |                          |             | Lastete mutatio | 03 00 3010          |
| Chauteur 15          | ordennan              | s, Kees             |                          |             | caatste motade  | 02-03-2013          |
|                      |                       |                     |                          |             | Soort rit       | Groepsvervoer       |
| Planning D. Ormanium | 2 Come A Vilenate     | E Charles           |                          | 7 Verbieter | -               |                     |
| 2. Oplice and        | 2. drena 3. radine de | a g. chounted verge | congen <u>0</u> .1503001 | 2.101110101 | •               |                     |
| Gep                  | ande tijd Werkelijke  | tijd Kilometerstand |                          |             |                 |                     |
| Vertrek garage 06:   | 00 06:00              | 55675               |                          |             |                 |                     |
| Vertrek klant 06:1   | 15 06:15              | 55675               |                          |             |                 |                     |
| Deterry March 07d    | 00100                 | 55700               |                          |             |                 |                     |
| Retour Marit 073     | 07:00                 | 55/00               |                          |             |                 |                     |
| Retour garage 07:    | 07:00                 | 55700               |                          |             |                 |                     |
|                      |                       |                     |                          |             |                 |                     |
|                      |                       |                     |                          |             |                 |                     |
| Gep                  | and Werkelijk         | Afwijking           |                          |             |                 |                     |
| Uren leeg 0,2        | 5 0,25                |                     |                          |             |                 |                     |
| Uren klant 0,7       | 5 0,75                |                     |                          |             |                 |                     |
| Kilometers leeg      |                       |                     |                          |             |                 |                     |
| Kilometers klant 25  | 25                    |                     |                          |             |                 |                     |
|                      | 25                    |                     |                          |             |                 |                     |
| Totaal leeg+klant 25 |                       |                     |                          |             |                 |                     |

Na dubbelklik op de opdrachtregel, krijgt u het scherm aan de linkerzijde.

Bovenin het scherm staat informatie over de rit en de ingeplande chauffeur en wagen, tevens staat van de wagen de laatste ingevoerde km-stand (uit *Onderhoud wagens* en de mutatiedatum. Op tabblad 7 kunt u tevens de kilometerhistorie van de geplande wagen opvragen.

Op tabblad 1 *Planning* staan de geplande uren en kilometers en kunt u zelf de werkelijke uren en kilometers in gaan voeren.

Het systeem zal de geplande uren aangeven, verder zal hij de laatst ingevoerde kilometerstand van de betreffende wagen aangeven. Indien u bij de rit in *Onderhoud ritten* op tab 3 kilometers heeft ingevoerd, dan zal het systeem deze kilometers zelf optellen bij de laatst ingevoerde kilometerstand. De ingevoerde uren en kilometers dient u te op te slaan met , deze worden dan automatisch in de *Urenmutaties* verwerkt.

Indien constant A07007 = ongelijk aan 0, dan kunt u hier voor deze rit nog een aanpassing maken op de code OBT die u aan de chauffeur heeft toegekend.

De tabbladen 2 *Opmerking*, 3 *Grens, 4 Kilometers* en 5 *Chauffeurvergoedingen* worden alleen gebruikt bij het inboeken van tourritten (uit *Onderhoud opdrachten*).

Op het tabblad 6 *ISO9001* kan het logboek en de checklist van deze rit ingevoerd worden.

Op tabblad 7 *Km historie* worden de km-standen vertrek garage en aankomst garage en aantal gereden kilometers van de opdrachten/ritten voorafgaand aan de geselecteerde opdracht/rit getoond. Per opdracht/rit worden de vertrekdatum, van en naar getoond.

### HET NOGMAALS BOEKEN VAN EEN RIT IN *BOEKEN GEREDEN RITTEN* ZAL DE REEDS BESTAANDE URENMUTATIE VERWIJDEREN EN DE NIEUWE URENMUTATIES BOEKEN NAAR HET PROGRAMMA *URENMUTATIES*!

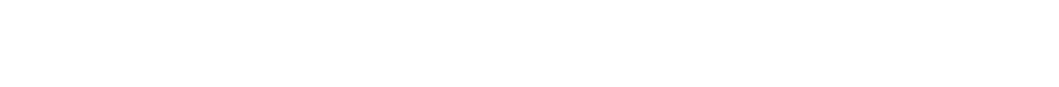

## 7.2 Automatische verwerking

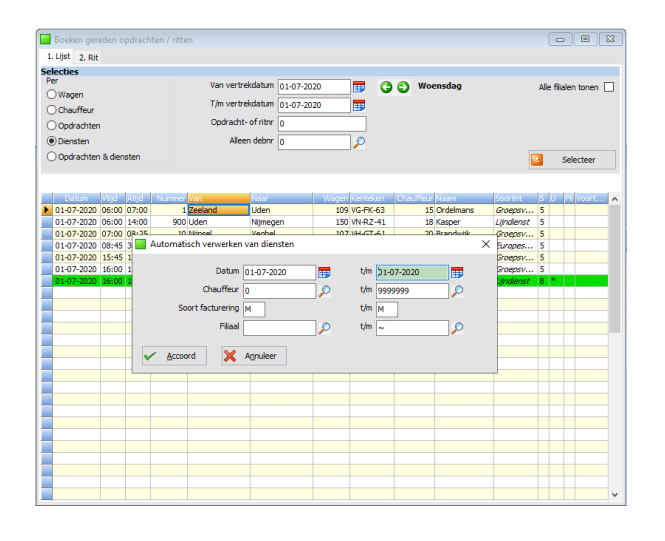

Als u kiest voor de methode van automatische verwerking van diensten d.m.v. de button , dan zal het systeem voor alle (resterende) ritten in de gekozen periode de kilometers en uren boeken a.d.h.v. de uren en kilometers die u standaard heeft ingegeven bij *Onderhoud ritten.* 

Als u kiest voor een mix van individuele en automatische verwerking, dan dient u eerst alle ritten te verwerken die u individueel wil verwerken, pas als deze allemaal geboekt zijn, kunt u de automatische verwerking starten voor de resterende ritten (bijv. bijhuur ritten).

## Bij het automatisch verwerken van de diensten wordt aan de hand van de vertrekdatum de laatste kilometerstand van de vorige rit opgehaald.

Bij de ingave van de automatische verwerking kunt u selecties maken op datum, chauffeur, soort facturering (Maandelijks, Wekelijks of Geen) en filiaal. Na *Accoord* worden de ritten verwerkt en de mutaties doorgeboekt naar de urenadministratie.

Via Overzicht gereden ritten kunt u een overzicht uitdraaien van de ingeboekte kilometerstanden per opdracht/rit en logonkey van degene die de rit heeft ingeboekt in Boeken gereden ritten.

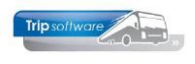

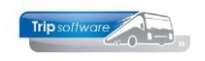

# 8 Voorbereiding facturering

Alvorens u de factuur diensten gaat uitdraaien, heeft u nog een aantal mogelijkheden om de factuur te controleren en evt. gedeeltelijk te wijzigen. De onderstaande functies worden in de volgende paragrafen behandeld:

- Wijzigen ritprijs van reeds gereden ritten
- Wijzigen debiteur(nummer) van (geplande) rit
- Onderhoud kortingsafspraken debiteur
- Overzicht nog te factureren diensten

## 8.1 Wijzigen ritprijs/debiteur diensten

In het programma *Wijzigen ritprijs/debiteur diensten* kunt u de ritprijzen van reeds gereden diensten wijzigen en tevens kunt u de debiteur van een (geplande) rit nog wijzigen.

### 8.1.1 Wijzigen ritprijs

Het wijzigen van ritprijzen in *Onderhoud ritten* resulteert alleen in het wijzigen van de prijs van ongeplande ritten. Bij ritten die reeds gepland zijn, blijft onder water de oude prijs aanwezig. Indien u met terugwerkende kracht de prijs van een rit wilt wijzigen, dan dient u dit te doen via *Wijzigen ritprijs/debiteur diensten*. U heeft hier twee mogelijkheden:

- automatisch overnemen van ritprijzen
- handmatig wijzigen ritprijs per dag

Het handmatig wijzigen wordt met name gebruikt voor een incidentele prijsaanpassing i.v.m. bijv. een slechte rituitvoering. Als het gaat om een definitieve prijsverhoging/verlaging dan kunt u beter kiezen voor automatisch overnemen van ritprijzen.

### **TAB 1: AUTOMATISCH OVERNEMEN RITPRIJZEN**

Wilt u gebruik maken van het automatisch overnemen van ritprijzen, dan gaat u eerst in *Onderhoud ritten* de gewijzigde prijs ingeven bij de betreffende rit. Vervolgens kunt u dan via het automatisch overnemen van ritprijzen in één keer voor de geselecteerde periode de ritprijs uit *Onderhoud ritten* overnemen in de (geplande en geboekte) ritten.

| Ē   |                   |       |                  |           |              |           |      |               |             |                          | ſ |           | _ |
|-----|-------------------|-------|------------------|-----------|--------------|-----------|------|---------------|-------------|--------------------------|---|-----------|---|
| ш   |                   |       |                  |           |              |           |      |               |             |                          |   |           | 3 |
| 1   | Ritprijs (automat | isch) | 2. Ritprijs (han | dmatig) 💈 | , Debiteur   |           |      |               |             |                          |   |           |   |
| Sel | ecties            |       |                  |           |              |           |      |               |             |                          |   |           |   |
|     | Vertrekdatum      | 01-0  | 1-2019           | 1         |              |           | t/m  | 31-12-2019    |             |                          |   | Selecteer |   |
|     | Debiteur          | 0     |                  |           |              | 0         | t/m  | 99999999      |             | Ø                        |   |           | 4 |
|     | 0.1               |       |                  |           |              |           |      |               |             | /-                       | 1 | Overnemen |   |
|     | Rithummer         | 0     | <b>&gt;</b>      |           |              |           | t/m  | 9999999       | <b>P</b>    |                          |   |           |   |
|     |                   |       |                  |           |              |           |      |               |             |                          |   |           |   |
|     | Vertrekdatu       | m     | Ritnummer        | Van       |              | Naar      |      |               | Debiteur    |                          |   | Ritprijs  | ^ |
|     | 23-01-2019        | _     | 1                | Zeeland   |              | Uden      |      |               | Transportbe | drijf Jansen en Zonen BV |   | 75,38     |   |
|     | 23-01-2019        |       | 3                | Volkel    |              | Volkel    |      |               | Transportbe | drijf Jansen en Zonen BV |   | 93,55     |   |
|     | 23-01-2019        |       | 2                | Uden      |              | Zeelan    | đ    |               | Transportbe | drijf Jansen en Zonen BV |   | 75,38     |   |
|     |                   |       |                  |           |              |           |      |               |             |                          |   |           |   |
|     |                   |       |                  |           | trip/dieP_05 | 0/40      |      |               | ×           |                          |   |           |   |
|     |                   |       |                  |           |              |           |      |               |             |                          |   |           |   |
|     |                   |       |                  |           |              |           |      |               |             |                          |   |           |   |
|     |                   |       |                  |           | 1            |           |      |               |             |                          |   |           |   |
|     |                   |       |                  |           |              | Alle gepl | ande | ritten gecorr | igeerd      |                          |   |           |   |
|     |                   |       |                  |           |              |           |      |               |             |                          |   |           |   |
|     |                   |       |                  |           |              |           |      |               |             |                          |   |           |   |
|     |                   |       |                  |           | -            |           |      |               |             |                          |   |           |   |
|     |                   |       |                  |           |              |           |      |               | UK          |                          |   |           |   |
|     |                   |       |                  |           | -            | -         | _    |               |             |                          |   |           |   |
|     |                   |       |                  |           |              |           |      |               |             |                          |   |           |   |
| F   |                   |       |                  |           |              |           |      |               |             |                          |   |           |   |
| -   |                   |       |                  |           |              |           |      |               |             |                          |   |           |   |

U geeft eerst de selecties in op vertrekdatum, debiteur en/of ritnummer. Als u nu klikt op de button Selecteer, dan verschijnen de geselecteerde ritten in de grid.

Nu klikt u op de button Marce Overnemen, de ritprijzen worden nu overgenomen.

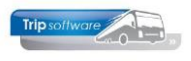

### TAB 2: HANDMATIG WIJZIGEN RITPRIJS PER DAG

Bij het handmatig wijzigen van de ritprijs per dag geeft u eerst de selecties in op vertrekdatum, debiteur en ritnummer. Als u nu klikt op de button Selecteer, dan verschijnen de geselecteerde ritten in de grid.

U kunt nu in de kolom *Ritprijs* bij de gewenste rit in de kolom klikken en vervolgens het nieuwe bedrag ingeven. Bij het verlaten van het programma worden de wijzigingen automatisch opgeslagen.

| Wiglogn rithpij/debiteur diensten      I. Rithrig (automatisch)     2. Rithrig (handmatig)     3. Debiteur      Setteteit      Vertreichsten     01-01-2019     D      Um     D      D                                                                                                    | Selecteer     Selecteer     75,38     93,55     75,38                                     |
|----------------------------------------------------------------------------------------------------|-------------------------------------------------------------------------------------------|
| L. Riprige (submitted) 2. Reprise (hundhetig) 3. Debiteur<br>Selection:<br>Vertreidatum (1-61-2019) 55 Um (1-27-599) 55 Um (1-27-599) 50 Um (1-27-599) 50 Um (1-27-                                                                                                    | <ul> <li>Selecteer</li> <li>Ritprijs ^<br/>75,38</li> <li>93,55</li> <li>75,38</li> </ul> |
| Selectics           Vertrelidation         11-12-2099           Debiter         0           Debiter         0           Ritrummer         0           22-01-2019         12-02-09           22-01-2019         12-02-09           22-01-2019         12-02-09           22-01-2019         12-02-09           22-01-2019         12-02-09           22-01-2019         12-02-09           22-01-2019         2-02-02-09           22-01-2019         2-02-02-09           22-01-2019         2-02-02-02-02-02                                                                                                    | <ul> <li>Selecteer</li> <li>Ritprijs ^<br/>75,38</li> <li>93,55</li> <li>75,38</li> </ul> |
| Vertreidatum ( <u>D.01-2019</u> )<br>Debitor ( <u>D.01-2019</u> )<br>Ritrumer ( <u>D.01-2019</u> )<br>Ritrumer ( <u>D.01-2019</u> )<br>Vertreidatum <u>Romuner Van</u><br>2001-2019 <u>1,2eeland</u><br>Uden <u>Transportbedrif</u> Jamen en Zonen BV<br>2001-2019 <u>2,0elan</u><br>2201-2019 <u>2,0elan</u><br>2201-2019 <u>2,0elan</u><br>2201-2019 <u>2,0elan</u><br>2201-2019 <u>2,0elan</u><br>2201-2019 <u>2,0elan</u><br>2201-2019 <u>2,0elan</u><br>2010<br>2010<br>201 | <ul> <li>Selecteer</li> <li>Ritprijs<br/>75,38</li> <li>93,55</li> <li>75,38</li> </ul>   |
| Debitor         0         P         t/m         999999         P           Ritrummer         0         P         t/m         999999         P           Ventrekiditum         Blowmerk Van         Naar         Debiteur           22-01-2019         12-2ehnd         Uden         Transportbedrif Jansen en Zonen BV           22-01-2019         3 Volkel         Volkel         Transportbedrif Jansen en Zonen BV           22-01-2019         2 Uden         Zeleind         Transportbedrif Jansen en Zonen BV                                                                                                    | Ritprijs ^<br>75,38<br>93,55                                                              |
| Ritzummer Control Van Baar Deckteur<br>2001-2019 1.2efend Uden Transportbedtyf Jamen en Zonen BV<br>2001-2019 3.Veidel Veidel Transportbedtyf Jamen en Zonen BV<br>2001-2019 2.Uden Zeefend Transportbedtyf Jamen en Zonen BV                                                                                                    | Ritprijs A<br>75,38<br>93,55<br>75,38                                                     |
| Nitrummer         D         Tim         Desireur           22-01-2019         12.cetend         Uden         Transportbedrig Jansen en Zonen BV           22-01-2019         2.Velkel         Volkel         Transportbedrig Jansen en Zonen BV           22-01-2019         2.Velkel         Volkel         Transportbedrig Jansen en Zonen BV           22-01-2019         2.Uden         Zeeland         Transportbedrig Jansen en Zonen BV                                                                                                    | Ritprijs ×<br>75,38<br>93,55<br>75,38                                                     |
| Vertrekdatum         Bibunmer/ Van         Baar         Debiteur           200-0309         1.2eeland         Uden         Transportbedrig Jamen en Zonen BV           200-0319         3.Veikel         Veikel         Transportbedrig Jamen en Zonen BV           200-0319         3.Veikel         Veikel         Transportbedrig Jamen en Zonen BV           200-0319         2.Uden         Zeeland         Transportbedrig Jamen en Zonen BV                                                                                                    | Ritprijs  75,38 93,55 75,38                                                               |
| Vertreduktum         Robert         Deckneur           22-01-2019         1. Zeeland         Uden         Transportbedrigf Jameen en Zonen BV           22-01-2019         3. Violed         Violed         Transportbedrigf Jameen en Zonen BV           22-01-2019         2. Uden         Zeeland         Transportbedrigf Jameen en Zonen BV           22-01-2019         2. Uden         Zeeland         Transportbedrigf Jameen en Zonen BV                                                                                                    | Ritprijs ×<br>75,38<br>93,55<br>75,38                                                     |
| 22-01-2019 1 Zeeland Uden Transportbedrijf Jamee na Zonen BV<br>22-01-2019 3 Velkel Velkel Transportbedrijf Jamee na Zonen BV<br>23-01-2019 2 Uden Zeeland Transportbedrijf Jamee na Zonen BV                                                                                                    | 75,38 93,55                                                                               |
| 22-01-2019 3 Volkel Volkel Transportbedriff Jamen en Zonen BV     23-01-2019 2 Uden Zeeland Transportbedriff Jamen en Zonen BV                                                                                                    | 93,55                                                                                     |
| 23-01-2019 2 Uden Zeeland Transportbedriff Jansen en Zonen BV                                                                                                    | 75,38                                                                                     |
|                                                                                                    |                                                                                           |
|                                                                                                    |                                                                                           |
|                                                                                                    |                                                                                           |
|                                                                                                    |                                                                                           |
|                                                                                                    |                                                                                           |
|                                                                                                    |                                                                                           |
|                                                                                                    |                                                                                           |
|                                                                                                    |                                                                                           |
|                                                                                                    |                                                                                           |
|                                                                                                    |                                                                                           |
|                                                                                                    |                                                                                           |
|                                                                                                    |                                                                                           |
|                                                                                                    |                                                                                           |
|                                                                                                    |                                                                                           |
|                                                                                                    |                                                                                           |
|                                                                                                    |                                                                                           |
|                                                                                                    |                                                                                           |
|                                                                                                    |                                                                                           |
|                                                                                                    |                                                                                           |
|                                                                                                    |                                                                                           |

### 8.1.2 Wijzigen debiteurnummer

Het is mogelijk om het debiteurnummer van een rit te wijzigen. Dit kan NIET via *Onderhoud ritten*, maar dient u aan te geven in *Wijzigen ritprijs/debiteur diensten*, tab 3 *Debiteur*.

| 🔲 Wijzigen ritprijs/de    | biteur diensten         |                              |                  |              |                          |            | × |
|---------------------------|-------------------------|------------------------------|------------------|--------------|--------------------------|------------|---|
| 1. Ritprijs (automatisch) | ) 2. Ritprijs (handmati | g) 3. Debiteur               |                  |              |                          |            |   |
| Selecties                 |                         |                              |                  |              |                          |            |   |
| Ritnummer                 | 0 🔎                     | t/m 9999999 🔎                |                  |              |                          | Selecteer  |   |
| Debiteur                  | 15 Tra                  | ansportbedrijf Jansen en Zon | en BV, Schijndel | 1            | Ø                        | Doorvoeren |   |
| Nieuwe debiteur           | 30 Tri                  | p Software, Schijndel        |                  | 5            | Ø                        | _          | _ |
| Ritnummer V               | an                      | Naar                         | Debiteuror       | Naam         |                          |            |   |
| ▶ 1 Ze                    | eeland                  | Uden                         | 15               | Transportbed | drijf Jansen en Zonen BV |            |   |
| 2 Uc                      | den                     | Zeeland                      | 15               | Transportbed | drijf Jansen en Zonen BV |            |   |
| 3 Vo                      | olkel                   | Volkel                       | 15               | Transportbed | drijf Jansen en Zonen BV |            |   |
| 10 N                      | ijnsel                  | Veghel                       | 15               | Transportbed | drijf Jansen en Zonen BV |            |   |
| 11 Ve                     | aghel                   | Nijnsel                      | 15               | Transportbed | drijf Jansen en Zonen BV |            |   |
| 900 Uc                    | den                     | Nijmegen                     | 15               | Transportbed | drijf Jansen en Zonen BV |            |   |
| 901 N                     | ijmegen                 | Uden                         | 15               | Transportbed | drijf Jansen en Zonen BV |            |   |
| 1000 Ar                   | msterdam                | Londen                       | 15               | Transportbed | drijf Jansen en Zonen BV |            |   |
|                           |                         |                              |                  |              |                          |            |   |
|                           |                         |                              |                  |              |                          |            |   |
|                           |                         |                              |                  |              |                          |            |   |
|                           |                         |                              |                  |              |                          |            |   |
|                           |                         |                              |                  |              |                          |            |   |
|                           |                         |                              |                  |              |                          |            |   |
|                           |                         |                              |                  |              |                          |            | 4 |
|                           |                         |                              |                  |              |                          |            |   |

Na het ingeven van de selecties op ritnummer en het huidige en nieuwe debiteurnummer kunt u eerst op de button Selecteer drukken, het scherm toont nu de gewenste ritten. Daarna drukt u op de button Doorvoeren. Het systeem zal nu het debiteurnummer wijzigen in alle geselecteerde, nog niet gefactureerde ritten en tevens wordt het debiteurnummer in Onderhoud ritten gewijzigd.

Let op: het tijdstip waarop u dit onderdeel uitvoert, is belangrijk voor een correcte uitvoering.

## 8.2 Kortingsafspraken

In *Relatiebeheer* kunt u per debiteur bepaalde kortingsafspraken vastleggen voor de diensten. Dit kan een éénmalige of een vaste afspraak zijn. Het systeem brengt dan automatisch het aangegeven kortingsbedrag of –percentage in mindering op de dienstenfactuur.

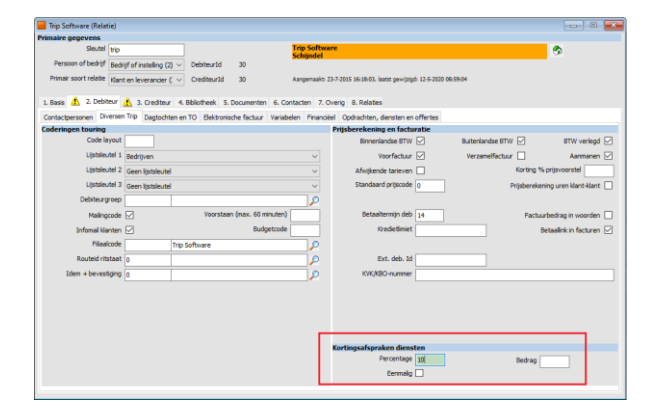

U gaat naar *Relatiebeheer* en kiest hier de gewenste debiteur. Op tab 2 *Debiteur* kiest u voor *Diversen Trip* en kunt u rechtsonder in het scherm de kortingsafspraken voor de diensten ingeven.

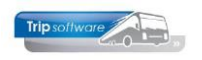

## 8.3 Overzicht nog te factureren diensten

Het programma *Overzicht nog te factureren diensten* kunt u gebruiken voor controle van de gereden diensten. Het geeft een overzicht van de nog te factureren diensten en hun status. Zo kunt u alvorens de dienstenfactuur uit te draaien controleren of alle ritten de juiste status hebben. Als u een vinkje zet bij *Afdrukken factuurteksten* dan worden deze tevens afgedrukt (ter controle) op het overzicht. Reeds gefactureerde diensten komen niet meer voor op het overzicht.

| Selecties                           |               |                                                                                                    |                                                                                                    |                                                                                           |                                                                                                    |                         |         |                |
|-------------------------------------|---------------|----------------------------------------------------------------------------------------------------|----------------------------------------------------------------------------------------------------|-------------------------------------------------------------------------------------------|----------------------------------------------------------------------------------------------------|-------------------------|---------|----------------|
| Soort facturering Maandeliiks       | ~             |                                                                                                    | Afdrukken fa                                                                                                    | ctuurteksten 🗌                                                                            | U heeft sele                                                                                       | ectiemoaeliik           | heden   | on:            |
| Elastrada Tris Coference            | + <i>i</i> m  |                                                                                                    | ~                                                                                                    | _                                                                                         | o neere bere                                                                                       | celennogenjik           | neach   | opi            |
| inp sortiale                        |               | (                                                                                                    | ~                                                                                                    |                                                                                           | vertrekdati                                                                                        | ım dehiteurr            | umm     | or             |
| Debiteur 0                          | 🔎 t/m 9999999 | <i>&gt;</i>                                                                                                    | 0                                                                                                    |                                                                                           | Vertrekuute                                                                                        | ini, aconcun            | unnin   |                |
| Vertrekdatum 01-01-1000             | t/m 31-12-299 | 9 📅                                                                                                    |                                                                                                    | Selecteer                                                                                 | ritnummer                                                                                          | filiaalcodo o           | n coor  | t facturoring  |
| Ritnummer 0                         | t/m 9999999   | $\mathcal{P}$                                                                                                    | 2                                                                                                    | Afdrukken                                                                                 | nununner,                                                                                          | inidalcoue e            | 11 3001 | t lacturering. |
| Diensten                            |               |                                                                                                    |                                                                                                    |                                                                                           |                                                                                                    |                         |         |                |
| Debiteur                            | Ritnummer Van | Naar                                                                                                    | Status Ritprijs Vei                                                                                                    | trekdatum 🔺                                                                               |                                                                                                    |                         |         |                |
| Transportbedrijf Jansen en Zonen BV | 1 Zeeland     | Uden                                                                                                    | 5 100,00 0                                                                                                    | 2-10-2017                                                                                 |                                                                                                    |                         |         |                |
| Transportbedrijf Jansen en Zonen BV | 1 Zeeland     | Uden                                                                                                    | 5 100,00 0                                                                                                    | 3-10-2017                                                                                 |                                                                                                    |                         |         |                |
| Transportbednjit Jansen en Zonen BV | 1 Zeeland     | Uden                                                                                                    | 5 100,00 0                                                                                                    | 5-10-2017                                                                                 |                                                                                                    |                         |         |                |
| Transportbedrijf Jansen en Zonen BV | 1 Zeeland     | Uden                                                                                                    | 5 100,00 0                                                                                                    | 6-10-2017                                                                                 |                                                                                                    |                         |         |                |
| Transportbedrijf Jansen en Zonen BV | 1 Zeeland     | Uden                                                                                                    | 5 100,00 0                                                                                                    | 9-10-2017                                                                                 |                                                                                                    |                         |         |                |
| Transportbedrijf Jansen en Zonen BV | 1 Zeeland     | Uden                                                                                                    | 5 100,00 1                                                                                                    | 7-05-2018                                                                                 | Controle on                                                                                        | addia aroot             | hookn   | ummer on/of    |
| Transportbedrijf Jansen en Zonen BV | 1 Zeeland     | Uden                                                                                                    | 5 100,00 0                                                                                                    | 1-07-2020                                                                                 | Controle op                                                                                        | yeluig groot            | DUEKI   |                |
| Transportbedrijf Jansen en Zonen BV | 1 Zeeland     | Uden                                                                                                    | 6 100,00 3                                                                                                    | 1-05-2019                                                                                 | atatistisles                                                                                       | de mendial              |         |                |
| Transportbedrijf Jansen en Zonen BV | 2 Lideo       | Zeeland                                                                                                    | 5 75.38 0                                                                                                    | 2-10-2017                                                                                 | Statistiekco                                                                                       | de mogelijk.            |         |                |
| Transportbedrijf Jansen en Zonen BV | 2 Uden        | Zeeland                                                                                                    | 5 75,38 0                                                                                                    | 3-10-2017                                                                                 |                                                                                                    | 5 5                     |         |                |
| Transportbedrijf Jansen en Zonen BV | 2 Uden        | Zeeland                                                                                                    | 5 75,38 0                                                                                                    | 4-10-2017                                                                                 |                                                                                                    |                         |         |                |
| Transportbedrijf Jansen en Zonen BV | 2 Uden        | Zeeland                                                                                                    | 5 75,38 0                                                                                                    | 5-10-2017                                                                                 |                                                                                                    |                         |         |                |
| Transportbedrijf Jansen en Zonen BV | 2 Uden        | Zeeland                                                                                                    | 5 75,38 0                                                                                                    | 6-10-2017                                                                                 |                                                                                                    |                         |         |                |
| Transportbedrijf Jansen en Zonen BV | 2 Uder        |                                                                                                    |                                                                                                    |                                                                                           |                                                                                                    |                         |         |                |
| Transportbedrijf Jansen en Zonen BV | 2 Uder A      | DFReader (filestore:11                                                                                           | 96 2/4)                                                                                                    |                                                                                           |                                                                                                    | -                       |         |                |
| Transportbedrijf Jansen en Zonen BV | 3 Voke Bectar | d Navigeren                                                                                                    |                                                                                                    |                                                                                           |                                                                                                    |                         |         |                |
| Transportbedrijf Jansen en Zonen BV | 3 Volke       |                                                                                                    |                                                                                                    |                                                                                           |                                                                                                    |                         |         |                |
| Transportbedrijf Jansen en Zonen BV | 3 Volke       | 🧐 🎦 🍩 🏸 🛛                                                                                                    | * 🕩 🐸 🖂   🛄                                                                                                    | - 🖻 🔄 📒                                                                                   | 2 3 4   100 % V A4 portrait                                                                        | ✓ All print ✓           |         |                |
| Transportbedrijf Jansen en Zonen BV | 3 VOR         |                                                                                                    |                                                                                                    |                                                                                           |                                                                                                    |                         | A       |                |
| Transportbedrijf Jansen en Zonen BV | 3 Volkt       | Overrick                                                                                                    | t nog to fact                                                                                                    | waran dia                                                                                 | ncton                                                                                              | Decine: 2               |         |                |
| Transportbedniif Jansen en Zonen BV | 3 Volke       | Overzici                                                                                                    | it nog te facti                                                                                                    | il el ell die                                                                             | iisten                                                                                             | Payina: Z               |         |                |
|                                     |               | GEPLAND<br>GEPLAND<br>GEPLAND<br>GEPLAND<br>GEPLAND<br>GEPLAND<br>GEPLAND<br>GEREDEN<br>Ritten gereed            | : 02-10-2017<br>: 03-10-2017<br>: 05-10-2017<br>: 05-10-2017<br>: 06-10-2017<br>: 09-10-2017<br>: 17-05-2018<br>: 01-07-2020<br>: Vr 31 Mei 2019<br>d voor facturering [Pr | 13<br>13<br>13<br>13<br>13<br>13<br>13<br>13<br>13<br>15<br>Ma 2 Sep 2<br>ijjsafspraak of | 109<br>109<br>109<br>109<br>109<br>109<br>109<br>109<br>019<br>prijs per rit uit Onderhoud ritten] | 2 x € 100,00 = € 200,00 |         |                |
|                                     |               | Totaal van b                                                                                                    | oovenstaand ritnum                                                                                                    | mer te factur                                                                             | eren:                                                                                              | € 200,00                |         |                |
|                                     |               | 2 Uden -                                                                                                    | Zeeland                                                                                                    |                                                                                           |                                                                                                    |                         |         |                |
|                                     |               | Status<br>GEPLAND<br>GEPLAND<br>GEPLAND<br>GEPLAND<br>GEPLAND<br>GEPLAND<br>GEPLAND<br><b>3 Volkel</b><br>Status | vertrekdatum<br>: 02-10-2017<br>: 03-10-2017<br>: 04-10-2017<br>: 05-10-2017<br>: 09-10-2017<br>: 09-10-2017<br>: 17-05-2018<br>: 01-07-2020<br>- Volkel<br>vertrekdatum   | Chauffeur<br>13<br>13<br>13<br>13<br>13<br>13<br>13<br>13<br>13<br>Chauffeur              | Touringcar<br>109<br>109<br>109<br>109<br>109<br>109<br>109<br>109                                 |                         |         |                |
|                                     |               | GEPLAND<br>GEPLAND<br>GEPLAND<br>GEPLAND<br>GEPLAND<br>GEPLAND<br>GEPLAND                                        | : 02-10-2017<br>: 03-10-2017<br>: 04-10-2017<br>: 05-10-2017<br>: 06-10-2017<br>: 09-10-2017<br>: 17-05-2018                                                               | 13<br>13<br>13<br>13<br>13<br>13<br>13<br>13                                              | 109<br>109<br>109<br>109<br>109<br>109<br>109                                                      |                         | *       |                |

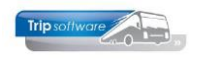

# 9 Facturering diensten

## 9.1 Factuur diensten

Als u met prg. *Overzicht nog te factureren diensten* gecontroleerd heeft of alle ritten over de goede status (gereden) beschikken en evt. wijzigingen heeft aangebracht, dan kunt u met *Facturering diensten* de in aanmerking komende ritten factureren en direct de factuur afdrukken of e-mailen naar de klant.

Of op de factuur diensten de naam van de contactpersoon wordt afgedrukt is afhankelijk van constant A09103:

- 0 = Geen afdruk van de contactpersoon.
- 1 = Afdruk van de contactpersoon waarbij een vinkje staat in de kolom 'Fact/aanm' in *Relatiebeheer*. Indien er geen contactpersoon met vinkje aanwezig is, dan valt het systeem terug op 1) de 1e contactpersoon, 2) het Factuur emailadres, 3) het 'gewone' e-mailadres van tab 1 uit *Relatiebeheer*.
- 2 = Afdruk van de contactpersoon waarbij een vinkje staat in de kolom 'Fact/aanm' in *Relatiebeheer*. Indien er geen contactpersoon met vinkje aanwezig is, dan valt het systeem terug op 1) het Factuur emailadres, 2) het 'gewone' e-mailadres van tab 1 uit *Relatiebeheer*.

| lecties                                                                                                    |                                                                                                    |                                                              |                                                                                                    |                                                                                                    |                                                                                                    |
|----------------------------------------------------------------------------------------------------|----------------------------------------------------------------------------------------------------|--------------------------------------------------------------|----------------------------------------------------------------------------------------------------|----------------------------------------------------------------------------------------------------|----------------------------------------------------------------------------------------------------|
| Soort facturering Maandelijks                                                                                                    | ~                                                                                                    |                                                              |                                                                                                    |                                                                                                    | Egen factuurteksten                                                                                                    |
| Pliasloode Trip Software                                                                                                    | 🔎 t/m ~                                                                                                    | P                                                            |                                                                                                    |                                                                                                    | E-mail indien mogelijk                                                                                                    |
| Debiteur 0                                                                                                    | t/m 9999999                                                                                                    | 0                                                            |                                                                                                    | Factuurda                                                                                                    | tum 01-06-2020                                                                                                    |
| Vietelaistan ar ar ann                                                                                                    | the local sector                                                                                                    |                                                              |                                                                                                    | Realista                                                                                                    | hun [14.45.49.19]                                                                                                    |
| vertrexdatum 01-01-1000                                                                                                    | Vm 31-12-2999                                                                                                    | J                                                            |                                                                                                    | Doexida                                                                                                    | aum 31-05-2020                                                                                                    |
| Ritnummer 0                                                                                                    | t/m 9999999 🔎                                                                                                    | Selecteer                                                    | Proeffac                                                                                                    | turen 🗟                                                                                                    | Start facturering                                                                                                    |
| en factuurteksten                                                                                                    |                                                                                                    |                                                              |                                                                                                    |                                                                                                    |                                                                                                    |
| erdana 🗸 8 🗸 🖪 📝 🖽 👍 🏣 🚟                                                                                                    | # E E E E E m                                                                                                    |                                                              |                                                                                                    |                                                                                                    |                                                                                                    |
|                                                                                                    |                                                                                                    |                                                              | in the lat                                                                                                    | and and                                                                                                    | 201 241 261 C                                                                                                    |
| 1                                                                                                    |                                                                                                    |                                                              | ·                                                                                                    | 1.1 <sup>2</sup>                                                                                                    |                                                                                                    |
|                                                                                                    |                                                                                                    |                                                              |                                                                                                    |                                                                                                    |                                                                                                    |
|                                                                                                    |                                                                                                    |                                                              |                                                                                                    |                                                                                                    |                                                                                                    |
|                                                                                                    |                                                                                                    |                                                              |                                                                                                    |                                                                                                    |                                                                                                    |
|                                                                                                    |                                                                                                    |                                                              |                                                                                                    |                                                                                                    |                                                                                                    |
| ensten                                                                                                    |                                                                                                    |                                                              |                                                                                                    |                                                                                                    |                                                                                                    |
| Sel Debiteur                                                                                                    | Ritnummer Van                                                                                                    | Naar                                                         | Ritprijs 1                                                                                                    | /ertrekdatum                                                                                                    | Emeil                                                                                                    |
| Transportbedrijf Jansen en Zonen BV                                                                                                    | 1 Zeeland                                                                                                    | Uden                                                         | 75,38                                                                                                    | 03-12-2018                                                                                                    | helpdesk Øtripsoftw.                                                                                                    |
| Transportbedrijf Jansen en Zonen BV                                                                                                    | 1 Zeeland                                                                                                    | Uden                                                         | 75,38                                                                                                    | 04-12-2018                                                                                                    | helpdesk @tripsoftw.                                                                                                    |
| Transportbedrilf Jansen en Zonen BV                                                                                                    | 1 Zeeland                                                                                                    | Uden                                                         | 75.38                                                                                                    | 05-12-2018                                                                                                    | habed ask Obtained for                                                                                                    |
|                                                                                                    |                                                                                                    |                                                              |                                                                                                    |                                                                                                    | nepuesk prepsortw.                                                                                                    |
| Transportbedrijf Jansen en Zonen BV                                                                                                    | 1 Zeeland                                                                                                    | Uden                                                         | 75,38                                                                                                    | 06-12-2018                                                                                                    | helpdesk@tripsoftw.                                                                                                    |
| Transportbedrijf Jansen en Zonen BV     Transportbedrijf Jansen en Zonen BV                                                                                                    | 1 Zeeland<br>1 Zeeland                                                                                                    | Uden<br>Uden                                                 | 75,38                                                                                                    | 06-12-2018<br>07-12-2018                                                                                                    | heipdesk@tripsoftw.<br>heipdesk@tripsoftw.                                                                                                    |
| Transportbedrijf Jansen en Zonen BV     Transportbedrijf Jansen en Zonen BV     Transportbedrijf Jansen en Zonen BV                                                                                                    | 1 Zeeland<br>1 Zeeland<br>1 Zeeland                                                                                                    | Uden<br>Uden<br>Uden                                         | 75,38<br>75,38<br>75,38                                                                                                    | 06-12-2018<br>07-12-2018<br>10-12-2018                                                                                                    | helpdesk@tripsoftw.<br>helpdesk@tripsoftw.<br>helpdesk@tripsoftw.                                                                                                    |
| Transportbedrijf Jansen en Zonen BV Transportbedrijf Jansen en Zonen BV Transportbedrijf Jansen en Zonen BV Transportbedrijf Jansen en Zonen BV Transportbedrijf Jansen en Zonen BV                                                                                                    | 1 Zeeland<br>1 Zeeland<br>1 Zeeland<br>1 Zeeland                                                                                                    | Uden<br>Uden<br>Uden<br>Uden                                 | 75,38<br>75,38<br>75,38<br>75,38<br>75,38                                                                                                    | 06-12-2018<br>07-12-2018<br>10-12-2018<br>11-12-2018                                                                                                    | helpdesk @tripsoftw.<br>helpdesk @tripsoftw.<br>helpdesk @tripsoftw.<br>helpdesk @tripsoftw.                                                                                                    |
| Transportbedrijf Jansen en Zonen BV Transportbedrijf Jansen en Zonen BV Transportbedrijf Jansen en Zonen BV Transportbedrijf Jansen en Zonen BV Transportbedrijf Jansen en Zonen BV                                                                                                    | 1 Zeeland<br>1 Zeeland<br>1 Zeeland<br>1 Zeeland<br>1 Zeeland                                                                                                    | Uden<br>Uden<br>Uden<br>Uden<br>Uden                         | 75,38<br>75,38<br>75,38<br>75,38<br>75,38<br>75,38                                                                                           | 06-12-2018<br>07-12-2018<br>10-12-2018<br>11-12-2018<br>12-12-2018                                                                                                    | helpdesk Øtripsoftw.<br>helpdesk Øtripsoftw.<br>helpdesk Øtripsoftw.<br>helpdesk Øtripsoftw.<br>helpdesk Øtripsoftw.                                                                                                    |
| Transportbed (f Jansen en Zanen BV Transportbed (f Jansen en Zonen BV Transportbed (f Jansen en Zonen BV Transportbed (f Jansen en Zanen BV Transportbed (f Jansen en Zanen BV Transportbed (f Jansen en Zanen BV Transportbed (f Jansen en Zanen BV                                                                                                    | 1 Zeeland<br>1 Zeeland<br>1 Zeeland<br>1 Zeeland<br>1 Zeeland<br>1 Zeeland                                                                                                    | Uden<br>Uden<br>Uden<br>Uden<br>Uden                         | 75,38<br>75,38<br>75,38<br>75,38<br>75,38<br>75,38<br>75,38                                                                                  | 06-12-2018<br>07-12-2018<br>10-12-2018<br>11-12-2018<br>12-12-2018<br>12-12-2018<br>13-12-2018                                                                                                   | helpdesk @tripsoftw.<br>helpdesk @tripsoftw.<br>helpdesk @tripsoftw.<br>helpdesk @tripsoftw.<br>helpdesk @tripsoftw.                                                                                                    |
| Transportbedriff Jansen en Zonen BV Transportbedriff Jansen en Zonen BV Transportbedriff Jansen en Zonen BV Transportbedriff Jansen en Zonen BV Transportbedriff Jansen en Zonen BV Transportbedriff Jansen en Zonen BV Transportbedriff Jansen zonen BV Transportbedriff Jansen zonen BV                                                                                                    | 1 Zeeland<br>1 Zeeland<br>1 Zeeland<br>1 Zeeland<br>1 Zeeland<br>1 Zeeland<br>1 Zeeland                                                                                                    | Uden<br>Uden<br>Uden<br>Uden<br>Uden<br>Uden<br>Uden         | 75,38<br>75,38<br>75,38<br>75,38<br>75,38<br>75,38<br>75,38<br>75,38                                                                         | 06-12-2018<br>07-12-2018<br>10-12-2018<br>11-12-2018<br>12-12-2018<br>13-12-2018<br>14-12-2018                                                                                                   | helpdesk @trpsoftw.<br>helpdesk @trpsoftw.<br>helpdesk @trpsoftw.<br>helpdesk @trpsoftw.<br>helpdesk @trpsoftw.<br>helpdesk @trpsoftw.                                                                                                    |
| Transportbedryf Jansen en Zonen BV     Transportbedryf Jansen en Zonen BV     Transportbedryf Jansen en Zonen BV     Transportbedryf Jansen en Zonen BV     Transportbedryf Jansen en Zonen BV     Transportbedryf Jansen en Zonen BV     Transportbedryf Jansen en Zonen BV     Transportbedryf Jansen en Zonen BV     Transportbedryf Jansen en Zonen BV                                                                                                    | 1 Zeeland<br>1 Zeeland<br>1 Zeeland<br>1 Zeeland<br>1 Zeeland<br>1 Zeeland<br>1 Zeeland<br>1 Zeeland                                                                                                    | Uden<br>Uden<br>Uden<br>Uden<br>Uden<br>Uden<br>Uden<br>Uden | 75,38<br>75,38<br>75,38<br>75,38<br>75,38<br>75,38<br>75,38<br>75,38<br>75,38                                                                | 06-12-2018<br>07-12-2018<br>10-12-2018<br>11-12-2018<br>12-12-2018<br>13-12-2018<br>13-12-2018<br>14-12-2018<br>17-12-2018                                                                       | helpdesk @trpsoftw.<br>helpdesk @trpsoftw.<br>helpdesk @trpsoftw.<br>helpdesk @trpsoftw.<br>helpdesk @trpsoftw.<br>helpdesk @trpsoftw.<br>helpdesk @trpsoftw.                                                                                                    |
| Transportbedrif Jansen en Zanen BV<br>Transportbedrif Jansen en Zanen BV<br>Transportbedrif Jansen en Zanen BV<br>Transportbedrif Jansen en Zanen BV<br>Transportbedrif Jansen en Zanen BV<br>Transportbedrif Jansen en Zanen BV<br>Transportbedrif Jansen en Zanen BV<br>Transportbedrif Jansen en Zanen BV<br>Transportbedrif Jansen en Zanen BV<br>Transportbedrif Jansen en Zanen BV<br>Transportbedrif Jansen en Zanen BV                                                                                                    | 1. Zeeland     1. Zeeland     1. Zeeland     1. Zeeland     1. Zeeland     1. Zeeland     1. Zeeland     1. Zeeland     1. Zeeland     1. Zeeland     1. Zeeland     1. Zeeland                                                                                                    | Uden<br>Uden<br>Uden<br>Uden<br>Uden<br>Uden<br>Uden<br>Uden | 75,38<br>75,38<br>75,38<br>75,38<br>75,38<br>75,38<br>75,38<br>75,38<br>75,38                                                                | 06-12-2018<br>07-12-2018<br>10-12-2018<br>11-12-2018<br>12-12-2018<br>13-12-2018<br>13-12-2018<br>14-12-2018<br>14-12-2018<br>18-12-2018                                                         | helpdesk @trpsoftw.<br>helpdesk @trpsoftw.<br>helpdesk @trpsoftw.<br>helpdesk @trpsoftw.<br>helpdesk @trpsoftw.<br>helpdesk @trpsoftw.<br>helpdesk @trpsoftw.<br>helpdesk @trpsoftw.                                                                                                    |
| Transportbedtyl Jassen en Zunen IV<br>Transportbedtyl Jassen en Zunen IV<br>Transportbedtyl Jassen en Zunen IV<br>Transportbedtyl Jassen en Zunen IV<br>Transportbedtyl Jassen en Zunen IV<br>Transportbedtyl Jassen en Zunen IV<br>Transportbedtyl Jassen en Zunen IV<br>Transportbedtyl Jassen en Zunen IV<br>Transportbedtyl Jassen en Zunen IV<br>Transportbedtyl Jassen en Zunen IV<br>Transportbedtyl Jassen en Zunen IV<br>Transportbedtyl Jassen en Zunen IV<br>Transportbedtyl Jassen en Zunen IV<br>Transportbedtyl Jassen en Zunen IV<br>Transportbedtyl Jassen en Zunen IV                                                                                                    | 1 Zeeland<br>1 Zeeland<br>1 Zeeland<br>1 Zeeland<br>1 Zeeland<br>1 Zeeland<br>1 Zeeland<br>1 Zeeland<br>1 Zeeland<br>1 Zeeland<br>1 Zeeland                                                                                                    | Uden<br>Uden<br>Uden<br>Uden<br>Uden<br>Uden<br>Uden<br>Uden | 75,38<br>75,38<br>75,38<br>75,38<br>75,38<br>75,38<br>75,38<br>75,38<br>75,38<br>75,38<br>75,38                                              | 06-12-2018<br>07-12-2018<br>10-12-2018<br>11-12-2018<br>12-12-2018<br>13-12-2018<br>13-12-2018<br>13-12-2018<br>18-12-2018<br>19-12-2018                                                         | helpdesk @trpsoftw.<br>helpdesk @trpsoftw.<br>helpdesk @trpsoftw.<br>helpdesk @trpsoftw.<br>helpdesk @trpsoftw.<br>helpdesk @trpsoftw.<br>helpdesk @trpsoftw.<br>helpdesk @trpsoftw.                                                                                                    |
| Transportbeskif Jansen en Zanne NV     Transportbeskif Jansen en Zannen VV     Transportbeskif Jansen en Zannen VV     Transportbeskif Jansen en Zannen VV     Transportbeskif Jansen en Zannen VV     Transportbeskif Jansen en Zannen VV     Transportbeskif Jansen en Zannen VV     Transportbeskif Jansen en Zannen VV     Transportbeskif Jansen en Zannen VV     Transportbeskif Jansen en Zannen VV     Transportbeskif Jansen en Zannen VV     Transportbeskif Jansen en Zannen VV     Transportbeskif Jansen en Zannen VV     Transportbeskif Jansen en Zannen VV     Transportbeskif Jansen en Zannen VV                                                                                                    | 1 20eland     1 20eland     1 20eland     1 20eland     1 20eland     1 20eland     1 20eland     1 20eland     1 20eland     1 20eland     1 20eland     1 20eland     1 20eland     1 20eland     1 20eland     1 20eland     1 20eland                                                                                                        | Uden<br>Uden<br>Uden<br>Uden<br>Uden<br>Uden<br>Uden<br>Uden | 75,38<br>75,38<br>75,38<br>75,38<br>75,38<br>75,38<br>75,38<br>75,38<br>75,38<br>75,38<br>75,38<br>75,38                                     | 06-12-2018<br>07-12-2018<br>10-12-2018<br>11-12-2018<br>12-12-2018<br>13-12-2018<br>14-12-2018<br>17-12-2018<br>18-12-2018<br>19-12-2018<br>19-12-2018                                           | hepdesk & Prosoftw.<br>hepdesk & Prosoftw.<br>hepdesk & Prosoftw.<br>hepdesk & Prosoftw.<br>hepdesk & Prosoftw.<br>hepdesk & Prosoftw.<br>hepdesk & Prosoftw.<br>hepdesk & Prosoftw.<br>hepdesk & Prosoftw.                                                                                                    |
| Tragectacy fame = none if Tragectacy fame = none if Tragectacy fame = | 1 Zeeland     1 Zeeland     1 Zeeland     1 Zeeland     1 Zeeland     1 Zeeland     1 Zeeland     1 Zeeland     1 Zeeland     1 Zeeland     1 Zeeland     1 Zeeland     1 Zeeland     1 Zeeland     1 Zeeland     1 Zeeland     1 Zeeland     1 Zeeland     1 Zeeland                                                                                                        | Uden<br>Uden<br>Uden<br>Uden<br>Uden<br>Uden<br>Uden<br>Uden | 75,38<br>75,38<br>75,38<br>75,38<br>75,38<br>75,38<br>75,38<br>75,38<br>75,38<br>75,38<br>75,38<br>75,38                                     | 06-12-2018<br>07-12-2018<br>10-12-2018<br>11-12-2018<br>12-12-2018<br>13-12-2018<br>13-12-2018<br>14-12-2018<br>19-12-2018<br>19-12-2018<br>20-12-2018<br>20-12-2018                             | hepdesk & prosoftw.<br>hepdesk & prosoftw.<br>hepdesk & prosoftw.<br>hepdesk & prosoftw.<br>hepdesk & prosoftw.<br>hepdesk & prosoftw.<br>hepdesk & prosoftw.<br>hepdesk & prosoftw.<br>hepdesk & prosoftw.<br>hepdesk & prosoftw.<br>hepdesk & prosoftw.                                                                                                    |
| Transportacif James en Jonen BY     Transportacif James en Jonen BY                                                                                                    | 1 Zeeland     1 Zeeland               | Uden<br>Uden<br>Uden<br>Uden<br>Uden<br>Uden<br>Uden<br>Uden | 75,38<br>75,38<br>75,38<br>75,38<br>75,38<br>75,38<br>75,38<br>75,38<br>75,38<br>75,38<br>75,38<br>75,38<br>75,38<br>75,38                   | 06-12-2018<br>07-12-2018<br>10-12-2018<br>11-12-2018<br>12-12-2018<br>13-12-2018<br>13-12-2018<br>13-12-2018<br>13-12-2018<br>13-12-2018<br>20-12-2018<br>21-12-2018<br>21-12-2018               | hepdesk & tripooftw.<br>hepdesk & tripooftw.<br>hepdesk & tripooftw.<br>hepdesk & tripooftw.<br>hepdesk & tripooftw.<br>hepdesk & tripooftw.<br>hepdesk & tripooftw.<br>hepdesk & tripooftw.<br>hepdesk & tripooftw.<br>hepdesk & tripooftw.<br>hepdesk & tripooftw.<br>hepdesk & tripooftw.<br>hepdesk & tripooftw.                                                                                                    |
| Through the diff James en James IV     Through the diff James en James IV                                                                                                    | 1 Zeeland     1 Zeeland     1 Zeeland | Udan<br>Udan<br>Udan<br>Udan<br>Udan<br>Udan<br>Udan<br>Udan | 75,38<br>75,38<br>75,38<br>75,38<br>75,38<br>75,38<br>75,38<br>75,38<br>75,38<br>75,38<br>75,38<br>75,38<br>75,38<br>75,38                   | 06-12-2018<br>07-12-2018<br>10-12-2018<br>11-12-2018<br>12-12-2018<br>13-12-2018<br>13-12-2018<br>13-12-2018<br>13-12-2018<br>13-12-2018<br>20-12-2018<br>20-12-2018<br>24-12-2018               | hapdesk & tractic<br>hepdesk & tractic<br>hepdesk & tr |
| The spectra of January et al. January Browner<br>The spectra of January et al. January Browner<br>The spectra o                                                                                                    | 2 Zeniand     2 Zeniand                                                         | Uden<br>Uden<br>Uden<br>Uden<br>Uden<br>Uden<br>Uden<br>Uden | 75,38<br>75,38<br>75,38<br>75,38<br>75,38<br>75,38<br>75,38<br>75,38<br>75,38<br>75,38<br>75,38<br>75,38<br>75,38<br>75,38<br>75,38<br>75,38 | 06-12-2018<br>07-12-2018<br>10-12-2018<br>11-12-2018<br>13-12-2018<br>13-12-2018<br>13-12-2018<br>13-12-2018<br>13-12-2018<br>13-12-2018<br>20-12-2018<br>20-12-2018<br>24-12-2018<br>25-12-2018 | Imposek & typest tw.<br>helpdesk & typest tw.<br>helpdesk & typest tw.                                                                                                    |

U geeft de gewenste selecties in op soort facturering, filiaalcode, debiteur, vertrekdatum en ritnummer. Indien gewenst kunt u de factuurdatum of boekdatum aanpassen, de boekdatum bepaalt in welke periode de omzet geboekt wordt. U klikt op de button Selecteer, de ritten verschijnen nu onderin de grid. U kunt in de grid evt. de prijzen nog controleren. De prijzen aanpassen kan alleen via *Wijzigen ritprijs / debiteur diensten*.

U kunt of met de vinkjes bepaalde ritten selecteren of u kunt met de rechtermuistoets alle ritten in één keer selecteren.

Als u het veld Eigen factuurteksten aanvinkt, dan kunt u in het midden van het scherm zelf uw eigen factuurtekst opmaken, deze zal dan worden afgedrukt in plaats van de standaard tekst: Gereden ritten van [datum] t/m [datum].

Via de button *Proeffacturen* kunt u eerst een preview van de facturen bekijken of uitprinten, ter controle. Indien de facturen correct zijn, dan sluit u het previewvenster en drukt u vervolgens op de button *Start facturering*.

## 9.2 Lay-outmogelijkheden factuur

De dienstenfactuur heeft een 6-tal lay-outmogelijkheden. De bijbehorende teksten kunt u wijzigen in *Document definities*.

In *Onderhoud ritten* kunt u per rit de factuurlay-out instellen. Let wel: ritten die u op dezelfde factuur wilt afdrukken, dient u ook op dezelfde lay-out in te stellen.

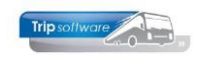

### U heeft de volgende lay-outmogelijkheden:

### Factuur lay-out 0:

Afdruk van het ritnummer, van, naar en de 1<sup>e</sup> regel van omschrijving, vervolgens de DAGSPECIFICATIE (vermelding van de uitgevoerde data), het aantal ritten, de prijs per rit en de totaalprijs per ritnummer. Indien er geen PRIJSAFSPRAAK in *Onderhoud ritten* is ingevuld, dan wordt de PRIJS PER RIT per rit afgedrukt.

| Debiteur- en f                                                                                            | factuurnumme                                                                          | <b>r</b> : 15 / (proef)                                             |                                                                     |                                   |                                             |
|----------------------------------------------------------------------------------------------------|---------------------------------------------------------------------------------------|---------------------------------------------------------------------|---------------------------------------------------------------------|-----------------------------------|---------------------------------------------|
| Gereden ritten va                                                                                         | in 01-12-2018 t/m                                                                     | 31-12-2018                                                          |                                                                     |                                   |                                             |
| Ritnummer: 1                                                                                              | Van: Zee<br>werknem                                                                   | <b>land</b><br>ersvervoer Uden                                      | Naar: Uden                                                          |                                   |                                             |
| Uitgevoerd op de<br>ma 3 dec 2018<br>ma 10 dec 2018<br>ma 17 dec 2018<br>ma 24 dec 2018<br>ma 31 dec 2018 | volgende data:<br>di 4 dec 2018<br>di 11 dec 2018<br>di 18 dec 2018<br>di 25 dec 2018 | wo 5 dec 2018<br>wo 12 dec 2018<br>wo 19 dec 2018<br>wo 26 dec 2018 | do 6 dec 2018<br>do 13 dec 2018<br>do 20 dec 2018<br>do 27 dec 2018 | vr 7 d<br>vr 14<br>vr 21<br>vr 28 | ec 2018<br>dec 2018<br>dec 2018<br>dec 2018 |
| Totaal voor deze                                                                                          | ritten:                                                                               |                                                                     | 21 x € 75,3                                                         | 8 = €                             | 1.582,98                                    |
| Ritnummer: 2                                                                                              | Van: Ude<br>werknem                                                                   | <b>n</b><br>ersvervoer Uden                                         | Naar: Zeelan                                                        | d                                 |                                             |
| Uitgevoerd op de<br>ma 3 dec 2018<br>ma 10 dec 2018<br>ma 17 dec 2018<br>ma 24 dec 2018<br>ma 31 dec 2018 | volgende data:<br>di 4 dec 2018<br>di 11 dec 2018<br>di 18 dec 2018<br>di 25 dec 2018 | wo 5 dec 2018<br>wo 12 dec 2018<br>wo 19 dec 2018<br>wo 26 dec 2018 | do 6 dec 2018<br>do 13 dec 2018<br>do 20 dec 2018<br>do 27 dec 2018 | vr 7 d<br>vr 14<br>vr 21<br>vr 28 | ec 2018<br>dec 2018<br>dec 2018<br>dec 2018 |
| Totaal voor deze                                                                                          | ritten:                                                                               |                                                                     | 21 x € 75,3                                                         | 8 = €                             | 1.582,98                                    |
|                                                                                                    |                                                                                       |                                                                     | Subtotaal<br>B.T.W. 9%                                              | €                                 | 3.165,96<br>284,94                          |
|                                                                                                    |                                                                                       |                                                                     | Totaal factuurbedr                                                  | ag €                              | 3.450,90                                    |

### Factuur lay-out 1:

Lay-out 1 is gelijk aan lay-out 0, maar dan zonder dagspecificatie.

| Debiteur- en facti      | Jurnummer : 15 / (proef)            |                        |        |                    |
|-------------------------|-------------------------------------|------------------------|--------|--------------------|
| Gereden ritten van 01-  | 12-2018 t/m 31-12-2018              |                        |        |                    |
| Ritnummer: 1            | Van: Zeeland                        | Naar: Uden             |        |                    |
| Totaal voor deze ritten | :                                   | 21 x € 75,38 =         | €      | 1.582,98           |
| Ritnummer: 2            | Van: Uden<br>werknemersvervoer Uden | Naar: Zeeland          |        |                    |
| Totaal voor deze ritten | :                                   | 21 x € 75,38 =         | €      | 1.582,98           |
|                         |                                     | Subtotaal<br>B.T.W. 9% | €<br>€ | 3.165,96<br>284,94 |
|                         |                                     | Totaal factuurbedrag   | €      | 3.450,90           |

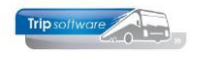

### Factuur lay-out 2:

Afdruk van het ritnummer, van, naar en de 1<sup>e</sup> regel van omschrijving, vervolgens het AANTAL ritten (niet de dagspecificatie) met de PRIJSAFSPRAAK.

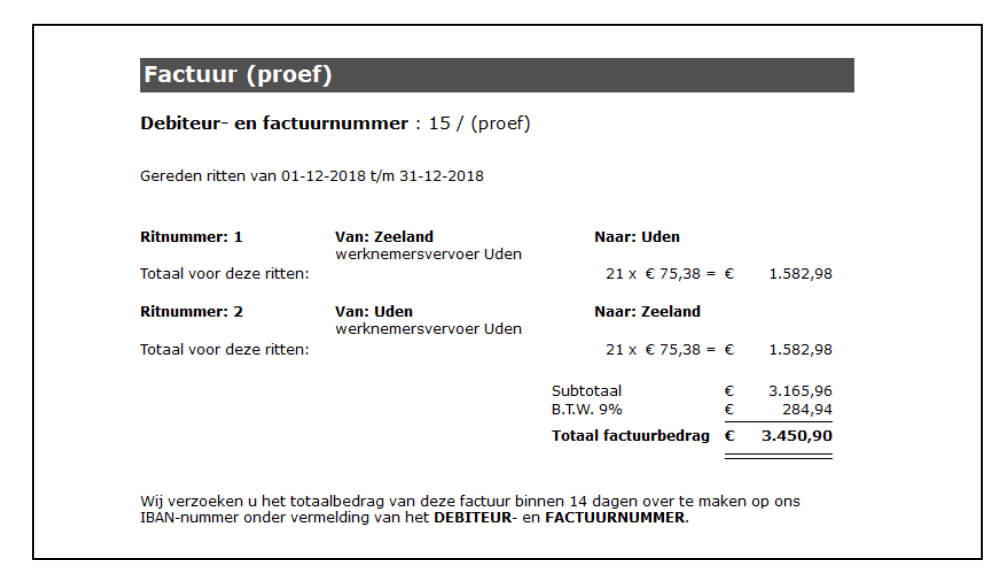

### Factuur lay-out 3:

Afdruk van het ritnummer, van, naar en de 1<sup>e</sup> regel van omschrijving, vervolgens éénmaal de CONTRACTPRIJS per periode (ongeacht het aantal uitgevoerde ritten). In *Onderhoud ritten* dient u achter veld PRIJSAFSPRAAK de totale contractprijs in te voeren. De prijs per rit wordt niet gebruikt bij deze lay-out.

| Debiteur- en factu       | urnummer : 15 / (proef)             |                        |        |                 |
|--------------------------|-------------------------------------|------------------------|--------|-----------------|
| Gereden ritten van 01-   | 12-2018 t/m 31-12-2018              |                        |        |                 |
| Ritnummer: 1             | Van: Zeeland                        | Naar: Uden             |        |                 |
| Totaal voor deze ritten: | werkheinersvervoer oden             | 1 x € 75,38 -          | -€     | 75,38           |
| Ritnummer: 2             | Van: Uden<br>werknemersvervoer Uden | Naar: Zeeland          |        |                 |
| Totaal voor deze ritten: | :                                   | 1 x € 75,38 -          | =€     | 75,38           |
|                          |                                     | Subtotaal<br>B.T.W. 9% | €<br>€ | 150,76<br>13,57 |
|                          |                                     | Totaal factuurbedrag   | €      | 164,33          |

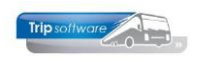

### Factuur lay-out 4:

Dit is een beknopte lay-out: op 1 regel afdruk van het ritnummer, omschrijving, aantal gereden ritten, prijs per rit, btw L of H en het bedrag per rit. Indien er geen PRIJS PER RIT in *Onderhoud ritten* is ingevuld, dan wordt de PRIJSAFSPRAAK per rit afgedrukt.

| Debiteur- e    | n factuurnummer : 15 / (      | proef) |             |        |   |          |
|----------------|-------------------------------|--------|-------------|--------|---|----------|
| Gereden ritten | van 01-12-2018 t/m 31-12-2018 |        |             |        |   |          |
| Ritnummer      | Omschrijving                  | Aantal | Prijs       | втw    |   | Bedrag   |
| 1              | werknemersvervoer Uden        | 21     | € 75,38     | L      | € | 1.582,98 |
| 2              | werknemersvervoer Uden        | 21     | € 10,00     | н      | € | 210,00   |
|                |                               | Subt   | otaal       |        | € | 1.792,98 |
|                |                               | B.T.\  | N. 9%       |        | € | 142,47   |
|                |                               | B.T.\  | N. 21%      |        | € | 44,10    |
|                |                               | Tota   | al factuurl | oedrag | € | 1.979,55 |
|                |                               |        |             |        | _ |          |

### Factuur lay-out 5:

Uitgebreide versie van lay-out 0, behalve de totaalprijs van de rit wordt nog afgedrukt het aantal ritten en de prijs per rit.

| Debiteur- en f                                                                                            | actuurnumm                                                                            | er: 15 / (proef)                                                    |                                                                     |                              |                              |                                             |
|----------------------------------------------------------------------------------------------------|---------------------------------------------------------------------------------------|---------------------------------------------------------------------|---------------------------------------------------------------------|------------------------------|------------------------------|---------------------------------------------|
| Gereden ritten va                                                                                         | n 01-12-2018 t/m                                                                      | 31-12-2018                                                          |                                                                     |                              |                              |                                             |
| Ritnummer: 1                                                                                              | Van: Ze<br>werknei                                                                    | <b>eland</b><br>mersvervoer Uden                                    | Naar: Uden                                                          |                              |                              |                                             |
| Uitgevoerd op de<br>ma 3 dec 2018<br>ma 10 dec 2018<br>ma 17 dec 2018<br>ma 24 dec 2018<br>ma 31 dec 2018 | volgende data:<br>di 4 dec 2018<br>di 11 dec 2018<br>di 18 dec 2018<br>di 25 dec 2018 | wo 5 dec 2018<br>wo 12 dec 2018<br>wo 19 dec 2018<br>wo 26 dec 2018 | do 6 dec 2018<br>do 13 dec 2018<br>do 20 dec 2018<br>do 27 dec 2018 | vr i<br>vr i<br>vr i<br>vr i | 7 de<br>14 d<br>21 d<br>28 d | ec 2018<br>lec 2018<br>lec 2018<br>lec 2018 |
| Aantal ritten: 21                                                                                         |                                                                                       | Prijs per rit: € 75,38                                              |                                                                     | =                            | €                            | 1.582,98                                    |
| Ritnummer: 2                                                                                              | Van: Ud<br>werknei                                                                    | <b>len</b><br>nersvervoer Uden                                      | Naar: Zeeland                                                       |                              |                              |                                             |
| Uitgevoerd op de<br>ma 3 dec 2018<br>ma 10 dec 2018<br>ma 17 dec 2018<br>ma 24 dec 2018<br>ma 31 dec 2018 | volgende data:<br>di 4 dec 2018<br>di 11 dec 2018<br>di 18 dec 2018<br>di 25 dec 2018 | wo 5 dec 2018<br>wo 12 dec 2018<br>wo 19 dec 2018<br>wo 26 dec 2018 | do 6 dec 2018<br>do 13 dec 2018<br>do 20 dec 2018<br>do 27 dec 2018 | vr 1<br>vr 1<br>vr 2<br>vr 2 | 7 de<br>14 d<br>21 d<br>28 d | ec 2018<br>lec 2018<br>lec 2018<br>lec 2018 |
| Aantal ritten: 21                                                                                         |                                                                                       | Prijs per rit: € 75,38                                              |                                                                     | =                            | €                            | 1.582,98                                    |
|                                                                                                    |                                                                                       |                                                                     | Subtotaal<br>B.T.W. 9%                                              |                              | €<br>€                       | 3.165,96<br>284,94                          |
|                                                                                                    |                                                                                       |                                                                     | Totaal factuurbedra                                                 | g                            | €                            | 3.450,90                                    |

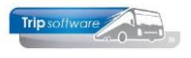

### <u>Factuur lay-out</u> **6**: Speciale lay-out voor De Lijn (België).

| Gereden ritten van 01-12-2018 t/m 31-12-2018AantalPrijsBedragOmschrijving<br>werknemersvervoer Uden $21 \times \epsilon$ $75,38 = \epsilon$ $1.582,98$ $21 \times \epsilon$ $75,38 = \epsilon$ $1.582,98$ $21 \times \epsilon$ $75,38 = \epsilon$ $1.582,98$ Subtotaal $\epsilon$ $3.165,96$ | Debiteur- en factuurnummer : 15 / (p                                    | proef)                     |                                        |                                |
|----------------------------------------------------------------------------------------------------|-------------------------------------------------------------------------|----------------------------|----------------------------------------|--------------------------------|
| Omschrijving         Aantal         Prijs         Bedrag           werknemersvervoer Uden         21 x €         75,38 = €         1.582,98           werknemersvervoer Uden         21 x €         75,38 = €         1.582,98           Subtotaal         €         3.165,96                | Gereden ritten van 01-12-2018 t/m 31-12-2018                            | 1                          |                                        |                                |
| Subtotaal € 3.165,96                                                                                                    | <b>Omschrijving</b><br>werknemersvervoer Uden<br>werknemersvervoer Uden | Aantal<br>21 x €<br>21 x € | <b>Prijs</b><br>75,38 = €<br>75,38 = € | Bedrag<br>1.582,98<br>1.582,98 |
| B.T.W. 9% € 284,94                                                                                                    |                                                                         | Subtotaal<br>B.T.W. 9%     | €                                      | 3.165,96<br>284,94             |
| Totaal factuurbedrag € 3.450,90                                                                                                    |                                                                         | Totaal factu               | urbedrag €                             | 3.450,90                       |

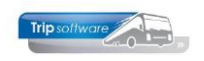

# **10 Archivering facturen**

In *Beheer archief documenten* worden de facturen (tevens opdrachten/offertes en urenstaten) opgeslagen die worden gemaakt met de diverse factureerprogramma's van Trip. Facturen kunt u in het archief altijd onbeperkt opnieuw bekijken of uitdraaien.

| Behe    | er archief doc | umenten    |          |                              |          |            |               |                |
|---------|----------------|------------|----------|------------------------------|----------|------------|---------------|----------------|
| acturen | Opdrachten     | Urenstaten |          |                              |          |            |               |                |
| electie | 5              |            |          |                              |          |            |               |                |
|         | Factuurdatum   | 01-09-2017 | 📑 t/m    | 05-06-2020                   |          |            |               |                |
| F       | actuurnummer   | 0          | t/m      | 999999999                    |          |            |               | Selecteer      |
| Sel     | Opdracht       | Vertrek    | Debiteur | Naam                         | Factuumr | Datum      | FactuurBedrag | Referentie Prg |
|         | 51             | 16-12-2017 | 1        | Int. Deb. Dagtochten [158]   | 2140005  | 12-09-2017 | 322,50        | Dagtochten dee |
|         | 52             | 16-12-2017 | 1        | Int. Deb. Dagtochten [158]   | 2140006  | 12-09-2017 | 312,50        | Dagtochten dee |
|         | 14             | 22-10-2017 | 2        | Int. Deb. Touroperating [15  | 200015   | 29-09-2017 | 3.048,20      | Tour Operating |
|         | 80             | 21-09-2017 | 17       | Dhr. K. van den Broek, Uden  | 2170001  | 29-09-2017 | 325,00        | Touring        |
|         | 40             | 07-09-2017 | 19       | Discotheek Apollo, Gemert    | 2170002  | 29-09-2017 | 703,24        | Touring        |
|         | 20             | 02-09-2017 | 24       | Klaassen Dakdekkers, Utrecht | 2170003  | 29-09-2017 | 420,00        | Touring        |
|         | 100            | 30-09-2017 | 11       | Accountantskantoor van He    | 2170005  | 30-09-2017 | 660,00        | Touring        |
|         | 30             | 04-09-2017 | 14       | Dhr. Gloudemans, Veghel      | 2170006  | 30-09-2017 | 1.050,00      | Touring        |
|         | 90             | 26-09-2017 | 21       | Gemeente Veghel, Veghel      | 2170007  | 30-09-2017 | 932,50        | Touring        |
|         | 250            | 14-09-2017 | 26       | Reisorganisatie Sun, Rotter  | 2170008  | 30-09-2017 | 2.250,00      | Touring        |
|         | 70             | 18-09-2017 | 30       | Trip Software, Schijndel     | 2170009  | 30-09-2017 | 3.362,00      | Touring        |
|         | 50             | 11-09-2017 | 31       | van der Meulen Badkamers,    | 2170010  | 30-09-2017 | 725,00        | Touring        |
|         |                | 01-09-2017 | 15       | Transportbedrijf Jansen en   | 2170011  | 30-09-2017 | 18.759,46     | Diensten       |
|         |                | 01-09-2017 | 19       | Discotheek Apollo, Gemert    | 2170012  | 30-09-2017 | 3.487,40      | Diensten       |
|         |                | 01-09-2017 | 15       | Transportbedrijf Jansen en   | 2170004  | 02-10-2017 | 9.983,83      | Diensten       |
|         | 610            | 03-03-2019 | 11       | Accountantskantoor van He    | 2170013  | 01-03-2019 | 369,92        | Touring        |
|         |                | 19-03-2019 | 2        | Int. Deb. Touroperating [15  | 2170014  | 19-03-2019 | 123,45        | Algemene verko |
|         | 710            | 23-05-2019 | 18       | Dhr. Kerkhof, Gaanderen      | 2170015  | 23-05-2019 | 528,41        | Touring        |
|         | 710            | 23-05-2019 | 18       | Dhr. Kerkhof, Gaanderen      | 2170016  | 23-05-2019 | 300,00        | Algemene verko |
|         | 970            | 28-12-2019 | 12       | Adviesgroep Koppen, Haarlem  | 2170017  | 22-11-2019 | 100,00        | Touring        |
|         | 970            | 28-12-2019 | 12       | Adviesgroep Koppen, Haarlem  | 2170018  | 22-11-2019 | -100,00       | Touring        |
|         | 1000           | 05-12-2019 | 12       | Adviesgroep Koppen, Haarlem  | 2170019  | 27-11-2019 | 109,00        | Touring        |
|         | 1000           | 05-12-2019 | 12       | Adviesgroep Koppen, Haarlem  | 2170020  | 27-11-2019 | -109,00       | Touring        |
|         | 1050           | 28-02-2020 | 12       | Adviesgroep Koppen, Haarlem  | 2020001  | 28-02-2020 | 1.999,99      | Touring        |
| 3       |                | 🕑 Ve       |          | 🕢 Vorige 🛛 🗹 Highlig         | ht       |            |               |                |
|         |                |            | _        |                              | _        |            |               | ,              |

Op tab Facturen kunt u een selectie opgeven op factuurdatum en/of factuurnummer. In de grid verschijnen nu alle facturen van de gekozen periode met opdrachtnummer (indien van toepassing), vertrekdatum, debiteurnummer, naam klant, factuurnummer, boekdatum, factuurbedrag, referentie, programma en info over de soort factuur.

Met dubbelklik kunt u de gewenste factuur openen om deze opnieuw af te drukken.

D.m.v. de rechtermuisknop in de grid heeft u diverse mogelijkheden:

- Toon factuur: opent de factuur in de ADFReader
- Toon/verzend bijbehorende e-mail: het systeem zoekt de bijbehorende e-mail in de *Historie e-mail* op en opent hem opnieuw voor u, zodat u de mail nogmaals kunt versturen
- Geselecteerde facturen afdrukken: de facturen waarbij het vinkje in de kolom 'Sel' aan staat, kunnen in 1 keer opnieuw geprint worden

| Toon factuur                     |
|----------------------------------|
| Toon/verzend bijbehorende e-mail |
| Geselecteerde facturen afdrukken |
| Alle facturen aanvinken          |
| Alle facturen uitvinken          |

- Alle facturen aanvinken: zet bij alle facturen in de grid het vinkje in de kolom 'Sel' **aan**
- Alle facturen uitvinken: zet bij alle facturen in de grid het vinkje in de kolom 'Sel' uit

| volgende betekenis:                                |
|----------------------------------------------------|
| boekdatum                                          |
| vertrekdatum (is meestal tevens boekdatum)         |
| 1 <sup>e</sup> datum gekozen periode groepsvervoer |
| vertrekdatum dagtocht                              |
| vertrekdatum reis                                  |
|                                                    |

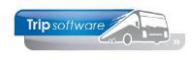

# 11 Opbouwen statistiek en opschonen diensten

**De statistiek wordt tegenwoordig <u>automatisch</u> opgebouwd na facturering! Dit is eventueel uit te schakelen d.m.v. parameter die.facturering.011.** Indien u deze instelling **uit** heeft staan, dan dient u zelf de statistiek op te bouwen d.m.v. *Opbouwen statistiek diensten*. Ook kunt u in dit programma de dienstplanning opschonen.

Uitsluitend diensten die gefactureerd zijn, kunnen met *Opbouwen statistiek diensten* uit de planningsbestanden worden verwijderd en naar de statistiek gebracht.

| 🔲 Opbouwen statistiek en opschonen diens     | ten            |          |           | - • *      |
|----------------------------------------------|----------------|----------|-----------|------------|
| 1. Opbouwen statistiek 2. Opschonen dienster | 1              |          |           |            |
| Selecties                                    |                |          |           |            |
| Vertrekdatum 01-01-1000                      | t/m 31-12-2020 |          |           |            |
|                                              |                |          | Selecteer | Doorvoeren |
| Vertrekdatum Ritnummer Van                   | Naar           | Debiteur |           | ^          |
|                                              |                |          |           |            |
|                                              |                |          |           |            |
|                                              |                |          |           |            |
|                                              |                |          |           |            |
|                                              |                |          |           |            |
|                                              |                |          |           |            |
|                                              |                |          |           |            |
|                                              |                |          |           |            |
|                                              |                |          |           |            |
|                                              |                |          |           |            |
|                                              |                |          |           |            |
|                                              |                |          |           |            |

U geeft op tabblad 1 *Opbouwen statistiek* de einddatum in en klikt op de button *Selecteer*. U krijgt een overzicht van de ritten met status 8 (gefactureerd). Daarna klikt u op de button *Opbouwen*. De ritten worden nu omgezet naar status S (statistiek) en de statistiekgegevens worden gevuld.

Bij het opbouwen van de statistiek worden de <u>planningsbestanden niet verwijderd</u>, maar worden de gegevens wel naar de statistiek geschreven i.v.m. diverse overzichten m.b.t. omzet en kilometers.

Het onderdeel *Opschonen diensten* is beveiligd via een controlegetal, dit getal kunt u opvragen via de helpdesk van Trip. U kunt de dienstplanningen opschonen per ritnummer.

| Wagen      |       |        |         | Van         | datum 01-01- | 2017      | t/m 31-12-20 | 17       |           | Alle filialen tonen |
|------------|-------|--------|---------|-------------|--------------|-----------|--------------|----------|-----------|---------------------|
| Chauffeu   | ,     |        | Opdra   | acht-/Ritnu | mmer         |           |              |          |           |                     |
| Ondracht   | en    |        | Uits    | luitend de  | biteur       |           |              | 0        |           |                     |
| Dianctan   |       |        |         |             |              |           |              | <i>~</i> |           | Selecteer           |
| Diensten   |       |        |         |             |              |           |              |          |           | - Ourcease          |
| Datum      | Tijd  | Nummer | Factuur | Debiteur    | Van          | Naar      | Wagen        | Kenteken | Chauffeur | Naam                |
| 01-09-2017 | 06:00 | 1      | 2170004 | 15          | Zeeland      | Uden      | 109          | VG-FK-63 | 13        | P.Dimmendaal        |
| 01-09-2017 | 06:00 | 900    | 2170011 | 15          | Uden         | Nijmegen  | 150          | VN-RZ-41 | 18        | K.Kasper            |
| 01-09-2017 | 07:00 | 10     | 2170004 | 15          | Nijnsel      | Veghel    | 107          | VH-GT-61 | 20        | K.Brandwijk         |
| 01-09-2017 | 09:00 | 3      | 2170004 | 15          | Volkel       | Volkel    | 109          | VG-FK-63 | 13        | P.Dimmendaal        |
| 01-09-2017 | 15:45 | 11     | 2170004 | 15          | Veghel       | Nijnsel   | 107          | VH-GT-61 | 20        | K.Brandwijk         |
| 01-09-2017 | 16:00 | 2      | 2170004 | 15          | Uden         | Zeeland   | 109          | VG-FK-63 | 13        | P.Dimmendaal        |
| 01-09-2017 | 16:00 | 901    | 2170011 | 15          | Nijmegen     | Uden      | 150          | WN-RZ-41 | 18        | K.Kasper            |
| 01-09-2017 | 19:30 | 50     | 2170012 | 19          | Den Bosch    | Gemert    | 151          | VN-RZ-43 | 19        | H.Huisman           |
| 01-09-2017 | 26:30 | 51     | 2170012 | 19          | Gemert       | Den Bosch | 151          | WN-RZ-43 | 19        | H.Huisman           |
| 02-09-2017 | 06:00 | 900    | 2170011 | 15          | Uden         | Nijmegen  | 150          | VN-RZ-41 | 18        | K.Kasper            |
| 02-09-2017 | 16:00 | 901    | 2170011 | 15          | Nijmegen     | Uden      | 150          | VN-RZ-41 | 18        | K.Kasper            |
| 02-09-2017 | 19:30 | 50     | 2170012 | 19          | Den Bosch    | Gemert    | 151          | VN-RZ-43 | 19        | H.Huisman           |
| 02-09-2017 | 26:30 | 51     | 2170012 | 19          | Gemert       | Den Bosch | 151          | WN-RZ-43 | 19        | H.Huisman           |
| 03-09-2017 | 06:00 | 900    | 2170011 | 15          | Uden         | Nijmegen  | 150          | VN-RZ-41 | 18        | K.Kasper            |
| 03-09-2017 | 16:00 | 901    | 2170011 | 15          | Nijmegen     | Uden      | 150          | WN-RZ-41 | 18        | K.Kasper            |
| 04-09-2017 | 06:00 | 1      | 2170004 | 15          | Zeeland      | Uden      | 109          | VG-FK-63 | 13        | P.Dimmendaal        |
| 04-09-2017 | 06:00 | 900    | 2170011 | 15          | Uden         | Nijmegen  | 150          | WN-RZ-41 | 18        | K.Kasper            |
| 04-09-2017 | 07:00 | 10     | 2170004 | 15          | Nijnsel      | Veghel    | 107          | VH-GT-61 | 20        | K.Brandwijk         |
| 04-09-2017 | 09:00 | 3      | 2170004 | 15          | Volkel       | Volkel    | 109          | VG-FK-63 | 13        | P.Dimmendaal        |
| 04-09-2017 | 15:45 | 11     | 2170004 | 15          | Veghel       | Nijnsel   | 107          | VH-GT-61 | 20        | K.Brandwijk         |

Met dubbelklik op de gewenste regel opent u de statistiek van de rit.

Voor meer overzichten verwijzen wij u naar de documentatie *Management info.* 

De statistiek van een rit kan met *Opvragen statistiek per rit* bekeken worden. Hier staan onder meer vermeld: de werkelijke uren, de werkelijk gereden kilometers, de geplande chauffeur en bus, de ritprijs en het factuurnummer. Evt. kunt u nog wijzigingen aanbrengen in de statistiek.

U geeft de selecties in op vertrekdatum, evt. ritnummer of debiteur en drukt dan op de button Selecteer.

| Statistiek per Rit                                                      | - • •                                                 |
|-------------------------------------------------------------------------|-------------------------------------------------------|
| Vertrekdatum 01-09-2017 📅 Kategorie 0                                   | Factuurnummer 2170004 Filaal Trip                     |
| Vertrektijd 06:00 Klasse                                                | Debiteurnummer 15 Transportbedrijf Jansen en Zonen BV |
| Nummer 1 Volgnummer                                                     | Schijndel                                             |
|                                                                         |                                                       |
| 1. Basis 2. Kilometers / Tax 3. Grensovergangen 4. Opmerkingen 5. Regis | tratie chauffeursportaal/boordcomputer                |
| Rit/Dienst                                                              |                                                       |
| Vertrek 01-09-2017 06:15 uur (garage 06:00                              | ) reisduur 1 dag(en)                                  |
| Retour 01-09-2017 07:30 uur (garage 07:30                               | )                                                     |
|                                                                         |                                                       |
|                                                                         |                                                       |
| Soort nt Groepsvervoer                                                  |                                                       |
| Personen 35                                                             |                                                       |
| Rit van Zeeland                                                         |                                                       |
| Rit naar Uden                                                           | NC Kilometers                                         |
| Omschrijving werknemersvervoer Uden                                     | NC Leeg KM-stand V 55025                              |
|                                                                         | NC Beladen 25 KM-stand & 5050                         |
|                                                                         | 101 Juli 1 3030                                       |
|                                                                         | NC Uren Opbrengsten                                   |
| Busnummer 109 🔎 VG-FK-63                                                | Totaal 1,50 Omzet 75,38                               |
| Chauffeur 1 13 🔎 P.Dimmendaal                                           | Leeg 0,25                                             |
|                                                                         |                                                       |
| Statistiekrode a                                                        |                                                       |
| <u> </u>                                                                |                                                       |
|                                                                         |                                                       |
|                                                                         |                                                       |

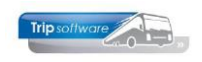

# **12 Nacalculatie ritten**

Indien constant A09104 =1 dan wordt de nacalculatie van het groepsvervoer geschreven als de prijsregel ongelijk aan nul gefactureerd is. Aan de hand van het busnummer wordt de wagensoort bepaald, waarmee de kostprijs wordt berekend.

| Ritnummer 901            | <i>P</i> | Van        | Nijmegen         |                       | Naar        | Uden           | l l            | Archief facturen |
|--------------------------|----------|------------|------------------|-----------------------|-------------|----------------|----------------|------------------|
| Vertrekdatum 30-09       | -2017 🗾  | Naam       | Transportbedrijf | Jansen en Zonen BV    | Factuur     | 2170011        |                | Naar statistiek  |
| Debiteurnummer 15        |          |            |                  | Aantal personen 45    |             |                |                | Info opdracht    |
| Filiaal Trip S           | oftware  |            |                  | Meerwerk bus 8,00     |             |                |                |                  |
|                          | VOOR     | CALCULATIE | KOSTPRIJS        | NACALCULA             | TIE         | KOSTPRIJS      | VC-NC verschil | Kostprijs versd  |
|                          |          |            |                  | Factuurdatum: 30-09-2 | 017         |                |                |                  |
|                          |          |            |                  | Logonkey:             | test        |                |                |                  |
|                          |          |            |                  |                       |             | Wagensoort: 48 |                |                  |
| Uren Beladen             |          |            |                  |                       |             |                |                |                  |
| Uren Leeg                |          |            |                  |                       |             |                |                |                  |
| Uren (Netto) Totaal      |          |            |                  |                       |             |                |                |                  |
| Km Nederland             |          |            |                  |                       |             |                |                |                  |
| Km België                |          |            |                  |                       |             |                |                |                  |
| Km Duitsland             |          |            |                  |                       |             |                |                |                  |
| Km Oostenrijk            |          |            |                  |                       |             |                |                |                  |
| Km Diversen              |          |            |                  |                       |             |                |                |                  |
| Km Leeg                  |          |            |                  |                       |             |                |                |                  |
| Km Totaal                |          |            |                  |                       | 80          |                | -80            |                  |
| Dag Component            |          |            |                  |                       |             |                |                |                  |
| Omzet JG (Exd. BTW)      |          |            |                  | 294                   | <b>1,96</b> |                | -294,96        |                  |
| Bijhuur VC Afspraak      |          |            |                  |                       |             |                |                |                  |
| Omzet JG (Excl. BTW)     |          |            |                  | 294                   | ,96         |                | -294,96        |                  |
| Omzet NG (Reserveringen) |          |            |                  |                       |             |                |                |                  |
| Omzet NG (Diversen)      |          |            |                  |                       |             |                |                |                  |
| BTW Laag                 |          |            |                  | 1                     | ,70         | 17,70          | -17,70         | -17,             |
| BTW Hoog                 |          |            |                  |                       |             |                |                |                  |
| BTW Belgie               |          |            |                  |                       |             |                |                |                  |
| BTW Duitsland            |          |            |                  |                       |             |                |                |                  |
| BTW Costenrijk           |          |            |                  |                       |             | 17.72          | 242.66         |                  |
| Totale Umzet (Incl. BTW) |          |            |                  | 31.                   | ,00         | 17,70          | -312,66        | -1/,             |
| Totale MARGE             |          |            |                  |                       |             | 294,96         |                | -294,9           |
| Marge percentage         |          |            |                  |                       |             | 94%            |                |                  |

## 12.1 Onderhoud kostprijs per wagen

| Wagensoort 50 (Ko | ostprijs v | vagensoort)                   |    |            |          |           | • •       |
|-------------------|------------|-------------------------------|----|------------|----------|-----------|-----------|
| Sleutel           |            |                               |    |            |          |           |           |
| Wagensoort 50     |            | $\sim$                        |    |            |          |           |           |
| Basis             |            |                               | Pr | ijzen      |          |           |           |
| Omschritving      | Wagens     | port 50                       |    | Datum MMDD | Prijs/km | Prijs/uur | Prijs/dag |
|                   | magana     |                               | •  | 0101       | 0,45     | 22,69     | 90,76     |
| Grootboek / km    | 2999       | Algemene verschillenrekenir 🔎 |    | 0104       | 0,55     | 25,00     | 100,00    |
| Tegeprekening     | 2000       | Algemana verschillenrekonic   |    | 0110       | 0,45     | 22,69     | 90,76     |
| regenerening      | 2333       | Algemene verschlier rekenir   |    | 0101       |          |           |           |
| Grootboek / uur   | 2999       | Algemene verschillenrekenir 🔎 |    | 0101       |          |           |           |
| Teneprekening     | 2000       |                               |    | 0101       |          |           |           |
| regeniekening     | 2999       | Algemene verschlienrekenir    |    | 0101       |          |           |           |
| Grootboek / dag   | 2999       | Algemene verschillenrekenir 🔎 |    | 0101       |          |           |           |
| Togoprokoping     | 0000       |                               |    | 0101       |          |           |           |
| regeniekening     | 2999       | Algemene verschlienrekenir 🔊  |    | 0101       |          |           |           |
|                   |            |                               |    |            |          |           |           |
|                   |            |                               |    |            |          |           |           |
|                   |            |                               |    |            |          |           |           |
|                   |            |                               |    |            |          |           |           |
|                   |            |                               |    |            |          |           |           |
|                   |            |                               |    |            |          |           |           |
|                   |            |                               |    |            |          |           |           |
|                   |            |                               |    |            |          |           |           |

Om een kostprijsberekening/presentatie te realiseren is het van primair belang om het programma *Onderhoud kostprijs per wagen* te vullen met een aantal belangrijke gegevens. Per wagensoort dienen de volgende kostprijs bestanddelen ingevuld te worden:

- 1. Kostprijs per kilometer
- 2. Kostprijs per uur
- 3. Kostprijs per dag (niet verplicht)

Het is mogelijk om de tarieven van de kostprijs per seizoen of periode (datum) te laten verschillen. De wagensoort kunt u zelf indelen: dit kan per bus maar ook per bussoort op basis van uitrusting, kwaliteit, bouwjaar, aanschafwaarde, etc. Wanneer de ingevulde grootboekrekening gelijk is aan de ingevulde tegenrekening, dan wordt van de berekende kostprijs geen journaalpost geschreven.

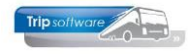

## 12.2 Onderhoud wagens

| 📕 100, 76BLB8, 76-BLB-8 (Wagen)                                                |                                              |                                             |                         |                                   |
|--------------------------------------------------------------------------------|----------------------------------------------|---------------------------------------------|-------------------------|-----------------------------------|
| Wagennr         100         7           Zoeksleutel         768L88         100 | 6-8LB-8                                      |                                             |                         | Key<br>Wagennr<br>Zoeksleutel     |
| 1. Basis 2. Basis(vervolg) 3. BBB 4.                                           | Documenten <u>5</u> . Ombouw gegeve          | ns <u>6</u> . Variabelen <u>7</u> . Bibliot | heek <u>8</u> . Werkpla | sats 9. Oud                       |
| Kenteken 76-BLB-8<br>Ingericht met toilet/video/cd                             | Huidige kmstand 400                          | Telefoonnr                                  | Afg                     | ifte kenteken 10-10-2013          |
|                                                                                | 1                                            |                                             |                         |                                   |
| Zitplaatsen 50<br>Wagensoort 50                                                | Planbordsleutel 76BLB3<br>Vaste chauffeur 10 | Uit roulatie<br>Deredo                      |                         | Tonen in planbord 🗹<br>Planning 🗹 |
| Mileuklasse EuR6                                                               | Ø                                            |                                             |                         | Boordcomputer                     |
| Kostenplaats 100                                                               |                                              |                                             |                         | Ombouwen 🗹                        |
| Niet inzetbaar                                                                 | Werkplaat                                    |                                             | _                       | Bijhuur wagen                     |
| Van 🗾 🗊 t/m                                                                    | Einddz                                       | itum garantie                               |                         | Dummy 🗌<br>Bijhuur bedrijf 📃 🔎    |
|                                                                                |                                              |                                             |                         | Standplaats 📃 🔎                   |

De aangemaakte wagensoorten in Onderhoud kostprijs per wagen moeten vervolgens in Onderhoud wagens per wagen ingevuld worden. Het veld Wagensoort op tabblad 1 Basis is hiervoor beschikbaar.